# Manuale d'uso

Nokia Lumia 1520 RM-937

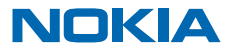

# Suggerimento...

Questa guida non è l'unica risorsa...

Il telefono dispone di un manuale d'uso, sempre a portata di mano e disponibile all'occorrenza. Nella schermata Start passare il dito verso sinistra e toccare **i** Nokia Care.

Sono disponibili video all'indirizzo www.youtube.com/NokiaSupportVideos.

Le Condizioni del Servizio e l'Informativa sulla Privacy di Nokia sono disponibili all'indirizzo **www.nokia.com/privacy**.

# Manuale d'uso

Nokia Lumia 1520

# Indice

| Sicurezza                               | 5  | Chiamate                                    | 49  |
|-----------------------------------------|----|---------------------------------------------|-----|
| Operazioni preliminari                  | 6  | Rubrica                                     | 53  |
| Tasti e componenti                      | 6  | Social network                              | 57  |
| Tasti Indietro, Start e Cerca           | 7  | Messaggi                                    | 59  |
| Posizioni delle antenne                 | 7  | E-mail                                      | 63  |
| Inserire la scheda SIM                  | 7  | Fotocamera                                  | 70  |
| Rimuovere la scheda SIM                 | 9  | Introduzione alla fotocamera                | 70  |
| Inserire la scheda di memoria           | 9  | Fotografia avanzata                         | 73  |
| Caricare il telefono                    | 10 | Foto e video                                | 74  |
| Primo avvio                             | 13 | Mappe e navigazione                         | 79  |
| Trasferire contenuto nel Nokia Lumia    | 16 | Attivare i servizi di individuazione        |     |
| Bloccare i tasti e lo schermo           | 19 | posizione                                   | 79  |
| Collegare l'auricolare                  | 20 | HERE Maps                                   | 79  |
| Cambiare il volume                      | 20 | HERE Drive+                                 | 86  |
| lcone visualizzate sul telefono         | 21 | Metodi di ricerca posizione                 | 91  |
| Introduzione                            | 23 | Internet                                    | 93  |
| Conoscere il telefono                   | 23 | Definire le connessioni a Internet          | 93  |
| Personalizzare il telefono              | 29 | Connettere il computer al Web               | 93  |
| Catturare una schermata                 | 34 | Utilizzare il piano dati in modo efficiente | 94  |
| Prolungare la durata della batteria     | 35 | Browser Web                                 | 94  |
| Risparmiare sui costi della connessione |    | Cercare sul Web                             | 96  |
| dati in roaming                         | 37 | Chiudere tutte le connessioni Internet      | 96  |
| Scrivere testo                          | 38 | Intrattenimento                             | 98  |
| Scansione di codici o testo             | 42 | Guardare e ascoltare                        | 98  |
| Orologio                                | 42 | FM, radio                                   | 99  |
| SkyDrive                                | 44 | Nokia Musica                                | 100 |
| Account Nokia                           | 45 | Sincronizzare brani e video tra il telefono |     |
| Sfogliare le app SIM                    | 45 | e il computer                               | 102 |
| Store                                   | 46 | Giochi                                      | 103 |
| Contatti e messaggi                     | 49 | Ufficio                                     | 105 |
|                                         |    | Microsoft Office Mobile                     | 105 |

| Scrivere una nota                                            | 108 |
|--------------------------------------------------------------|-----|
| Continuare con un documento su un altro<br>dispositivo       | 108 |
| Calendario                                                   | 109 |
| Eseguire un calcolo                                          | 110 |
| Utilizzare il telefono di lavoro                             | 110 |
| Suggerimenti per utenti aziendali                            | 111 |
| Condividere il proprio schermo su un<br>altro schermo        | 112 |
| Connessione e gestione del telefono                          | 114 |
| Mantenere aggiornato il telefono                             | 114 |
| Utilizzare una connessione ad alta<br>velocità               | 115 |
| Wi-Fi                                                        | 115 |
| NFC                                                          | 117 |
| Bluetooth                                                    | 119 |
| Memoria e archiviazione                                      | 121 |
| Copiare contenuto tra il telefono e il computer              | 122 |
| Protezione                                                   | 123 |
| Portafoglio                                                  | 125 |
| Codici di accesso                                            | 126 |
| Risoluzione dei problemi e supporto                          | 128 |
| Trovare il numero del modello e il<br>numero di serie (IMEI) | 130 |
| Informazioni sul prodotto e sulla<br>sicurezza               | 131 |

# Sicurezza

Leggere le semplici indicazioni di seguito riportate. Il mancato rispetto di tali norme può essere pericoloso o illegale.

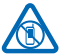

### SPEGNERE ALL'INTERNO DELLE ZONE VIETATE

Spegnere il dispositivo quando è vietato l'uso di telefoni cellulari o quando può causare interferenze o situazioni di pericolo, ad esempio in aereo, in ospedale e in prossimità di

apparecchiature mediche, combustibili, sostanze chimiche o esplosivi. Attenersi a tutte le istruzioni nelle aree limitate.

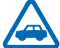

### SICUREZZA STRADALE PER PRIMA COSA

Rispettare tutte le leggi locali per la sicurezza stradale. Durante la guida, le mani devono essere sempre tenute libere per poter condurre il veicolo. La sicurezza stradale deve avere la priorità assoluta durante la guida.

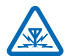

### INTERFERENZE

Tutti i dispositivi senza fili possono essere soggetti a interferenze che potrebbero influire sulle prestazioni dell'apparecchio.

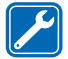

### SERVIZIO QUALIFICATO

Soltanto il personale qualificato può installare o eseguire interventi di assistenza tecnica su questo prodotto.

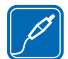

### **BATTERIE, CARICABATTERIE E ALTRI ACCESSORI**

Usare esclusivamente tipi di batterie, caricabatterie e altri accessori approvati da Nokia per il proprio dispositivo. I caricabatterie di terzi conformi allo standard IEC/EN 62684 e che possono collegarsi al connettore micro USB del dispositivo possono essere compatibili. Non re prodotti incompatibili

collegare prodotti incompatibili.

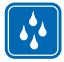

### EVITARE CHE IL DISPOSITIVO SI BAGNI

Il dispositivo non è impermeabile. Evitare che si bagni.

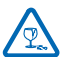

### **PARTI IN VETRO**

Lo schermo del dispositivo è realizzato in vetro. Questa cover di vetro può rompersi in caso di caduta del dispositivo su una superficie dura o in caso di forte urto. Se la cover si rompe non toccare le schegge di vetro e non tentare di rimuovere il vetro rotto dal dispositivo. Non utilizzare più il dispositivo fino a quando il vetro non sarà stato sostituito da personale qualificato.

### PROTEGGERE IL PROPRIO UDITO

Per evitare possibili danni all'udito, l'ascolto non deve avvenire a livelli di volume alti per lunghi periodi. Prestare attenzione quando si tiene il dispositivo vicino all'orecchio mentre è in uso l'altoparlante.

# Operazioni preliminari

Alcune nozioni di base per iniziare a utilizzare subito il telefono.

# Tasti e componenti

Una panoramica dei tasti e dei componenti del nuovo telefono.

- 1 Fotocamera anteriore
- 2 Auricolare
- 3 Connettore per cuffie e altoparlanti (3,5 mm)
- 4 Secondo microfono
- 5 Sensore di prossimità/sensore di luminosità
- 6 Tasti del volume
- 7 Tasto di accensione e spegnimento/tasto di blocco
- 8 Tasto Fotocamera
- 9 Tasto Cerca
- 10 Tasto Start
- 11 Tasto Indietro
- 12 Microfono
- 13 Connettore micro-USB
- 14 Chiavetta del fermo della SIM e della scheda di memoria, inclusa nella confezione.
- 15 Fermo della nano-SIM
- 16 Fermo della scheda di memoria
- 17 Terzo microfono
- 18 Flash della fotocamera
- 19 Fotocamera posteriore
- 20 Altoparlante
- 21 Quarto microfono

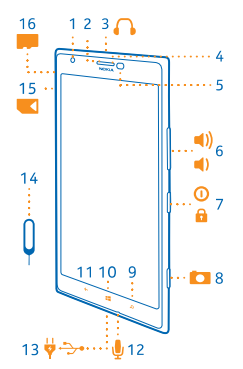

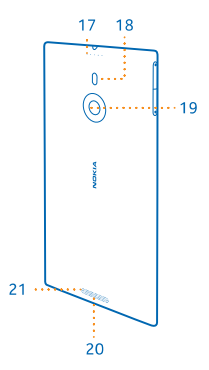

# Tasti Indietro, Start e Cerca

grazie ai tasti Indietro, Start e Cerca.

- Per passare tra le app aperte, tenere premuto 
  , passare il dito verso sinistra o destra e toccare
  l'applicazione desiderata.
- Per tornare alla schermata precedente, premere Il telefono memorizza tutte le app e tutti i siti Web visitati dopo l'ultimo blocco dello schermo.
- Per visualizzare la schermata Start, premere 📕. Le app in uso rimangono aperte in background.
- Per controllare il telefono con la voce, tenere premuto 🗮 e pronunciare un comando vocale.

Questa funzione non è disponibile in tutte le lingue. Per ulteriori informazioni sulla disponibilità della funzione e del servizio, vedere la sezione delle procedure sul sito **www.windowsphone.com**.

• Per cercare sul Web, premere  $\mathcal{O}$ .

# Posizioni delle antenne

Informazioni su dove posizionare le antenne nel telefono per ottenere le migliori prestazioni possibili.

Evitare di toccare l'area dell'antenna mentre questa è in uso. Il contatto con le antenne ha impatto sulla qualità delle comunicazioni e può comportare una riduzione della durata della batteria a causa di un maggiore consumo energetico durante l'utilizzo del dispositivo.

Le aree dell'antenna sono evidenziate.

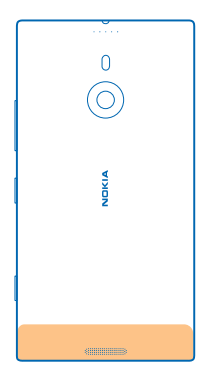

# **Inserire la scheda SIM**

Proseguire con la lettura per informazioni su come inserire la scheda SIM nel telefono.

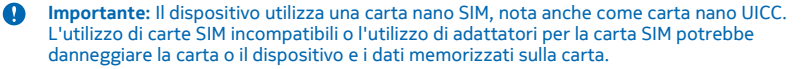

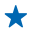

**Suggerimento:** Utilizzare la chiavetta del fermo della scheda SIM per sbloccarlo. Nel caso si smarrisca la chiavetta, è anche possibile utilizzare una graffetta sottile.

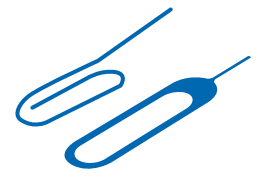

Assicurarsi che il telefono sia spento.

1. Tenere il telefono rivolto verso il basso e spingere la chiavetta nel foro finché il fermo non viene rilasciato.

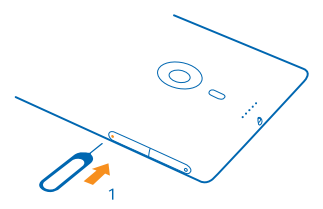

2. Estrarre il fermo e rimuovere la chiavetta.

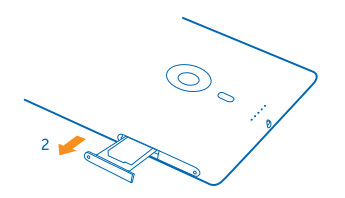

3. Con l'area di contatto rivolta verso l'alto, inserire la scheda nel fermo, quindi reinserire quest'ultimo nel telefono.

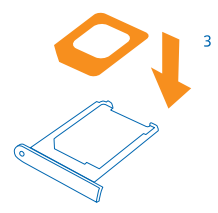

# Rimuovere la scheda SIM

Per inserire una nuova carta SIM, seguire le informazioni sulla modalità di rimozione della scheda precedente dal telefono.

Assicurarsi che il telefono sia spento.

1. Tenere il telefono rivolto verso il basso e spingere la chiavetta nel foro finché il fermo non viene rilasciato.

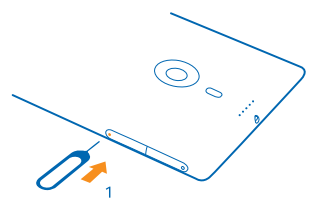

2. Estrarre il fermo e rimuovere la scheda.

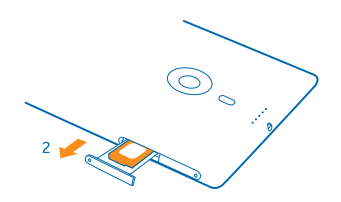

# Inserire la scheda di memoria

Informazioni su come inserire la scheda di memoria nel telefono.

Usare solo memory card compatibili approvate per questo dispositivo. Card incompatibili potrebbero danneggiare la memory card ed i dati memorizzati su di essa.

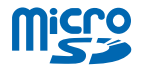

• **Suggerimento:** Utilizzare la chiavetta del fermo della scheda di memoria per sbloccarlo. Nel caso si smarrisca la chiavetta, è anche possibile utilizzare una graffetta sottile.

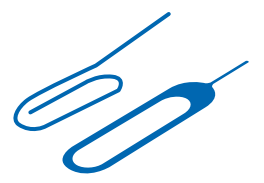

È necessario che il telefono sia spento prima di inserire la scheda di memoria. Il telefono supporta schede di memoria della capacità massima di 64 GB. Per ottenere ottime prestazioni, utilizzare una scheda della capacità di 4 - 32 GB.

1. Tenere il telefono rivolto verso l'alto, quindi spingere la chiavetta nel foro fino a sbloccare il fermo della scheda di memoria e aprirlo.

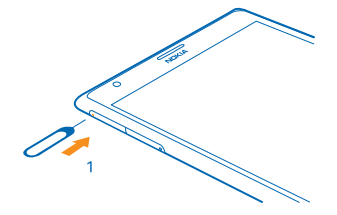

2. Con l'area di contatto rivolta verso il basso, inserire la scheda nel fermo, quindi reinserire quest'ultimo nel telefono.

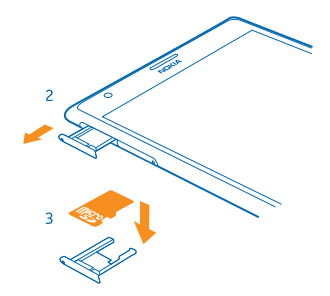

# **Caricare il telefono**

Informazioni su come caricare il telefono.

### Caricare il telefono con un caricabatterie USB

La batteria è stata precaricata, ma è probabile che si debba ricaricarla in occasione della prima accensione del telefono.

© 2013 Nokia. Tutti i diritti sono riservati.

Assicurarsi di utilizzare un caricabatterie USB compatibile per caricare il telefono.

1. Collegare innanzitutto il cavo USB al caricabatterie, quindi il caricabatterie a una presa a muro e infine l'estremità micro-USB del cavo al telefono.

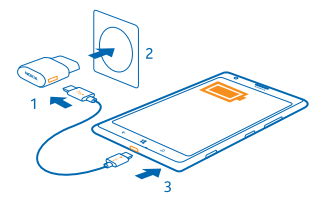

2. Quando la batteria è carica, scollegare il caricabatterie dal telefono, quindi dalla presa a muro.

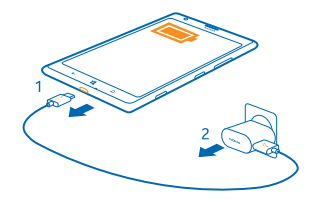

Non è necessario caricare la batteria per un periodo di tempo determinato e, inoltre, il telefono può essere utilizzato mentre è in carica.

Quando si inizia a caricare una batteria completamente vuota, il tasto di avvio 🚝 si illumina fino a quando lo schermo non si attiva e non appare lo stato di avanzamento della carica.

Se la batteria è completamente scarica, potrebbe essere necessario caricarla per almeno 20 minuti prima di poter utilizzare il telefono. Nel frattempo l'indicatore di carica potrebbe non essere visualizzato.

Suggerimento: È possibile usare il cavo USB per caricare quando la presa a muro non è disponibile. Durante la carica i dati possono essere trasferiti. L'efficacia della carica USB può variare; potrebbe occorrere tempo prima che il dispositivo inizi a caricarsi e a funzionare.

Assicurarsi che il computer sia acceso.

Collegare innanzitutto il cavo USB al computer, quindi collegarlo al telefono. Quando la batteria è carica, scollegare il cavo USB dal telefono, quindi dal computer.

La batteria può essere caricata e scaricata centinaia di volte, ma con l'uso si esaurisce. Quando i tempi di conversazione e standby sono notevolmente più brevi del normale, recarsi presso il più vicino centro di assistenza autorizzato per la sostituzione della batteria.

### Caricare il telefono in modalità wireless

l cavi non saranno più d'intralcio, sarà sufficiente inserire il dispositivo in un caricabatterie wireless e l'operazione di ricarica avrà subito inizio.

Le aree di ricarica sul telefono e il caricabatterie devono toccarsi, pertanto assicurarsi di allineare correttamente il telefono e il caricabatterie. Non tutti i modelli di telefono si adattano a tutti i caricabatterie.

l caricabatterie wireless Nokia, come il il supporto per la ricarica wireless DT-900, sono venduti separatamente.

Utilizzare solo caricabatterie compatibili con Qi per il caricamento senza fili.

1. Assicurarsi che il caricabatterie wireless sia acceso.

2. Collocare il telefono sul caricabatterie wireless in modo che le aree di ricarica stabiliscano un contatto.

3. Quando la batteria è carica, rimuovere il telefono dal caricabatterie.

L'area di ricarica è evidenziata.

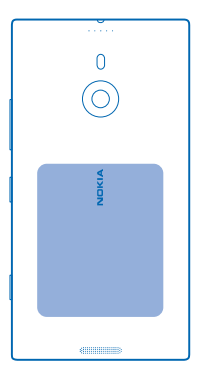

Avvertenza: Verificare che non vi sia nulla tra il caricabatterie e il dispositivo. Non applicare oggetti, ad esempio adesivi, alla superficie del dispositivo accanto all'area di caricamento.

Per ulteriori informazioni sulla ricarica wireless, consultare il manuale d'uso del caricabatterie.

### Batteria

La batteria deve essere trattata con cura: da essa dipende la durata del telefono.

Questo telefono è dotato di una batteria interna, non rimovibile e ricaricabile. Per questo modello di telefono, usare esclusivamente caricabatterie approvati da Nokia. Il telefono può essere caricato anche con un cavo USB compatibile (incluso).

Non tentare di aprire la cover posteriore né di rimuovere la batteria dal dispositivo. Per la sostituzione della batteria, recarsi presso il più vicino centro di assistenza autorizzato.

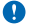

**Importante:** Soltanto personale qualificato o un centro di assistenza autorizzato dovrebbe sostituire la batteria. La sostituzione della batteria da parte di persone non autorizzate può far decadere la garanzia.

# Primo avvio

Informazioni su come utilizzare il nuovo telefono.

Il nuovo telefono è dotato di funzionalità avanzate che verranno installate al primo avvio del dispositivo. Attendere qualche minuto e il telefono sarà pronto.

### Accendere il telefono

Pronti per cominciare? Accendere il telefono e iniziare a esaminarne le funzionalità.

Tenere premuto il tasto di accensione e spegnimento, fino a quando il telefono non vibra.

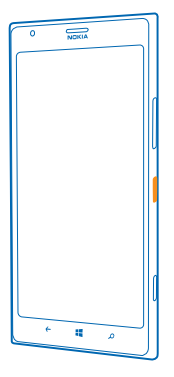

### Spegnere il telefono

Tenere premuto il tasto di accensione e spegnimento, quindi trascinare la schermata di blocco verso il basso.

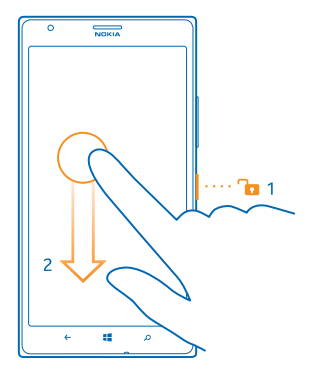

### **Account Microsoft**

Con un account Microsoft è possibile accedere a tutti i servizi Microsoft con un unico nome utente e un'unica password, sia dal computer che dal telefono. È anche possibile utilizzare lo stesso nome utente e la stessa password sulla Xbox.

Con un account Microsoft è possibile, ad esempio:

- scaricare contenuti da Store
- creare il backup dei contatti
- caricare, archiviare e condividere foto e documenti
- creare il backup del telefono su SkyDrive
- eseguire i giochi Xbox
- scaricare sul telefono il proprio avatar e gli obiettivi del gioco e aggiungerli quando si gioca sul telefono
- rintracciare e bloccare il telefono che si è perso con Trova il mio telefono
- scaricare feed dai servizi di social network nel proprio hub Contatti

Per ulteriori informazioni sull'account Microsoft e su come utilizzarlo, visitare il sito **www.windowsphone.com**.

### **Creare un account Microsoft**

Per ravvivare le giornate e ottenere di più dal telefono, è possibile creare un account Microsoft.

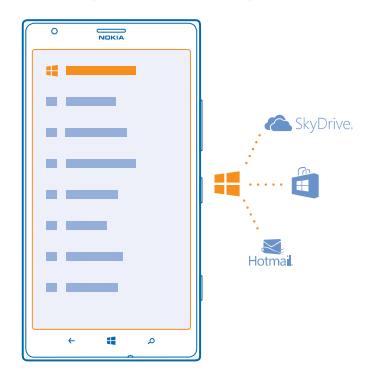

Per creare un account Microsoft, è necessario disporre di una connessione a Internet attiva. Se non si dispone di un piano dati, i costi per il trasferimento dei dati potrebbero essere molto più elevati. Rivolgersi al proprio provider di servizi di rete per informazioni sui potenziali costi di trasferimento dei dati. Se non si riesce a connettersi a Internet, è possibile creare l'account in un secondo momento.

- 1. Accendere il telefono con la carta SIM nel telefono.
- 2. Per configurare il telefono, seguire le istruzioni visualizzate sul telefono.
- 3. Creare l'account Microsoft o accedere con il nome utente e la password esistenti.

Per effettuare una chiamata di emergenza durante la configurazione iniziale, toccare emergenza.

Per creare un account Microsoft in un secondo momento, aprire un'applicazione o un servizio Microsoft sul telefono. In alternativa, nella schermata Start passare il dito a sinistra e toccare Impostazioni > e-mail e account > aggiungi un account. Per creare un account in Internet o ripristinare la password, accedere al sito www.live.com.

### Copiare i contatti

È possibile avere sempre a portata di mano le persone più importanti. Utilizzare l'app Transfer my Data per copiare facilmente i contatti, gli SMS e le foto dal vecchio telefono. L'app non funziona con tutti i modelli di telefono.

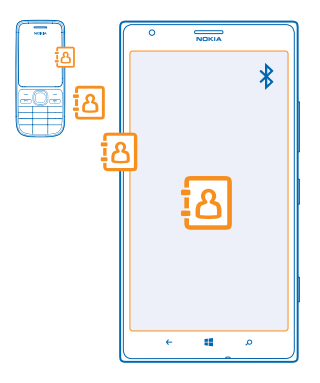

- Suggerimento: Se si dispone di un vecchio dispositivo Windows Phone o è stato precedentemente creato un backup dei contatti nel proprio account Microsoft, è possibile anche aggiungere l'account al telefono e importare i contatti sul telefono direttamente tramite il servizio.
- Suggerimento: Quando si crea il proprio account Microsoft, viene eseguito automaticamente il backup dei contatti.

Quando si configura un nuovo telefono, per ripristinare i contatti di cui è stato effettuato il backup, è necessario accedere utilizzando lo stesso account Microsoft. Successivamente è possibile scegliere il backup da utilizzare.

Il vecchio telefono deve supportare Bluetooth. È necessario che nel vecchio telefono i contatti siano archiviati nella memoria del telefono, anziché sulla SIM.

- 1. Attivare Bluetooth sul vecchio telefono.
- 2. Nella schermata Start del nuovo telefono passare il dito a sinistra e toccare 🛃 Transfer my Data.
- 3. Toccare continua e attivare la funzione Bluetooth.

4. Selezionare il vecchio telefono dall'elenco dei dispositivi trovati, quindi seguire le istruzioni visualizzate su entrambi i telefoni.

Se i contatti sono scritti in una lingua che non è supportata dal nuovo telefono, le relative informazioni potrebbero non essere visualizzate correttamente.

# Trasferire contenuto nel Nokia Lumia

Informazioni su come trasferire contenuto sul Nokia Lumia.

La durata del trasferimento dipende da ciò che si deve installare e dalla quantità di contenuto da trasferire.

Il trasferimento di alcuni formati di file potrebbe non riuscire. Potrebbero essere disponibili alcune applicazioni di terzi per la conversione dei file in un formato trasferibile.

Queste istruzioni potrebbero non essere valide per tutti i modelli di telefono e i produttori.

Ulteriori informazioni sono disponibili sul sito www.nokia.com/gb-en/switch-easy (solo in inglese).

### Trasferire contenuto dal telefono Nokia precedente o da un Apple Mac

Informazioni su come trasferire contenuto dal telefono Nokia precedente o da un Apple Mac al Nokia Lumia.

### Trasferire contenuto dal Nokia Lumia precedente

È possibile trasferire contatti, calendario e SMS dal Nokia Lumia precedente al nuovo Nokia Lumia grazie all'account Microsoft. È possibile anche utilizzare SkyDrive per trasferire senza problemi i documenti di Office nel nuovo Nokia Lumia oppure per trasferire le foto e i video con l'app Windows Phone.

È necessario disporre di un account Microsoft per spostare il contenuto nel nuovo Nokia Lumia.

Se sul nuovo Nokia Lumia non è stato ancora configurato un account Microsoft, nella schermata start passare il dito verso sinistra, toccare il **Impostazioni > e-mail e account > aggiungi un account** e, seguendo le istruzioni visualizzate, creare un account Microsoft.

1. Per selezionare gli elementi di cui eseguire il backup verso l'account Microsoft, nella schermata start del Nokia Lumia precedente passare il dito verso sinistra e toccare il **Impostazioni** > backup.

Viene eseguito automaticamente il backup dei contatti e del calendario verso l'account Microsoft in uso.

2. Sul nuovo Nokia Lumia accedere all'account Microsoft e i contatti, il calendario e gli SMS verranno automaticamente trasferiti nel nuovo Nokia Lumia.

### **Trasferire documenti di Office**

Sul Nokia Lumia precedente toccare **1** Office > SkyDrive per verificare di avere salvato i documenti di Office su SkyDrive. Per accedere ai documenti, sul nuovo Nokia Lumia toccare **1** Office > SkyDrive.

### Trasferire il contenuto da un telefono Symbian o S40

Utilizzare Nokia Suite per trasferire contenuto da un telefono Symbian o S40 al Nokia Lumia.

Verificare che sul PC sia installata l'ultima versione di Nokia Suite. È possibile scaricarla da www.nokia.com/nokiasuite.

1. Utilizzare un cavo USB compatibile per connettere il telefono al PC.

© 2013 Nokia. Tutti i diritti sono riservati.

- 2. Sul PC aprire Nokia Suite.
- 3. Selezionare Copia contenuto nel Nokia Lumia. I file vengono copiati su SkyDrive.

4. Per accedere ai file, sul Nokia Lumia toccare **1 Office** > **SkyDrive** e seguire le istruzioni sul display del telefono. È possibile anche scaricare l'app SkyDrive da Store.

### Trasferire il contenuto da un Apple Mac

Utilizzare l'account Microsoft per trasferire il contenuto da un Apple Mac.

- 1. Sul Mac visitare il sito www.live.com e accedere al proprio account Microsoft.
- 2. Selezionare SkyDrive e trascinare e rilasciare i file desiderati per spostarli dal Mac a SkyDrive.
- 3. Per accedere ai file sul telefono, toccare 1 Office > SkyDrive e seguire le istruzioni sul display.

### Trasferire il contenuto da un telefono Android

Informazioni su come trasferire contenuto da un telefono Android al Nokia Lumia.

### Trasferire foto e video da un telefono Android

È possibile trasferire foto e video dal telefono Android al computer e trascinarli e rilasciarli nel Nokia Lumia.

1. Connettere il telefono Android al computer utilizzando un cavo USB compatibile.

2. Utilizzare un software di sincronizzazione per Android appropriato per sincronizzare il contenuto desiderato tra il telefono e il computer. Prendere nota delle cartelle verso le quali sono stati sincronizzati i file.

3. Al termine della sincronizzazione, connettere il Nokia Lumia al computer. Sul computer il telefono viene visualizzato come un'unità separata.

4. Trascinare gli elementi dal computer e rilasciarli nelle sottocartelle in **Immagini** e **Video** sul telefono. Prestare attenzione a copiare gli elementi nelle sottocartelle corrette, perché altrimenti potrebbero non essere visibili nel telefono.

### Trasferire i dati di Outlook da un telefono Android

È possibile utilizzare l'account Microsoft per trasferire i contatti, le voci del calendario e le attività di Outlook dal telefono Android al Nokia Lumia.

1. Connettere il telefono Android al computer utilizzando un cavo USB compatibile.

2. Sul computer utilizzare il software di sincronizzazione per il telefono Android per sincronizzare i contatti, le voci del calendario e le attività tra il telefono Android e il computer e configurare il software di sincronizzazione affinché sincronizzi gli elementi verso Outlook.

3. In Outlook aggiungere l'account Microsoft a Outlook utilizzando Microsoft Office Outlook Hotmail Connector. Accedere a www.office.microsoft.com, cercare Hotmail Connector e scaricarlo nel computer. Potrebbe essere necessario configurare le impostazioni di Hotmail Connector.

4. Sincronizzare il contenuto desiderato tra Outlook e il proprio account Microsoft. Prima che il contenuto sia disponibile nell'account Microsoft potrebbe trascorrere un po' di tempo.

5. Per importare il contenuto nel nuovo telefono, è necessario avere effettuato l'accesso al proprio account Microsoft. Per creare l'account sul telefono, toccare il **Impostazioni > e-mail e account > aggiungi un account**, quindi seguire le istruzioni visualizzate sul telefono.

Per ulteriori informazioni, visitare il sito **www.windowsphone.com** e leggere le domande frequenti riguardanti la modalità di sincronizzazione dei contatti e del calendario di Outlook verso Windows Phone.

### Trasferire documenti di office da un telefono Android

Utilizzare l'account Microsoft e SkyDrive per trasferire i documenti di Office dal telefono Android.

1. Utilizzare un cavo USB compatibile per connettere il telefono Android al computer e sul telefono selezionare Archiviazione di massa, se richiesto.

2. Trascinare e rilasciare i file nel computer. Prendere nota delle cartelle nelle quali sono stati archiviati i file

3. Sul computer visitare il sito www.live.com e accedere al proprio account Microsoft.

 Nell'account Microsoft selezionare SkyDrive, trascinare i file desiderati dal computer e rilasciarli su SkyDrive.

5. Per accedere ai file sul Nokia Lumia, toccare 🚺 Office > SkyDrive e seguire le istruzioni sul display del telefono

### Trasferire il contenuto da un iPhone

Informazioni su come trasferire contenuto da un iPhone al Nokia Lumia

### Trasferire foto e video da un telefono iPhone

È possibile utilizzare un cavo USB per trasferire foto e video dall'iPhone al computer e trascinarli e rilasciarli nel Nokia Lumia.

1. Connettere l'iPhone al computer utilizzando un cavo USB compatibile.

Spostare le foto e i video sul computer con un software apposito, ad esempio AutoPlay nei PC con Windows 7.

3. Connettere il Nokia Lumia al computer. Sul computer il telefono viene visualizzato come un'unità separata.

4. Trascinare gli elementi dal computer al telefono e scegliere le sottocartelle di Immagini e Video in cui rilasciarli

Prestare attenzione a copiare gli elementi nelle sottocartelle corrette, perché altrimenti potrebbero non essere visibili nel telefono

\*

Suggerimento: Utilizzando l'app Windows Phone è anche possibile trasferire foto, video e musica da iTunes. Per scaricare e installare l'ultima versione sul PC con Windows, accedere al sito www.windowsphone.com. Se si utilizza un computer Mac. installare l'app Windows Phone da Mac App Store.

### Trasferire contatti e calendario da un iPhone

È possibile sincronizzare i contatti e il calendario con iTunes tra l'iPhone e Outlook e trasferirli nel Nokia Lumia grazie all'account Microsoft.

È necessario disporre di un account Microsoft per trasferire contenuto nel Nokia Lumia. Verificare che iTunes e Microsoft Outlook Hotmail Connector siano installati sul computer. Per installare Microsoft Outlook Hotmail Connector, accedere a www.office.microsoft.com, cercare Hotmail Connector e scaricarlo nel computer. Potrebbe essere necessario configurare le impostazioni di Hotmail Connector.

1. Aprire iTunes.

- 2. Connettere l'iPhone al computer utilizzando un cavo USB compatibile.
- 3. Sincronizzare il contenuto desiderato tra l'iPhone e Outlook

4. In Outlook aggiungere l'account Microsoft a Outlook utilizzando Microsoft Office Outlook Hotmail Connector.

5. Sincronizzare il contenuto desiderato tra Outlook e il proprio account Microsoft.

Prima che il contenuto sia disponibile nell'account Microsoft potrebbe trascorrere un po' di tempo.

6. Se sul telefono non è stato ancora configurato un account Microsoft, per trasferire il contenuto nel Nokia Lumia, sullo schermo start passare il dito verso sinistra, toccare il **Impostazioni > e-mail** e account > aggiungi un account e, seguendo le istruzioni visualizzate, creare un account Microsoft.

# Bloccare i tasti e lo schermo

 $\tilde{\mathsf{E}}$  possibile evitare di effettuare una chiamata accidentale quando il telefono si trova in tasca o in borsa.

Premere il tasto di accensione e spegnimento.

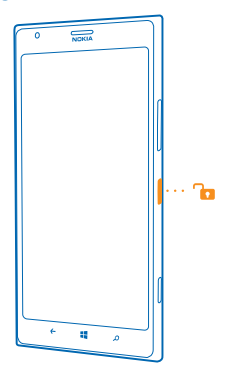

### Sbloccare i tasti e lo schermo

Premere il tasto di accensione e spegnimento e trascinare la schermata di blocco verso l'alto.

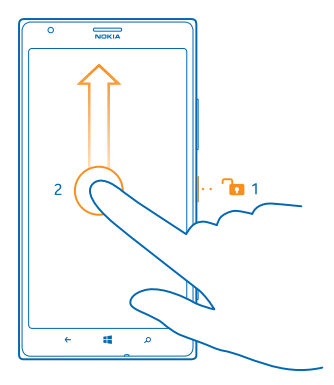

Suggerimento: Anziché premere il tasto di accensione e spegnimento, è possibile toccare due volte lo schermo se il doppio tocco è attivato. Per attivare il doppio tocco, toccare il Impostazioni > tocca e impostare Tocca due volte per riattivare il telefono su Attiva.

### Impostare il blocco automatico dei tasti e dello schermo

Nella schermata Start passare il dito a sinistra, toccare 🔯 Impostazioni > schermata di blocco > Blocca lo schermo dopo, quindi selezionare l'intervallo di tempo dopo il quale la tastiera e lo schermo si bloccano automaticamente.

# **Collegare l'auricolare**

Durante una chiamata è possibile ascoltare la musica preferita o liberare le mani per svolgere altre attività.

Collegare l'auricolare al telefono.

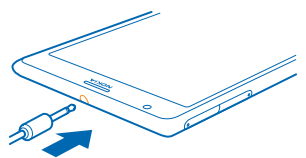

Non collegare prodotti che generano segnali in uscita, in quanto ciò potrebbe danneggiare il dispositivo. Non collegare il connettore audio ad alcuna fonte di alimentazione. Se si collega un dispositivo esterno o un auricolare, diverso da quello approvato da Nokia per questo dispositivo, al connettore audio Nokia, prestare particolare attenzione al livello del volume.

# **Cambiare il volume**

Sentire il telefono che squilla in ambienti rumorosi o ridurre il volume troppo alto di una chiamata non è problema. È possibile cambiare il volume in base alle proprie esigenze.

Usare i tasti del volume.

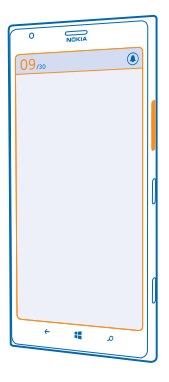

I tasti del volume controllano tutti i suoni, incluso il volume di sveglie e promemoria.

### Icone visualizzate sul telefono

La barra di stato, nella parte superiore dello schermo, indica l'ora, lo stato della batteria, la potenza del segnale e molto altro ancora.

- **Suggerimento:** Per visualizzare le icone nascoste, toccare la barra di stato.
- Potenza del segnale
- Livello di carica della batteria
- La batteria è in carica.
- 💌 La modalità Risparmia batteria è attivata.
- Le chiamate sono trasferite a un altro numero o alla segreteria telefonica.
- Nel telefono non è inserita alcuna scheda SIM.
- 🕘 La scheda SIM è bloccata.
- In dispositivo Bluetooth è collegato al telefono.
- 🕼 È disponibile una connessione Wi-Fi.
- 🜈 È attiva una connessione Wi-Fi.

• Un'applicazione o un servizio sta utilizzando le informazioni sulla posizione.

▲ Il telefono si trova in un'area di roaming e non nella propria rete cellulare.

🚧 La modalità Vibrazione è attiva.

→ La modalità Aereo è attiva.

🔌 La modalità Silenzioso è attiva.

Lettere singole, combinazioni di lettere o combinazioni di lettere e numeri mostrano il tipo di rete cellulare alla quale si è connessi. 3G, ad esempio, o H oppure  $H^+$  per indicare connessioni ad alta velocità.

Le icone variano a seconda delle aree e dei provider di servizi di rete.

# Introduzione

Informazioni su come utilizzare al meglio il nuovo telefono.

## **Conoscere il telefono**

Il telefono dispone di due viste, che consentono di tenersi facilmente aggiornati su ciò che accade.

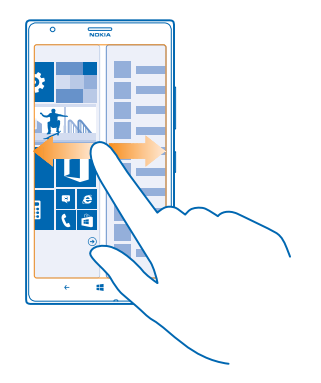

Per passare dalla schermata Start al menu delle applicazioni e viceversa, è sufficiente passare il dito verso sinistra o verso destra.

Schermata Start: I Live Tile animati mostrano chiamate perse, messaggi ricevuti, ultime notizie, previsioni del tempo e molto altro ancora.

È possibile ridisporre e ridimensionare i riquadri e aggiungervi contatti, applicazioni, feed, cassette postali, siti Web e altri preferiti. Nel riquadro vengono mostrati gli aggiornamenti dei contatti aggiunti e i dettagli dei contatti possono essere visualizzati direttamente dalla schermata Start.

Menu delle app: tutte le app sono qui elencate in modo ordinato.

Se si dispone di numerose applicazioni, per cercarne una toccare 🖉.

Il software in questo dispositivo include software concesso in licenza a Nokia da Microsoft Corporation o da suoi affiliati. Per accedere alle condizioni di licenza del software Windows Phone, selezionare 🖸 Impostazioni > informazioni su. Leggere le condizioni. Utilizzando il software, si accettano le condizioni. Se non si accettano le condizioni, non utilizzare il dispositivo o il software. Contattare Nokia o le parti da cui è stato acquistato il dispositivo per determinarne la politica di reso.

### Passare tra le viste

Se sulla schermata Start non sono presenti tutte le applicazioni che servono, è possibile trovarle tramite il menu delle applicazioni.

Basta passare il dito verso sinistra o destra per spostarsi tra le viste.

© 2013 Nokia. Tutti i diritti sono riservati.

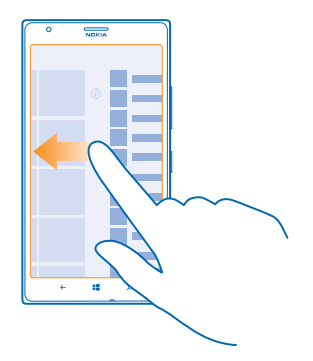

Passare tra app Tenere premuto ←, passare il dito verso l'applicazione desiderata e toccarla. ★ Suggerimento: Per chiudere l'app, toccare ⊗.

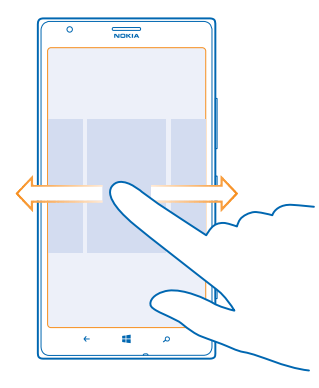

### Visualizzare le app in esecuzione in background

Nella schermata Start passare il dito verso sinistra, quindi toccare 🔯 Impostazioni. Passare il dito a sinistra e toccare attività in background

### Utilizzare il touchscreen

Per esplorare il telefono è possibile toccare, passare il dito o trascinare.

- 1. Per utilizzare il telefono è sufficiente toccare o tenere premuto il touch screen.
- 2. Per aprire ulteriori opzioni, posizionare il dito su un elemento finché non si apre il menu.

Suggerimento: È possibile utilizzare il telefono anche con i guanti. Nella schermata Start passare il dito verso sinistra e toccare il Impostazioni > tocca, quindi impostare l'opzione Sensibilità al tocco su alta.

Esempio: Per aprire un'app o un altro elemento, toccare l'app o l'elemento. Per modificare o eliminare un appuntamento sul calendario, tenere premuto l'appuntamento e selezionare l'opzione appropriata.

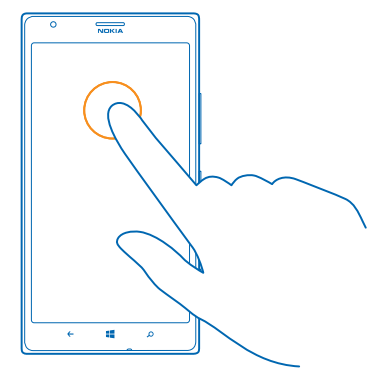

### Tenere premuto per trascinare un elemento

Posizionare il dito sull'elemento per un paio di secondi e far scorrere il dito sullo schermo.

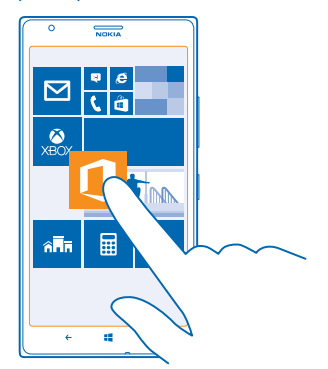

### Passare il dito

Posizionare un dito sullo schermo e farlo scorrere nella direzione desiderata.

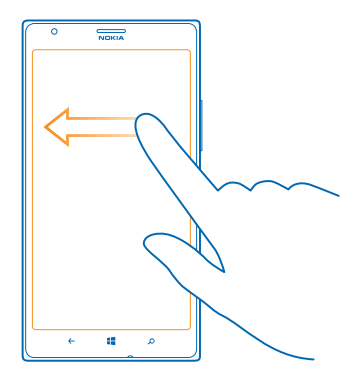

**Esempio:** Passare il dito verso sinistra o verso destra tra la schermata Start e il menu delle app o tra le diverse viste negli hub. Per scorrere rapidamente un lungo elenco o menu, spostare il dito velocemente dando un colpetto verso l'alto o verso il basso sullo schermo, quindi sollevare il dito. Per interrompere lo scorrimento, toccare lo schermo.

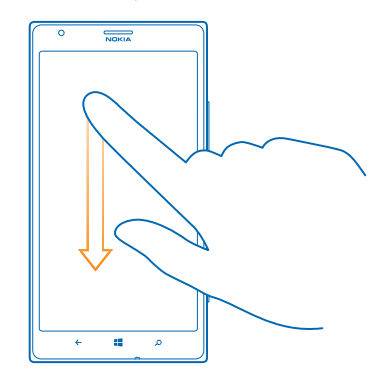

### Eseguire lo zoom avanti o indietro

\*

Posizionare due dita su un elemento, come una mappa, foto o pagina Web e spostare le dita separatamente o insieme.

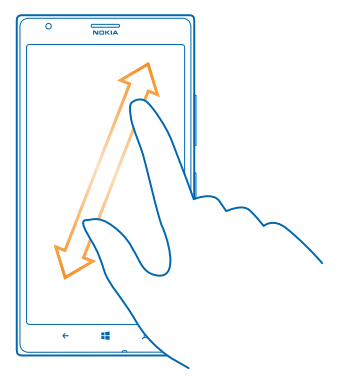

Importante: Evitare di graffiare il touch screen.

 Suggerimento: Lo schermo ruota automaticamente quando il telefono viene girato di 90°. Per bloccare l'orientamento dello schermo, nella schermata Start passare il dito verso sinistra e toccare in Impostazioni > rotazione schermo. Impostare Ruota schermo automaticamente su No Imp.

### Utilizzare facilmente il telefono

Il testo di piccole dimensioni o le immagini sfocate non rappresentano più un problema: è possibile ingrandire i caratteri e facilitare la visualizzazione del contenuto sullo schermo. È inoltre possibile utilizzare il telefono con una telescrivente (TTY/TDD).

1. Nella schermata Start passare il dito verso sinistra, quindi toccare 🔯 Impostazioni.

### Cambiare la dimensione del carattere

Trascinare il dispositivo di scorrimento Dimensione del testo.

### Attivare il contrasto elevato

Impostare l'opzione Contrasto elevato su Sì 📃.

### Ingrandire lo schermo

Impostare Lente d'ingrandimento su Sì [1], quindi toccare due volte lo schermo con 2 dita. Quando si utilizza la lente di ingrandimento, utilizzare 2 dita per spostarsi nello schermo. Per interrompere l'ingrandimento, toccare due volte lo schermo con 2 dita.

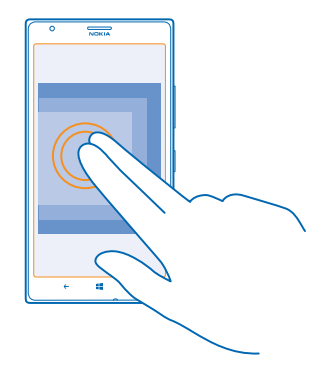

### Utilizzare il telefono con un TTY/TDD Impostare TTY/TDD su completo.

Le modalità TTY/TDD disponibili possono variare a seconda dell'operatore di servizi di rete.

### Utilizzare il telefono in modalità aereo

Nei luoghi in cui non si desidera effettuare o ricevere chiamate, se si attiva la modalità aereo sarà comunque possibile accedere a musica, video e giochi non in linea.

Il modo d'uso Aereo interrompe le connessioni alla rete cellulare e disattiva le funzionalità wireless del telefono. Se supportate dal dispositivo in uso, le funzionalità di ticketing e pagamento NFC del dispositivo potrebbero rimanere attive. Attenersi alle istruzioni e ai requisiti di sicurezza indicati, ad esempio, da una compagnia aerea e a qualsiasi legge e regolamento applicabile. Ove consentito, è possibile connettersi a una rete Wi-Fi, ad esempio, per navigare su Internet o attivare il Bluetooth e la condivisione NFC nel modo d'uso Aereo.

1. Nella schermata Start passare il dito verso sinistra, quindi toccare 🔯 Impostazioni > modalità aereo.

2. Impostare Stato su Sì 🛄.

### Controllare il telefono con la voce

Se si hanno le mani impegnate e occorre utilizzare il telefono, è possibile utilizzare la propria voce per effettuare una chiamata, inviare un SMS, eseguire ricerche sul Web o aprire un'applicazione.

Questa funzione non è disponibile in tutte le lingue. Per informazioni sulle lingue supportate, visitare l'indirizzo www.windowsphone.com.

1. Tenere premuto 📒

2. Pronunciare un comando vocale nel telefono.

**Esempio:** Per controllare la pianificazione, pronunciare **Apri calendario**.

# Personalizzare il telefono

Informazioni su come personalizzare la schermata Start e modificare le suonerie.

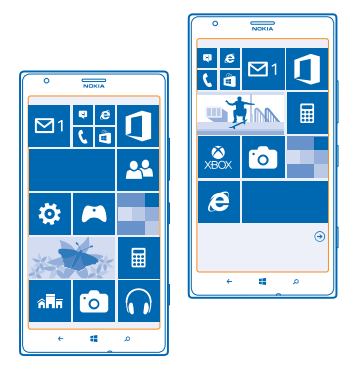

### Personalizzare la schermata Start

È possibile visualizzare nella schermata Start le app utilizzate più di frequente. È possibile aggiungere alla schermata Start le app e i siti Web preferiti e molto altro ancora e spostare o ridimensionare i riquadri nel modo desiderato.

- **1.** Per aggiungere un'app, passare il dito verso sinistra per accedere al menu delle app.
- 2. Tenere premuta l'app, quindi toccare aggiungi a start.

### Aggiungere un contatto

Toccare **Contatti**, tenere premuto il contatto, quindi toccare **aggiungi a start**.

Quando si aggiungono i contatti, i relativi aggiornamenti dei feed vengono visualizzati nel riquadro ed è possibile richiamare i contatti direttamente dalla schermata Start.

### Aggiungere un sito Web

Accedere a un sito Web, quindi toccare ••• > aggiungi a start.

### Spostare un riquadro

Tenere premuto il riquadro, trascinarlo e rilasciarlo nella nuova posizione, quindi toccare lo schermo.

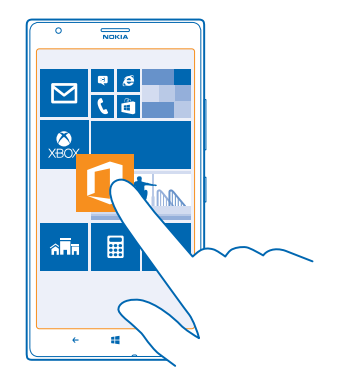

### Ridimensionare o rimuovere un riquadro

Per ridimensionare un riquadro, tenerlo premuto e toccare l'icona a forma di freccia.

l riquadri possono essere piccoli, medi o ampi. Più grande è il riquadro, maggiori sono le informazioni che può mostrare.

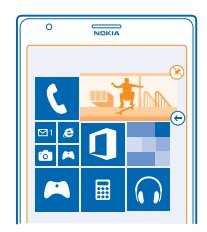

Per rimuovere il riquadro, tenerlo premuto e toccare 🛞.

### Cambiare le impostazioni dello schermo Colpo d'occhio

Tenere sempre il telefono a disposizione. Quando il telefono è in standby, è possibile controllare facilmente l'ora anche quando si attiva il timeout dello schermo.

Nella schermata Start passare il dito verso sinistra, quindi toccare Dimpostazioni > glance.
 Impostare Schermata Glance su sempre attiva.

★ Suggerimento: La riattivazione del telefono è un'operazione semplice anche quando il tasto di accensione e spegnimento non è facilmente accessibile, ad esempio, nel caso in cui il telefono sia inserito nel supporto dell'auto. È sufficiente toccare due volte lo schermo.

### Attivare o disattivare il doppio tocco

Nella schermata Start passare il dito verso sinistra, quindi toccare 🔯 Impostazioni > tocca. Impostare Tocca due volte per riattivare il telefono su Attiva 📖 o Disattiva 📖

### Creare una schermata Start divertente e sicura per i bambini

Lasciare che i bambini utilizzino alcune applicazioni del telefono senza doversi preoccupare che accidentalmente cancellino i messaggi di lavoro, effettuino acquisti online o compiano altre operazioni a loro non consentite. Inserire alcune applicazioni, giochi e altri elementi preferiti nella schermata Start dei bambini per farli divertire.

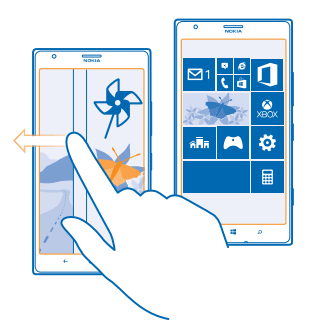

1. Nella schermata Start passare il dito verso sinistra, quindi toccare 🔯 Impostazioni.

### 2. Toccare angolo dei bambini.

3. Scegliere i contenuti che i bambini possono utilizzare. È anche possibile impostare una password per impedire ai bambini l'accesso alla schermata Start degli adulti.

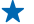

Suggerimento: Mostrare ai bambini il modo in cui possono personalizzare la loro schermata Start. Per cambiare, ad esempio, la foto di sfondo, toccare **personalizza**. Nella schermata Start è possibile ridimensionare o spostare i riguadri nel modo consueto.

Suggerimento: Per consentire ai bambini di effettuare un acquisto in-app, ad esempio di punti gioco, occorre definire un PIN per Portafoglio. Per effettuare ciascun acquisto è necessario immettere il PIN per Portafoglio. Per definire un PIN per Portafoglio, nella schermata Start passare il dito verso sinistra e toccare Portafoglio > ••• > impostazioni e pin. Alcuni acquisti potrebbero dipendere dall'età.

### Accedere alla propria schermata Start

Premere il tasto di accensione e spegnimento per due volte e passare il dito verso l'alto sullo schermo bloccato. Se è stata impostata una password, digitarla.

### Tornare alla schermata Start del bambino

Nel proprio schermo bloccato passare il dito verso sinistra e sullo schermo bloccato del bambino passare il dito verso l'alto.

### Disattivare la schermata Start del bambino

Nella schermata Start passare il dito verso sinistra e toccare 🔯 Impostazioni, quindi impostare angolo dei bambini su Disattivato 🖿.

### Cambiare il tema

È possibile modificare i colori della visualizzazione in base al proprio gusto e allo stato d'animo del momento.

- 1. Nella schermata Start passare il dito verso sinistra, quindi toccare 🔯 Impostazioni > tema.
- 2. Toccare Sfondo o Colore in primo piano.

### Cambiare il profilo colore

Per regolare la saturazione e la temperatura dei colori dello schermo, toccare 🔯 Impostazioni > display > Profilo colori Lumia > regola.

### Personalizzare lo schermo bloccato

Per personalizzare lo schermo bloccato, è possibile, ad esempio, impostare la propria foto preferita sullo sfondo.

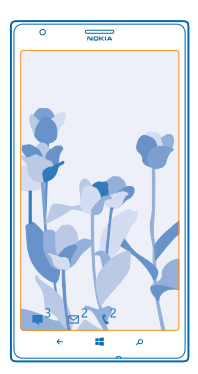

Nella schermata Start passare il dito verso sinistra, quindi toccare 🔯 Impostazioni > schermata di blocco.

Suggerimento: È possibile decidere quali notifiche delle applicazioni, ad esempio chiamate perse o nuovi messaggi, visualizzare sullo schermo bloccato. Toccare un riquadro di notifica e scegliere l'app che si desidera aggiungere.

### Cambiare la foto di sfondo

Toccare **cambia foto**, selezionare la foto, modificarla per ottenere il migliore adattamento possibile, quindi toccare ②.

Suggerimento: È anche possibile riprodurre con sequenza casuale le foto da Bing sullo schermo bloccato. Impostare Sfondo su Bing.

### Personalizzare i toni del telefono

È possibile selezionare le migliori suonerie per il telefono.

1. Nella schermata Start passare il dito verso sinistra, quindi toccare 🔯 Impostazioni > toni e suonerie.

2. Selezionare il tipo di suoneria o avviso che si desidera modificare e scegliere la suoneria.

### Aggiungere nuove suonerie dal PC al telefono

Collegare il telefono al PC tramite un cavo USB e utilizzare Gestione file del PC per spostare il brano desiderato nella cartella delle suonerie nel telefono.

Per impostare il brano come suoneria, nella vista **toni e suonerie** toccare **Suoneria** e in **Personalizza** toccare il brano.

Come suoneria è possibile utilizzare un brano purché non sia protetto da DRM (Digital Rights Management) e sia inferiore a 30 MB.

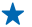

Suggerimento: Per creare una suoneria personalizzata univoca, toccare Store e scaricare l'applicazione Creazione Suoneria.

Sul PC deve essere installato Windows Vista, Windows 7 o Windows 8.

### Migliorare l'esperienza audio

È possibile ottimizzare la propria esperienza musicale e migliorare l'audio di musica e video.

1. Collegare cuffie con fili, compatibili.

2. Toccare 🔯 Impostazioni > audio.

Per regolare il tono della musica, passare il dito su equalizzatore e trascinare le bande a proprio piacimento. È anche possibile selezionare una delle frequenze preimpostate dell'equalizzatore.
 Per ottenere un volume di riproduzione più uniforme per tutti i brani musicali e video, passare il dito verso sinistra su miglioramenti e impostare Livellamento audio su Attivato .
 Per un audio più intenso e avvolgente con qualsiasi cuffia stereo, impostare Dolby Headphone su Attivato .

La personalizzazione dell'audio non è attivata durante l'ascolto della Radio FM.

### Disattivare l'audio del telefono

Quando si attiva la modalità silenziosa, tutte le suonerie e i toni di avviso vengono disattivati. È utile, ad esempio, quando ci si trova al cinema o in una riunione.

**1.** Premere un tasto del volume per visualizzare la relativa barra di stato nella parte superiore dello schermo, quindi toccare **(a)**.

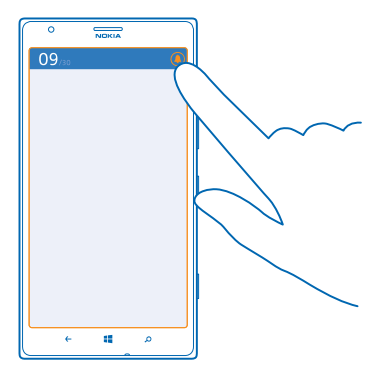

La modalità silenziosa 🌒 è attiva. Se il telefono è stato impostato per vibrare, la modalità di vibrazione 🛞 è attiva al posto della modalità silenziosa.

2. Per impostare il telefono sulla vibrazione, nella schermata Start passare il dito verso sinistra e toccare 🔯 Impostazioni > toni e suonerie, quindi impostare Vibrazione su Sì 🗔.

### Impostare il telefono sulla modalità In auto

La modalità In auto consente di ridurre i momenti di distrazione durante la guida, permettendo di concentrarsi sul viaggio.

1. Nella schermata Start passare il dito a sinistra e toccare 🔯 Impostazioni > modalità guida > avanti.

2. Per configurare il telefono affinché ignori le chiamate, impostare **Ignora chiamate** su **Sì** []. Per configurare il telefono affinché ignori gli SMS, impostare **Ignora SMS** su **Sì** [].

### 3. Toccare avanti.

4. Per inviare un SMS automatico alla ricezione di una chiamata o un SMS per spiegare il motivo della mancata risposta, impostare **Risposte con un SMS alle chiamate**, **Risposte con un SMS agli SMS** o entrambi su **Si** [1]. Per modificare il messaggio, toccare la casella di testo.

5. Toccare avanti > aggiungi un dispositivo, quindi il dispositivo Bluetooth al quale viene connesso il telefono durante la guida, ad esempio un auricolare.

La modalità In auto si avvia automaticamente quando il telefono e il dispositivo Bluetooth aggiunto si connettono.

# Catturare una schermata

Se una volta completata la personalizzazione della schermata Start si desidera condividere il risultato finale, è possibile catturare la schermata e inviarla ai propri amici.

1. Premere il tasto di accensione e spegnimento e il tasto avvio 🗮 contemporaneamente.

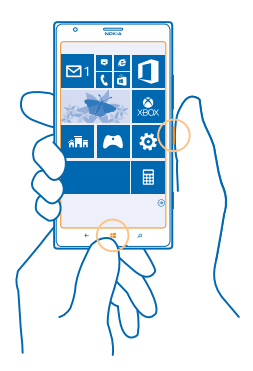

- 2. Toccare Foto > album > Schermate.
- 3. Tenere premuta la schermata che si desidera inviare e toccare condividi....

# Prolungare la durata della batteria

È possibile sfruttare al massimo le potenzialità del telefono e risparmiare la batteria. Di seguito sono riportati alcuni utili consigli per risparmiare la batteria del telefono.

Per risparmiare energia:

| Caricare con giudizio                     | Caricare sempre completamente la batteria.                                                                                                    |  |
|-------------------------------------------|----------------------------------------------------------------------------------------------------|--|
| Selezionare solo i suoni necessari        | Disattivare i suoni non necessari, ad esempio quelli relativi all'uso dei tasti.                                                                                                    |  |
| Utilizzare le cuffie con fili             | Utilizzare le cuffie con fili anziché l'altoparlante.                                                                                                    |  |
| ilizzare la modalità Risparmia batteria • | <ul> <li>È possibile configurare il telefono affinché attivi<br/>automaticamente la modalità di risparmio energetico<br/>quando il livello di carica della batteria è basso. Per<br/>controllare lo stato della batteria e attivare la<br/>modalità Risparmia batteria, nella schermata Start<br/>passare il dito verso sinistra, quindi toccare<br/>Impostazioni &gt; risparmia batteria.</li> </ul> |  |
|                                           | <ul> <li>Quando il telefono entra in modalità Risparmia<br/>batteria, potrebbe non essere possibile modificare le<br/>impostazioni di tutte le applicazioni.</li> <li>È possibile scegliere quando attivare la modalità<br/>Risparmia batteria. Toccare avanzate.</li> </ul>                                                                                                    |  |

| Cambiare le impostazioni dello schermo<br>del telefono | •                           | Configurare lo schermo del telefono affinché si<br>disattivi dopo un breve periodo. Nella schermata<br>Start passare il dito verso sinistra, quindi toccare<br>Impostazioni > schermata di blocco > Blocca lo<br>schermo dopo.<br>Cambiare le impostazioni di glance. Per visualizzare<br>per breve tempo l'ora e le notifiche quando si sposta<br>il telefono, nella schermata Start passare il dito verso<br>sinistra, quindi toccare Impostazioni > glance e<br>impostare Schermata Glance su visualizza. Per<br>disattivare glance, impostare Schermata Glance su<br>disattiva.<br>Utilizzare il doppio tocco per attivare il telefono solo<br>quando è necessario. Per disattivare la funzionalità,<br>nella schermata Start passare il dito verso sinistra e<br>toccare Impostazioni > tocca, quindi impostare<br>Tocca due volte per riattivare il telefono su Disattiva<br>Imm. |
|--------------------------------------------------------|-----------------------------|----------------------------------------------------------------------------------------------------|
| Ridurre la luminosità dello schermo                    | •                           | Nella schermata Start passare il dito verso sinistra,<br>quindi toccare il Impostazioni > Iuminosità.<br>Verificare che l'opzione Regola automaticamente sia<br>impostata su No internet su si internet sia<br>impostata su No internet su si internet su si<br>Per ridurre la luminosità dello schermo quando è<br>attivata la modalità Risparmia batteria, nella<br>schermata Start passare il dito verso sinistra, quindi<br>toccare internet il display e impostare<br>Luminosità con Risparmio batteria su Attivato<br>internet.                                                                                                    |
| Interrompere le app in esecuzione in background        | •                           | Chiudere le applicazioni che non si utilizzano. Per<br>chiudere la maggior parte delle app, premere ←.<br>Alcune app potrebbero essere in esecuzione in<br>background inutilmente. Nella schermata Start<br>passare il dito verso sinistra e toccare<br>Impostazioni, passare il dito su applicazioni e toccare<br>attività in background. Toccare l'app da bloccare,<br>quindi blocca.                                                                                                    |
| Utilizzare in modo selettivo i servizi di<br>posizione | Pe<br>uti<br>pa<br>Pa<br>im | r mantenere attivi i servizi di posizione senza però<br>ilizzare i servizi di check in, nella schermata Start<br>ssare il dito verso sinistra e toccare <b>di Impostazioni</b> .<br>ssare il dito su <b>applicazioni</b> , toccare <b>contatti</b> e<br>postare <b>Usa la mia posizione</b> su <b>No 1</b> .                                                                                                    |
Utilizzare le connessioni di rete in modo • selettivo

- Configurare il telefono affinché controlli meno frequentemente i nuovi messaggi e-mail oppure solo su richiesta. In ogni cassetta postale di cui si dispone, toccare ••• > impostazioni > impostazioni di sincronizzazione e cambiare l'impostazione per Scarica nuovi contenuti.
- Attivare la funzione Bluetooth solo se necessario.
- Attivare la funzione NFC solo se necessario. Per disattivare la funzionalità tocca e condividi, nella schermata Start passare il dito verso sinistra e toccare [2] Impostazioni > tocca e condividi, quindi impostare Condivisione NFC su No [199].
- Utilizzare una connessione Wi-Fi anziché una rete dati per connettersi a Internet.
  - ★ Suggerimento: Per mantenere attiva la connessione Wi-Fi anche quando lo schermo del telefono è spento, nella schermata Start passare il dito verso sinistra, toccare ⊡ Impostazioni > Wi-Fi > avanzate, quindi la casella di controllo II Wi-Fi rimane acceso quando lo schermo si spegne.
- Interrompere la funzione di ricerca delle reti wireless disponibili. Nella schermata Start passare il dito verso sinistra e toccare il Impostazioni > Wi-Fi, quindi impostare Wi-Fi su No
- Interrompere la connessione del telefono ai giochi. Nella schermata Start passare il dito verso sinistra, quindi toccare il Impostazioni, passare il dito su applicazioni, toccare giochi, quindi disattivare tutte le impostazioni desiderate.
- Se si ascolta la musica o si utilizza in altro modo il telefono, ma non si desidera effettuare né ricevere chiamate, attivare la modalità aereo.

### Risparmiare sui costi della connessione dati in roaming

Per risparmiare sulle bollette telefoniche, è possibile ridurre i costi della connessione dati in roaming modificando le impostazioni della rete dati. La connessione dati in roaming consente di utilizzare il telefono per ricevere dati tramite reti che il proprio operatore di servizi di rete non possiede né gestisce. La connessione a Internet durante il roaming, soprattutto quando si è all'estero, può incrementare notevolmente i costi di trasferimento dei dati. Il proprio operatore di servizi di rete può addebitare una tariffa fissa o a consumo per il trasferimento dei dati. Per utilizzare il metodo di connessione ottimale, modificare le impostazioni Wi-Fi, della rete dati e di download dei messaggi email.

Una connessione Wi-Fi è generalmente più veloce e meno costosa di una rete dati. Se sono disponibili sia la rete dati che la connessione Wi-Fi, il telefono utilizza la connessione Wi-Fi.

Nella schermata Start passare il dito verso sinistra, quindi toccare 🔯 Impostazioni.

#### 1. Toccare Wi-Fi.

- 2. Verificare che l'opzione Wi-Fi sia impostata su Sì 📃.
- 3. Selezionare la connessione che si desidera utilizzare.

#### Chiudere una rete dati

Toccare rete cellulare, quindi impostare Rete dati su no.

Suggerimento: È anche possibile tenere traccia dell'uso dei propri dati con l'applicazione data sense.

#### Interrompere la connessione dati in roaming

Toccare rete cellulare, quindi impostare Opzioni dati in roaming su non collegare in roaming.

★ Suggerimento: Per risparmiare sui costi di trasferimento dei dati, è possibile salvare nuove mappe sul telefono prima di mettersi in viaggio e consultare le mappe non in linea. Se lo spazio nel telefono non è sufficiente, è possibile rimuovere alcune mappe.

#### Impostare il download dei messaggi e-mail su manuale

Configurare il telefono affinché controlli meno frequentemente i nuovi messaggi e-mail oppure solo su richiesta. In ogni cassetta postale di cui si dispone, toccare ••• > impostazioni > impostazioni di sincronizzazione e cambiare l'impostazione per Scarica nuovi contenuti.

### **Scrivere testo**

Informazioni su come scrivere testo in modo rapido ed efficiente con la tastiera del telefono.

#### Utilizzare la tastiera su schermo

Scrivere con la tastiera su schermo è facile e divertente. La tastiera può essere utilizzata mantenendo il telefono sia in modalità verticale che orizzontale.

Toccare una casella di testo.

- 1 Tasti dei caratteri
- 2 Tasto Maiusc
- 3 Tasto dei numeri e dei simboli
- 4 Tasto della lingua
- 5 Tasto smile
- 6 Tasto Spazio
- 7 Tasto Invio
- 8 Tasto Backspace

Il layout della tastiera può variare a seconda delle app e delle lingue. Il tasto della lingua è visualizzato solo se sono state selezionate più lingue. Nell'esempio è riportata la tastiera inglese.

#### Passare dai caratteri maiuscoli ai minuscoli e viceversa

Toccare il tasto Maiusc. Per attivare il blocco delle maiuscole, toccare due volte il tasto. Per ripristinare la modalità normale, toccare di nuovo il tasto Maiusc.

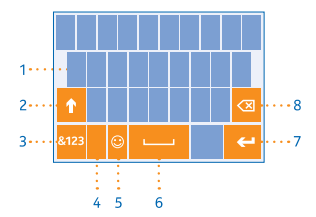

#### Digitare un numero o un carattere speciale

Toccare il tasto dei numeri e dei simboli. Per vedere altri tasti di caratteri speciali, toccare il tasto Maiusc. Alcuni tasti di caratteri speciali possono visualizzare simboli aggiuntivi. Per vedere altri simboli, tenere premuto un simbolo o un carattere speciale.

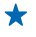

Suggerimento: Per inserire un punto alla fine di una frase ed iniziarne una nuova, toccare due volte il tasto Spazio.

★ Suggerimento: Per digitare velocemente un numero o un carattere speciale, tenere premuto il tasto dei numeri e dei simboli e, contemporaneamente, far scorrere il dito fino al carattere desiderato, quindi sollevare il dito.

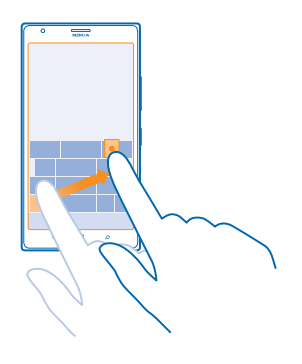

#### Copiare o incollare testo

Toccare una parola, trascinare i cerchi prima e dopo la parola per evidenziare la sezione che si desidera copiare, quindi toccare (3). Per incollare il testo, toccare (3).

#### Aggiungere un accento a un carattere

Tenere premuto il carattere, quindi toccare il carattere accentato.

#### Eliminare un carattere

Toccare il tasto Backspace.

#### Passare da una lingua di scrittura all'altra

Tenere premuto il tasto della lingua e selezionare quella desiderata. Il tasto della lingua è visualizzato solo se sono state selezionate più lingue.

#### Spostare il cursore

Tenere premuto il testo finché non viene visualizzato il cursore. Senza sollevare il dito, trascinare il cursore nella posizione desiderata.

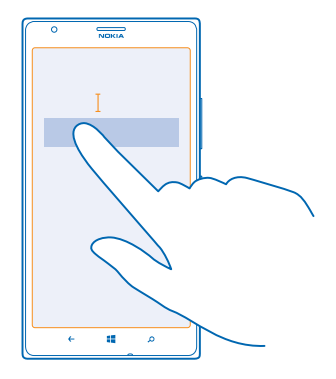

#### Utilizzare le parole suggerite in base alla tastiera

Man mano che si scrive, il telefono suggerisce delle parole consentendo di immettere il testo più velocemente e con maggiore precisione. Le parole suggerite sono disponibili in diverse lingue.

Quando si inizia a scrivere una parola, il telefono suggerisce le possibili corrispondenze. Quando nella barra dei suggerimenti viene visualizzata la parola desiderata, selezionarla. Per vedere altri suggerimenti, passare il dito a sinistra.

Suggerimento: Se la parola suggerita è in grassetto, il telefono la utilizza automaticamente per sostituire la parola digitata. Se la parola è errata, toccarla per visualizzare la parola originale e pochi altri suggerimenti.

#### Correggere una parola

Se ci si accorge di aver scritto male una parola, toccarla per vedere le possibili correzioni.

#### Aggiungere una nuova parola al dizionario

Se la parola desiderata non è nel dizionario, scriverla, quindi toccarla e toccare il segno più (+) nella barra dei suggerimenti. Il telefono è anche in grado di imparare parole nuove dopo averle scritte alcune volte.

| 0    | NDKIA |     |
|------|-------|-----|
| Noki | a ,   |     |
|      |       |     |
| + No | kia   |     |
|      |       |     |
|      |       |     |
|      |       |     |
|      |       |     |
|      |       |     |
|      |       |     |
| ( *  | -     | ^ ) |

#### Disattivare i suggerimenti delle parole

Nella schermata Start passare il dito verso sinistra, quindi toccare **Impostazioni > tastiera**. Toccare la tastiera della propria lingua, quindi deselezionare la casella di controllo **Suggerisci testo**.

#### Aggiungere lingue di scrittura

È possibile aggiungere diverse lingue di scrittura alla propria tastiera e passare dall'una all'altra mentre si scrive.

#### 1. Toccare 🔯 Impostazioni > tastiera > aggiungi tastiere.

2. Scegliere le lingue di scrittura desiderate.

Suggerimento: Per rimuovere una tastiera preinstallata, tenere premuta la lingua che non si desidera utilizzare e toccare rimuovi.

#### Passare da una lingua all'altra durante la scrittura

Toccare ripetutamente il tasto della lingua finché non viene visualizzata quella desiderata. Il layout di tastiera e i suggerimenti cambiano in base alla lingua selezionata. Il tasto della lingua è visualizzato solo se sono state selezionate più lingue di scrittura.

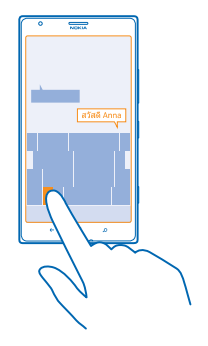

### Scansione di codici o testo

È possibile utilizzare la fotocamera del telefono per sottoporre a scansione diversi elementi, come codici a matrice, codici a barre e copertine di libri e DVD, e per ottenere altre informazioni su ciò che viene riconosciuto dal telefono.

Premere **\mathcal{P}** e toccare **(**).

- 1. Puntare la fotocamera su un codice.
- 2. Per ulteriori informazioni, toccare un risultato.

Suggerimento: Tenere ferma la fotocamera e controllare che l'elemento da sottoporre a scansione sia completamente visibile nel mirino della fotocamera.

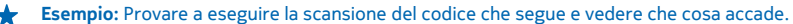

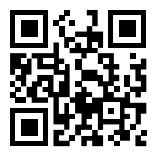

#### Tradurre o cercare testo sul Web

Puntare la fotocamera sul testo, toccare **cerca testo** e le parole desiderate, quindi **traduci** o **cerca**. Ouesta funzione potrebbe non essere disponibile in tutte le lingue.

### Orologio

Informazioni su come utilizzare il telefono come orologio e come sveglia per poter tenere sempre traccia del tempo.

#### Impostare una sveglia

Per farlo, usare il telefono come una sveglia.

© 2013 Nokia. Tutti i diritti sono riservati.

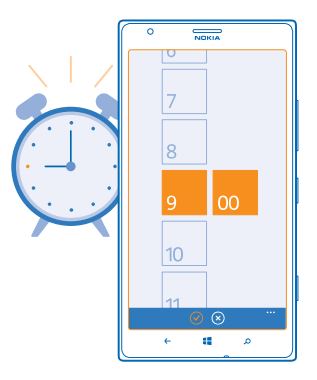

1. Nella schermata Start passare il dito verso sinistra e toccare O Sveglie.

2. Toccare 🕀.

3. Inserire i dettagli della sveglia, impostare l'ora e toccare (9).

Perché suoni la sveglia, il telefono deve essere acceso e il volume sufficientemente alto.

★ Suggerimento: È possibile vedere rapidamente l'ora della successiva sveglia attiva se l'applicazione Sveglie è stata aggiunta alla schermata Start. Il riquadro deve essere almeno di medie dimensioni.

#### **Disattivare una sveglia** Impostare la sveglia su **Spenta I**

### Eliminare una sveglia

Toccare la sveglia, quindi 🖲.

#### Posporre una sveglia

Per ritardare il momento del risveglio, è possibile posporre la sveglia, quando suona.

Quando suona la sveglia, toccare **posponi**.

#### Aggiornare l'ora e la data automaticamente

È possibile configurare il telefono affinché aggiorni automaticamente ora, data e fuso orario. L'aggiornamento automatico è un servizio di rete e potrebbe non essere disponibile a seconda della regione o dell'operatore di servizi di rete.

Nella schermata Start passare il dito verso sinistra, quindi toccare 😳 Impostazioni > data e ora.

Impostare Imposta automaticamente su Sì 📃.

Aggiornare l'ora e la data manualmente Impostare Imposta automaticamente su No [===], quindi modificare l'ora e la data.

Aggiornare manualmente il fuso orario quando si viaggia all'estero Impostare Imposta automaticamente su No Imm, quindi toccare Fuso orario e una località.

## **SkyDrive**

Memorizzare contenuti in sistemi cloud. Non è necessario preoccuparsi di liberare memoria per i preferiti o le nuove applicazioni.

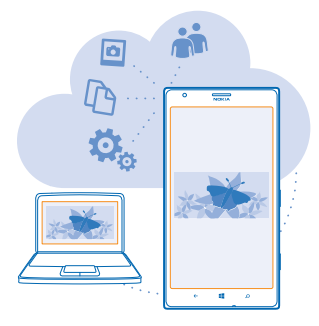

SkyDrive è una memoria nel cloud per tutti i documenti e le foto. È quindi possibile accedere ad esse, condividerle o ripristinarle, se necessario. È anche possibile configurarlo in modo che crei automaticamente il backup dei contenuti, in modo che qualunque foto o video acquisito venga automaticamente copiato nell'album cloud.

Con SkyDrive sarà quindi possibile accedere a foto, documenti e altro contenuto dal telefono, dal tablet o dal computer. A seconda dell'applicazione utilizzata, è comunque possibile riprendere a lavorare su un documento esattamente dal punto in cui era stato lasciato in sospeso.

Esistono diversi posti su SkyDrive in cui è possibile accedere al proprio contenuto. È possibile salvare le foto su SkyDrive nell'hub Foto o gestire i documenti di Office nell'hub Office.

Suggerimento: Per gestire con facilità i contenuti del cloud tramite il telefono, è possibile scaricare l'app SkyDrive da Store.

#### Salvare foto e altri contenuti su SkyDrive

È possibile caricare i file salvati nel telefono in SkyDrive per accedervi facilmente dal telefono, dal tablet o dal computer.

È necessario disporre di un account Microsoft per connettersi a SkyDrive.

- 1. Toccare Foto, quindi selezionare una foto o un video.
- 2. Toccare ••• > salva su SkyDrive.
- 3. Scrivere eventualmente un sottotitolo per la foto e toccare 🗐 o 🗐.
- Suggerimento: Per impostare il telefono affinché carichi automaticamente foto o video su SkyDrive, nella schermata Start passare il dito verso sinistra, quindi toccare il Impostazioni. Passare il dito su applicazioni, quindi toccare foto e fotocamera > SkyDrive.

#### Salvare un documento di Office su SkyDrive

Toccare **1** Office, passare il dito su percorsi, quindi toccare telefono. Tenere quindi premuto il file che si desidera salvare e toccare salva su... > SkyDrive.

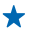

Suggerimento: È anche possibile salvare un documento su SkyDrive mentre lo si utilizza. Toccare ••• > salva con nome..., quindi impostare Salva su su SkyDrive. Se si cambia il percorso di Salva su, si cambia il percorso predefinito di tutti i file.

#### Condividere foto e documenti tra i dispositivi

Con SkyDrive è possibile accedere con facilità a foto, documenti e ad altri contenuti caricati da uno qualsiasi dei dispositivi in uso.

Per caricare su SkyDrive foto, documenti o altri contenuti salvati sul telefono, il tablet o il computer, è necessario accedere al proprio account Microsoft. Per accedere al contenuto caricato su un altro dispositivo, è necessario accedere allo stesso account Microsoft utilizzato per il relativo caricamento.

Per caricare o scaricare il contenuto, è necessario disporre di una connessione a Internet attiva. Se non si dispone di un piano dati, i costi per il trasferimento dei dati potrebbero essere molto più elevati. Rivolgersi al proprio provider di servizi di rete per informazioni sui potenziali costi di trasferimento dei dati.

Esistono diversi posti su SkyDrive in cui è possibile accedere al proprio contenuto. Sul telefono è possibile selezionare le foto e i video nell'hub Foto o aprire i documenti di Office nell'hub Office. È inoltre possibile scaricare l'app SkyDrive da Store per vedere e gestire tutti i tipi di file del telefono.

Sul tablet o il computer è possibile gestire i contenuti online in www.skydrive.com o utilizzare l'app SkyDrive e accedere a SkyDrive direttamente dal desktop. Se ancora non si dispone dell'applicazione SkyDrive, è possibile scaricarla e installarla dall'indirizzo www.skydrive.com.

★ Suggerimento: Con l'app SkyDrive sul computer, è sufficiente trascinare i file da caricare nella cartella SkyDrive dell'applicazione di gestione file, ad esempio Esplora risorse o Finder, quindi i file verranno automaticamente caricati su SkyDrive.

### **Account Nokia**

L'account Nokia è la chiave di accesso ai servizi Nokia.

Con l'account Nokia è possibile, ad esempio:

- Accedere ai servizi Nokia con un unico nome utente e un'unica password dal computer o dal telefono in uso.
- Acquistare musica da Nokia Musica
- Eseguire la sincronizzazione dei preferiti in HERE Maps
- Scaricare contenuti dai servizi Nokia
- Salvare i dettagli sul modello di telefono e le informazioni di contatto.All'account Nokia è anche possibile aggiungere i dati della carta di pagamento.

I servizi disponibili possono variare.

Per maggiori informazioni sull'account e sui servizi Nokia, visitare il sito account.nokia.com.

### Sfogliare le app SIM

Di seguito sono fornite le istruzioni per trovare eventuali app inserite sulla scheda SIM dal proprio fornitore di servizi.

Nella schermata Start passare il dito verso sinistra, quindi toccare 🔯 Impostazioni > rete cellulare > applicazioni sulla SIM.

### Store

È possibile personalizzare il telefono con app, giochi e altri elementi, alcuni dei quali gratuiti. è possibile visitare Store per trovare i contenuti più recenti creati appositamente per il telefono in uso.

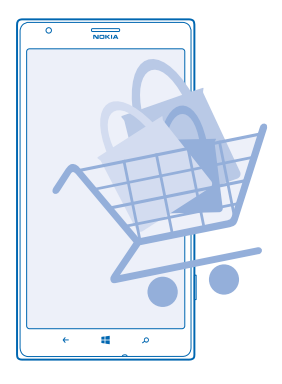

È possibile scaricare:

- Applicazioni
- Giochi
- Musica
- Video
- Podcast

Inoltre, è possibile:

- Scaricare contenuti pertinenti ai propri gusti e alla propria posizione
- Condividere suggerimenti con gli amici

La disponibilità di Store e la selezione di elementi disponibili per il download varia da regione a regione.

Per scaricare da Store, è necessario avere effettuato l'accesso al proprio account Microsoft sul telefono. Una volta effettuato l'accesso, verranno offerti contenuti compatibili con il proprio telefono.

È possibile cercare e scaricare contenuti direttamente sul proprio telefono oppure eseguire ricerche Store di contenuti dal computer e inviare al proprio telefono SMS con i link ai contenuti.

Diversi elementi sono gratuiti, mentre altri sono a pagamento. È possibile utilizzare la carta di credito o addebitare l'importo sulla bolletta telefonica.

La disponibilità dei metodi di pagamento dipende dal proprio paese di residenza e dal proprio operatore di rete.

L'utilizzo dei servizi o il download di contenuti potrebbe implicare la trasmissione di grandi quantità di dati, con conseguenti costi per il traffico di dati.

#### Navigare o cercare in Store

È possibile controllare i giochi e le applicazioni più recenti o più scaricati e altri elementi consigliati per il proprio telefono, sfogliando le diverse categorie o cercando elementi specifici.

Toccare 💼 Store.

#### Visualizzare o sfogliare le categorie

Toccare una categoria sulla pagina iniziale oppure passare il dito verso sinistra o destra per visualizzare altri elementi e categorie.

Toccare un elemento per visualizzarne i dettagli. Quando si visualizza un elemento, vengono mostrati anche gli elementi correlati.

#### **Cercare in Store**

Toccare @, scrivere le parole da cercare e toccare  $\rightarrow$ .

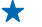

Suggerimento: Se in Store si trova un contenuto che potrebbe interessare a un amico, è possibile inviargli un link. Se l'elemento è gratis, toccare condividi. Se l'elemento ha un costo, toccare ••• > condividi.

#### Scaricare un'app, un gioco o un altro elemento

Scaricare app, giochi o altri elementi gratuiti oppure acquistare altro contenuto per il proprio telefono.

#### 1. Toccare 💼 Store.

2. Toccare un elemento per visualizzarne i dettagli.

3. Se l'elemento ha un costo, toccare acquista oppure toccare prova per provare a utilizzare l'elemento gratuitamente per un periodo di tempo limitato. Se l'elemento è gratis, toccare installa.

- 4. Se non è stato effettuato l'accesso al proprio account Microsoft, effettuarlo ora.
- 5. Seguire le istruzioni visualizzate sul telefono.

Completato il download, è possibile aprire o visualizzare l'elemento, oppure continuare a cercare contenuti. Il tipo di contenuto determina l'ubicazione dell'elemento nel telefono: musica, video e podcast sono disponibili nell'hub Musica + video, i giochi nell'hub Giochi e le applicazioni nel relativo menu.

Per ulteriori informazioni su un elemento, rivolgersi all'autore dello stesso.

🛨 Suggerimento: Usare una connessione Wi-Fi per scaricare file di grandi dimensioni.

#### Visualizzare i download in corso

Mentre è in corso il download di un elemento, è possibile continuare a cercare in Store altri contenuti e aggiungerli agli elementi in attesa di download.

#### 1. Toccare 🔄 Store.

2. Per visualizzare i download in corso, toccare la notifica di download nella parte inferiore della vista principale.

La notifica indica il numero di elementi di cui verrà eseguito il download. Viene eseguito il download di un solo elemento alla volta.

© 2013 Nokia. Tutti i diritti sono riservati.

★ Suggerimento: Nel caso in cui fosse necessario, ad esempio, chiudere temporaneamente la connessione Internet, tenere premuto l'elemento che si sta scaricando e toccare pausa. Per riprendere il download, toccare riprendi. Sospendere il download di elementi in attesa singolarmente. Se il download non riesce, è possibile effettuare nuovamente il download dell'elemento.

#### Scrivere una recensione per un'app

Se si desidera condividere la propria opinione su un'applicazione con altri utenti di Store, è possibile commentarla ed esprimere un voto. È possibile pubblicare una recensione per ogni app scaricata.

1. Nella schermata Start passare il dito verso sinistra, tenere premuta l'app e toccare **vota e commenta**.

2. Votare l'app e scrivere il proprio commento.

★ Suggerimento: È possibile votare e commentare altri elementi allo stesso modo.

# Contatti e messaggi

Con il telefono è possibile contattare amici e parenti e condividere i propri file, ad esempio foto. Anche mentre si è in viaggio è possibile continuare a ricevere gli ultimi aggiornamenti dei servizi di social network.

### Chiamate

Per sapere come effettuare chiamate con il nuovo telefono e conversare con gli amici, basta proseguire con la lettura.

#### Chiamare un contatto

Chiamare gli amici è facile e veloce una volta che sono stati salvati come contatti nel telefono.

- **1.** Toccare **C** > **B**.
- 2. Toccare il contatto e il numero.

Suggerimento: Se il tono della voce del proprio amico è troppo alto o troppo basso, cambiare il volume premendo gli appositi tasti.

È possibile fare in modo che anche altri ascoltino la conversazione. Toccare **vivavoce**.

#### Chiamare un numero di telefono

Toccare **C** > (1), inserire il numero di telefono e toccare **chiama**.

Per immettere il carattere +, per le chiamate internazionali, tenere premuto 0.

| 0 | NDKIA |   |
|---|-------|---|
|   |       |   |
|   |       |   |
|   |       |   |
| 1 | 2     | 2 |
|   | 4     | 2 |
| 4 | 5     | 6 |
| 7 | 8     | a |
| Ľ | 0     |   |
| * | 0     | # |
|   |       |   |
| ÷ |       | م |

#### Copiare e incollare un numero di telefono

Tenere premuto il numero di telefono e toccare copia, quindi in una casella di testo toccare (6).

Visualizzare il registro chiamate Toccare **S**. Per rimuovere la registrazione di una chiamata, tenere premuta la registrazione e toccare **elimina elemento**. Per rimuovere tutte le registrazioni delle chiamate, toccare ••• > **elimina tutte**.

Per cercare la registrazione di una chiamata, toccare 🕻 > ⊘ e inserire il nome o il numero di telefono del contatto.

#### Utilizzare la voce per effettuare una chiamata

È possibile utilizzare la voce per chiamare un contatto.

- 1. Tenere premuto 📒
- 2. Pronunciare Chiama e il nome del contatto.

#### Per annullare, premere <del>(</del>.

Suggerimento: È anche possibile utilizzare la chiamata a riconoscimento vocale con un auricolare Bluetooth.

Questa funzione potrebbe non essere disponibile in tutte le lingue.

#### Disattivare la suoneria di una chiamata in arrivo

Se non si desidera essere disturbarti, è possibile disattivare la suoneria del telefono.

Se si desidera disattivare l'audio capovolgendo il telefono, dovrà essere attivata la funzionalità Capovolgi per disattivare la suoneria. Toccare il **Impostazioni > audio**, passare il dito verso sinistra, se necessario, e impostare **Capovolgi per disattivare la suoneria** su **Sì** [].

Quando si riceve una chiamata, premere il tasto del volume o capovolgere il telefono.

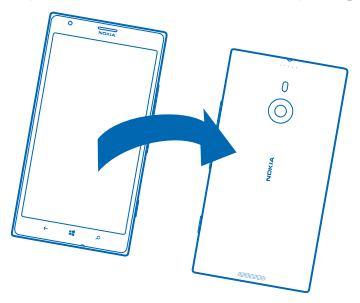

**Suggerimento:** Per disattivare l'audio del telefono rapidamente, premere il tasto di blocco.

#### Chiamare l'ultimo numero digitato

Se si deve parlare ancora con un amico, è facile richiamarlo. Nella vista registro chiamate è possibile vedere le informazioni sulle chiamate effettuate e ricevute.

- 1. Nella schermata Start toccare 🤇.
- 2. Toccare 🕔 accanto al nome o al numero di telefono.

#### Chiamata in conferenza

Il telefono supporta le chiamate in conferenza tra due o più contatti. Il numero massimo di partecipanti può variare a seconda dell'operatore di servizi di rete.

1. Effettuare una chiamata alla prima persona.

2. Per effettuare una chiamata a un'altra persona, premere 🗲, quindi effettuare normalmente la chiamata.

3. Alla risposta toccare 🏌

#### Aggiungere un'altra persona alla chiamata

Toccare 📞, chiamare un'altra persona e toccare 🏌

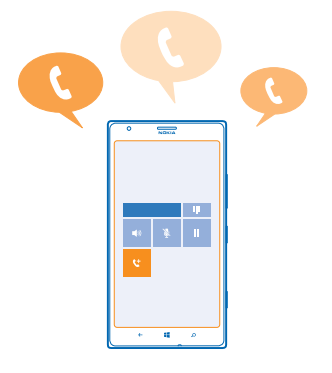

#### Avviare una conversazione privata

Toccare Þ e il nome o numero di telefono della persona. La chiamata in conferenza viene messa in attesa. Le altre persone continuano a conversare tra loro.

Per tornare alla chiamata in conferenza, toccare  $\mathbf{\uparrow}$ .

#### Trasferire le chiamate a un altro telefono

Se non si riesce sempre a rispondere al telefono e per evitare di perdere le chiamate in arrivo, è possibile trasferirle a un altro numero di telefono.

Per ottenere questo servizio potrebbe essere necessario rivolgersi al proprio provider di servizi di rete.

1. Toccare **C** > ••• > impostazioni o toccare **D** Impostazioni > rete+, in base alla versione software di cui si dispone.

2. Impostare l'opzione Trasferimento chiamate su Sì 🛄.

3. Digitare il numero di telefono nella casella Trasferisci chiamate a, quindi toccare salva.

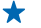

**Suggerimento:** Per verificare se è in uso il trasferimento chiamate, indicato da 🔄, toccare la parte superiore dello schermo.

#### Trasferire chiamate alla segreteria telefonica

Oltre a trasferire le chiamate a un altro numero di telefono, è anche possibile trasferirle alla propria segreteria telefonica e ascoltarle in un secondo momento.

Per ottenere questo servizio potrebbe essere necessario rivolgersi al proprio operatore.

1. Toccare 🕻 > ••• > impostazioni o toccare 🔯 Impostazioni > rete+, in base alla versione software di cui si dispone.

2. La prima volta inserire il numero predefinito della segreteria telefonica nella casella Numero della segreteria.

Per ottenere il numero predefinito della segreteria telefonica, rivolgersi al proprio provider di servizi.

3. Se necessario, impostare Usa numero predefinito della segreteria su Sì 💷 🛛 .

4. Impostare Trasferimento chiamate su Sì [1], quindi inserire il numero della segreteria telefonica nella casella Trasferisci chiamate a.

#### Modificare il numero della segreteria telefonica

Toccare **S** • • • • > **impostazioni**, impostare **Usa numero predefinito della segreteria** su **No m** e modificare il numero della segreteria telefonica.

Utilizzare lo stesso numero della segreteria telefonica nella casella Trasferisci chiamate a.

#### Usare l'avviso chiamata

Se si riceve una chiamata mentre ne è in corso un'altra, grazie all'avviso di chiamata è possibile rispondere a una o tenerne una in attesa.

#### Toccare 🔯 Impostazioni > rete+ e impostare Avviso di chiamata su Sì 💻 🗌.

1. Per mettere in attesa la prima chiamata e rispondere a quella nuova, toccare RISPONDI.

2. Per chiudere la prima chiamata e rispondere a quella nuova, toccare chiudi+rispondi.

3. Per ignorare la nuova chiamata, toccare ignora.

### Mettere in pausa una chiamata ed effettuarne una nuova

Toccare ATTESA, AGGIUNGI CHIAMATA e chiamare i contatti desiderati.

#### Alternare le chiamate

Toccare TOCCA PER SCAMBIARE nella parte superiore dello schermo.

#### Usare Skype per effettuare chiamate o inviare messaggi

È possibile utilizzare il telefono per effettuare chiamate o inviare messaggi istantanei tra utenti Skype. Con le tariffe globali di Skype, è anche possibile chiamare numeri di rete fissa o altri telefoni cellulari. È possibile inoltre effettuare chiamate video e pagare con carta di credito o sottoscrivere un abbonamento mensile per avere le migliori tariffe.

Utilizzare questo codice QR per scaricare la versione più recente di Skype nel telefono. Premere 🔎 e toccare 🖲. Puntare la fotocamera sul codice, quindi toccare il link.

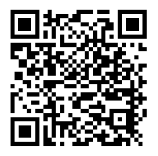

Per ulteriori informazioni, vedere la documentazione per l'utente nel sito di supporto di Skype per Windows Phone all'indirizzo https://support.skype.com/en/category/ SKYPE\_FOR\_WINDOWS\_PHONE.

Per ulteriori informazioni sulle chiamate e i messaggi istantanei tra utenti Skype, vedere il video all'indirizzo www.youtube.com/watch?v=AF2HRYdPnAM (solo in inglese).

#### **Rispondere a una chiamata tramite SMS**

Se non è possibile rispondere a voce a una chiamata, è possibile inviare al chiamante un SMS.

- 1. Quando si riceve una chiamata, toccare RISPONDI CON UN SMS.
- 2. Toccare scrivi un messaggio..., quindi scrivere il messaggio.

È possibile solo rispondere tramite SMS alle chiamate dei contatti salvati nel telefono in uso.

#### Attivare o disattivare la risposta tramite SMS

Toccare 🕻 > ••• > impostazioni, quindi cambiare Rispondi con un SMS in Sì 💷 0 No 💷.

#### Modificare un SMS scritto in precedenza

Nella schermata Start, toccare **C** > ••• > **impostazioni** > **modifica le risposte**, quindi modificare la risposta desiderata.

#### Chiamare la segreteria telefonica

Se le chiamate in arrivo sono state inoltrate alla segreteria telefonica, è possibile chiamarla per ascoltare i messaggi lasciati dagli amici.

- 1. Nella schermata Start toccare 🕻 > 📼.
- 2. Se richiesto, digitare la password della segreteria telefonica.

3. È possibile ascoltare o rispondere ai messaggi della segreteria telefonica, eliminarli o registrare un messaggio di saluto.

Per verificare la disponibilità del servizio di segreteria telefonica e per informazioni su come impostare la durata di tempo precedente al trasferimento delle chiamate, contattare il proprio operatore di servizi di rete.

### Rubrica

È possibile salvare e organizzare i numeri telefonici, gli indirizzi e altre informazioni di contatto dei propri amici nell'hub Contatti. È inoltre possibile mantenere i contatti con i propri amici attraverso i servizi di social network.

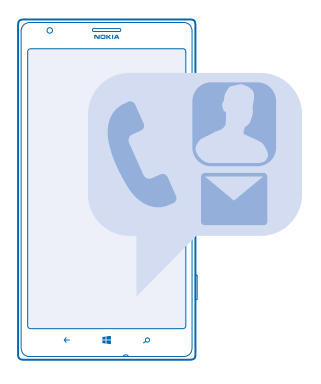

#### Aggiungere o eliminare contatti

Per portare gli amici con sé, è possibile salvare i loro numeri telefonici, gli indirizzi e altre informazioni nell'hub Contatti.

#### Aggiungere un contatto

Toccare **Contatti** e passare il dito su **tutti**.

- 1. Toccare  $\oplus$ .
- 2. Se è stato effettuato l'accesso a diversi account, toccare quello a cui è collegato il contatto.
- 3. Toccare il dettaglio di un contatto, compilare i campi e toccare (9).
- 4. Una volta aggiunti i dettagli, toccare 🖲.

Suggerimento: Viene eseguito automaticamente il backup dei contatti nell'account Microsoft in uso.

#### Modificare un contatto

Toccare il contatto e  $\bigcirc$ , quindi modificare o aggiungere dettagli, come una suoneria o un indirizzo Web.

#### Eliminare un contatto

Toccare il contatto e ••• > elimina.

Il contatto viene eliminato sia dal telefono che, tranne alcune eccezioni come Facebook, Twitter e LinkedIn, dal servizio di social network in cui è memorizzato.

#### Filtrare l'elenco dei contatti

Se non si desidera che i contatti dei servizi di social network appaiano nell'elenco dei contatti, è possibile escluderli applicando un filtro. Nell'elenco dei contatti toccare ••• > impostazioni > filtra l'elenco dei contatti, quindi gli account che si desidera mostrare o nascondere.

#### Salvare il numero di una chiamata ricevuta

Se si riceve una chiamata da una persona il cui numero di telefono non è ancora salvato nell'hub Contatti, è possibile salvare facilmente tale numero in una voce nuova o esistente dell'elenco dei contatti.

#### 1. Toccare **C**.

- 2. Nel registro chiamate toccare un numero di telefono e 🖲.
- 3. Toccare 🕘, modificare il numero di telefono e il tipo di numero di telefono, quindi toccare 🖲.
- 4. Modificare altri dettagli del contatto, incluso il nome, e toccare 🖲.

#### Salvare il numero di un messaggio ricevuto

Se si riceve un messaggio da una persona il cui numero di telefono non è ancora salvato nell'hub Contatti, è possibile salvare facilmente tale numero in una voce nuova o esistente dell'elenco dei contatti.

#### 1. Toccare 🛛 Messaggi.

- 2. Nell'elenco delle conversazioni toccare una conversazione.
- 3. Nella parte superiore della schermata delle conversazioni toccare il numero di telefono e 🖲.
- 4. Toccare 🕀, modificare il numero di telefono e il tipo di numero di telefono, quindi toccare 🖲.
- 5. Modificare altri dettagli del contatto, incluso il nome, e toccare 🖲.

#### Cercare un contatto

Per contattare gli amici rapidamente, anziché scorrere l'intero elenco dei contatti, è possibile eseguire una ricerca o passare direttamente a una lettera o a un carattere dell'elenco dei contatti. È anche possibile utilizzare un comando vocale per chiamare o inviare un messaggio a un contatto.

#### 1. Toccare **Contatti** e passare il dito su tutti.

2. Toccare 🖗, quindi iniziare a scrivere un nome. L'elenco viene filtrato in base alle lettere immesse.

Suggerimento: I propri contatti o gruppi di contatti più importanti possono essere aggiunti alla schermata Start. Tenere premuto un contatto e toccare aggiungi a start.

#### Passare a una lettera o a un carattere nell'elenco dei contatti

Toccare una lettera nell'elenco dei contatti a sinistra e, nel menu seguente, toccare la prima lettera o il primo carattere del nome desiderato. Si salterà direttamente a quel punto nell'elenco dei contatti.

#### Utilizzare un comando vocale

In una vista tenere premuto **L** e pronunciare **Chiama** o **Invia un SMS** e il nome del contatto. Non tutte le lingue sono supportate.

#### **Collegare contatti**

Se per uno stesso contatto si dispone di voci separate provenienti da differenti servizi di social network o account e-mail, è possibile collegare più contatti in modo da visualizzare tutti i loro dati in un'unica scheda Rubrica.

Toccare **Contatti** e passare il dito su **tutti**.

- 1. Toccare il contatto principale con il quale si desidera effettuare il collegamento e 😔.
- 2. Toccare scegli un contatto e il contatto da collegare.

#### Scollegare un contatto

Toccare il contatto principale e <sup>(a)</sup>, quindi toccare il contatto da scollegare e **scollega**.

#### Copiare contatti da una scheda SIM

Se nella scheda SIM sono memorizzati dei contatti, è possibile copiarli sul telefono.

Verificare che sia inserita una scheda SIM.

- 1. Toccare **Contatti**.
- 2. In tutti toccare impostazioni > importa contatti SIM.
- 3. Per importare tutti i contatti, toccare importa

**Suggerimento:** Per selezionare i singoli contatti, toccare **deseleziona**, quindi selezionare le caselle di controllo.

#### Condividere i propri progetti con parenti e amici

Se si desidera incontrarsi con altre persone ma è difficile trovare una data e un'ora convenienti per tutti, è possibile invitare gli altri ad avviare chat e condividere in privato un calendario, foto o note.

Sebbene questa funzionalità sia più adatta ai telefoni con Windows Phone 8, il sistema operativo Windows Phone 7 consente di unire gli spazi e configurare calendari condivisi. Per utilizzare questa funzionalità, è necessario effettuare l'accesso al proprio account Microsoft.

1. Per creare uno spazio per la condivisione, toccare Contatti, quindi passare il dito su insieme.

- 2. Toccare  $\oplus$  > Club.
- 3. Scrivere il nome per lo spazio e toccare 🖲.

4. Per passare da una chat di gruppo, a un calendario, una nota o un album di foto, passare il dito verso sinistra o verso destra.

5. Per invitare qualcuno a unirsi allo spazio, toccare 🐵 > 🕀 e un contatto.

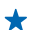

Suggerimento: Se non è ancora stato usato alcuno spazio, il telefono dispone di uno spazio Famiglia pronto per l'uso. Nell'hub Contatti passare il dito su insieme e toccare Famiglia. Per invitare qualcuno a unirsi allo spazio per la prima volta, toccare invita qualcuno.

#### Creare, modificare o eliminare un gruppo di contatti

È possibile creare gruppi di contatti e inviare un messaggio a diverse persone contemporaneamente. Ad esempio, è possibile aggiungere i componenti della propria famiglia allo stesso gruppo e comunicare con loro velocemente utilizzando lo stesso messaggio.

Toccare **Contatti** e passare il dito su **insieme**.

- **1.** Toccare  $\oplus$  > **Gruppo**.
- 2. Scrivere un nome per il gruppo e toccare 🖲.
- 3. Toccare 🕀 e un contatto. Per aggiungere un altro contatto, toccare di nuovo 🕀.
- 4. Toccare  $\overline{\oslash}$ .

#### Aggiungere un nuovo contatto al gruppo

Toccare il gruppo, quindi () > ⊕ e un contatto.

#### Rimuovere un contatto da un gruppo

Toccare il gruppo e (). Toccare il contatto da rimuovere e rimuovi dal gruppo.

#### Rinominare un gruppo

Toccare il gruppo, quindi ••• > rinomina e scrivere il nuovo nome.

**Eliminare un gruppo di contatti** Toccare il gruppo e ••• > elimina.

#### Condividere un contatto

È facile condividere un contatto con i propri amici utilizzando tocca e condividi. Basta toccare i loro telefoni.

1. Per assicurarsi che la funzionalità tocca e condividi sia attivata, nella schermata Start passare il dito verso sinistra e toccare il Impostazioni > tocca e condividi, quindi impostare Condivisione NFC su Sì IIII.

2. Nella schermata Start passare il dito verso sinistra e toccare **Contatti**, quindi passare il dito su tutti.

3. Toccare un contatto e ••• > condividi il contatto > 🕗 > Tocca e condividi.

4. Toccare il telefono dell'amico con il proprio telefono. L'altro telefono deve supportare la tecnologia NFC. Per ulteriori informazioni, consultare il manuale d'uso dell'altro telefono.

Questa funzionalità potrebbe non essere compatibile con tutti i telefoni che supportano la tecnologia NFC.

### **Social network**

Per tenersi in contatto con gli amici, è possibile configurare i servizi di social network sul telefono.

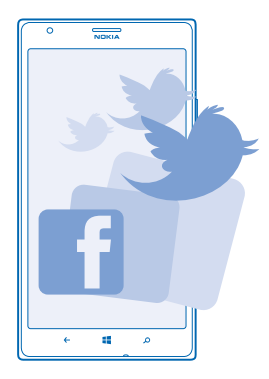

I servizi di social network sul telefono consentono di tenersi in contatto.

#### **Configurare un account**

Configurare gli account del proprio servizio di social network.

 Nella schermata Start passare il dito verso sinistra, quindi toccare il Impostazioni > e-mail e account.

© 2013 Nokia. Tutti i diritti sono riservati.

2. Toccare aggiungi un account e il nome del servizio, ad esempio Facebook, quindi attenersi alle istruzioni visualizzate.

Suggerimento: Quando si accede a un account, i contatti in tale account vengono importati automaticamente. Per scegliere quali account visualizzare nell'elenco dei contatti, toccare ••• > impostazioni > filtra l'elenco dei contatti.

#### Vedere gli aggiornamenti dello stato dei propri amici

Dopo aver configurato i servizi di social network sul telefono, è possibile seguire gli aggiornamenti dello stato dei propri amici nell'hub Contatti.

Toccare **Contatti** e passare il dito su **novità**.

#### **Pubblicare lo stato**

Se si desidera essere più vicini ai propri amici, è possibile far sapere loro a cosa si sta pensando. È possibile infatti pubblicare l'aggiornamento del proprio stato sui servizi di social network in uso.

- 1. Toccare **Contatti** e passare il dito su **tutti**.
- 2. Toccare la propria scheda Rubrica e pubblica un aggiornamento.
- 3. Scrivere il messaggio.

4. Nella casella Pubblica su toccare la casella di controllo accanto a ciascun account in cui si desidera pubblicare, quindi toccare ⊘.

- 5. Toccare 🖲.
- Importante: Prima di condividere la propria posizione, considerare sempre attentamente le persone con cui si effettua la condivisione. Controllare le impostazioni per la privacy del servizio di social network in uso, poiché si potrebbe condividere la propria posizione con un numero elevato di persone.

#### Scrivere sulla bacheca degli amici

È possibile contattare gli amici scrivendo sulla loro bacheca.

- 1. Toccare **Contatti** e passare il dito su **tutti**.
- 2. Toccare il profilo di un amico su Facebook e scrivi sulla bacheca.
- 3. Scrivere il messaggio e toccare 📵

#### Commentare l'aggiornamento dello stato di un amico

In Facebook è possibile contattare gli amici commentando gli aggiornamenti del loro stato.

- 1. Toccare **Contatti** e passare il dito su **novità**.
- 2. Nella pubblicazione toccare 💻
- 3. Scrivere il commento e toccare 🗐.

#### Cambiare la foto del profilo

Quando si configura l'account di Facebook o di Microsoft sul telefono, la foto del profilo di uno di questi servizi di social network diventa anche la foto della propria scheda Rubrica nel telefono. Se si cambia la foto nel telefono, è possibile aggiornare contemporaneamente i profili degli account Facebook e Microsoft.

- 1. Toccare **Contatti** e passare il dito su **tutti**.
- 2. In cima all'elenco dei contatti, toccare la propria scheda Rubrica e la foto.
- 3. Toccare nuovamente la foto, quindi toccare una nuova foto nell'hub Foto.
- 4. Trascinare la foto per modificare il ritaglio, quindi toccare ⊘.
- 5. Per specificare dove aggiornare la foto, toccare Pubblica su, quindi toccare per selezionare o
- deselezionare le caselle di controllo e toccare ⊘.
- 6. Toccare 🖲.

#### Condividere foto nei servizi di social network

Dopo aver scattato una foto, è possibile caricarla sul Web in modo che tutti gli amici possano vedere che cosa si sta facendo. È anche possibile configurare il telefono affinché carichi automaticamente le foto sui servizi di social network.

- 1. Toccare Foto.
- 2. Cercare negli album la foto che si desidera condividere.
- 3. Tenere premuta la foto e toccare condividi....
- 4. Toccare il servizio di social network in cui si desidera caricare la foto.
- 5. Aggiungere un sottotitolo, se lo si desidera, quindi toccare 🗐.

### Messaggi

È possibile restare in contatto con gli amici inviando loro SMS o MMS oppure avviando una chat.

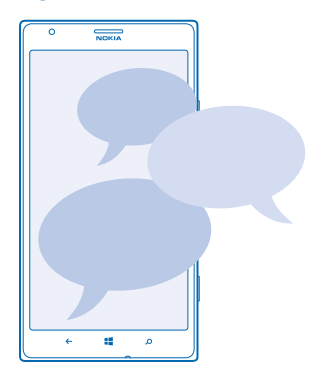

È possibile aprire i messaggi direttamente dalla schermata Start. Toccare 😐 Messaggi. È possibile inviare e ricevere diversi tipi di messaggi:

- Messaggi di testo
- Messaggi multimediali contenenti allegati, ad esempio foto
- Messaggi chat

I messaggi e le chat con un contatto sono organizzati in conversazioni.

Quando si desidera contattare una persona, il telefono può suggerire il metodo migliore. Se il contatto è iscritto a un servizio chat, è possibile avviare una chat. Altrimenti, è possibile inviare un SMS.

Se si creano gruppi di contatti che contengono, ad esempio, parenti o colleghi, è possibile inviare un messaggio al gruppo.

Nelle impostazioni relative ai messaggi è possibile configurare il telefono affinché crei il backup dei messaggi su SkyDrive. Se si passa a un nuovo dispositivo Windows Phone, è possibile trasferire i propri messaggi sul nuovo telefono durante il setup.

È possibile inviare messaggi di testo con un numero di caratteri superiore al limite per un singolo messaggio. I messaggi più lunghi verranno suddivisi e inviati in due o più messaggi che verranno addebitati di conseguenza dal proprio operatore. I caratteri accentati, altri segni o simboli in alcune lingue occupano più spazio e limitano ulteriormente il numero di caratteri che possono essere inviati con un singolo messaggio.

L'utilizzo dei servizi o il download di contenuti potrebbe implicare la trasmissione di grandi quantità di dati, con conseguenti costi per il traffico di dati.

#### Inviare un messaggio

Gli SMS e i messaggi multimediali consentono di contattare rapidamente parenti e amici.

Se si inizia a scrivere un messaggio e si passa a un'altra app prima di inviarlo, è possibile continuare a scriverlo quando si torna a Messaggi. Toccare ••• > **bozze**. Il messaggio di bozza viene eliminato una volta inviato.

1. Toccare 🖳 Messaggi.

2. Toccare  $\oplus$ .

3. Per aggiungere un destinatario dall'elenco dei contatti, toccare ⊕ o iniziare a scrivere un nome. È anche possibile digitare un numero di telefono.

Suggerimento: Per aggiungere più destinatari, toccare P > B, i destinatari desiderati, quindi O.

4. Toccare la casella del messaggio e scrivere il testo.

★ Suggerimento: Per aggiungere uno smile, toccare ☺.

5. Per aggiungere un allegato, toccare (1) e il file.

Suggerimento: È anche possibile scattare una nuova foto mentre si scrive il messaggio. Toccare foto > (20), scattare una foto e toccare accetta.

Se la dimensione dell'elemento inserito in un messaggio multimediale è troppo grande per la rete, potrà essere ridotta automaticamente.

6. Per inviare il messaggio, toccare 📵.

Solo i dispositivi compatibili possono ricevere e visualizzare messaggi multimediali. I messaggi possono avere un aspetto diverso a seconda dei dispositivi.

#### Leggere un messaggio

È possibile vedere sulla schermata Start quando è arrivato un messaggio.

È possibile visualizzare i messaggi scambiati con un contatto in una conversazione. La conversazione può contenere SMS, MMS e chat.

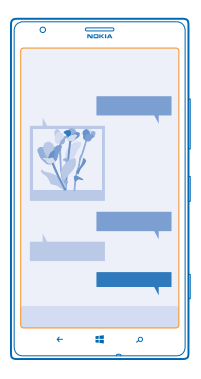

#### 1. Toccare 🛯 Messaggi.

2. Per leggere un messaggio, toccare una conversazione.

#### Salvare un allegato

Toccare l'allegato, ad esempio una foto, e toccare ••• > salva nel telefono.

#### Eliminare una conversazione

In conversazioni, toccare (=), la conversazione che si desidera eliminare e (I).

### Eliminare tutti i messaggi presenti nel telefono

Toccare > ••• > seleziona tutte, quindi (1).

#### Rispondere a un messaggio

È possibile rispondere subito al messaggio di un amico.

#### 1. Toccare 🖳 Messaggi.

- 2. In conversazioni toccare la conversazione contenente il messaggio.
- 3. Toccare la casella del messaggio e scrivere il testo.

Suggerimento: Se al contatto memorizzato nel telefono sono associati più numeri di telefono, è possibile inviare la risposta a un altro numero. Toccare (s) per scegliere un altro numero.

#### 4. Toccare 🗐.

#### Inoltrare un messaggio

Tenere premuto il messaggio e toccare inoltra.

Prima di inoltrare il messaggio, è possibile modificarne il testo oppure aggiungere o rimuovere allegati.

#### Inviare un messaggio a un gruppo

Per inviare un messaggio a un gruppo di contatti, creare un gruppo nell'hub Contatti in moda da poter raggiungere ciascuno di loro con un singolo messaggio o e-mail.

- 1. Toccare 📑 Contatti.
- 2. Toccare il gruppo e invia SMS o invia e-mail, quindi scrivere e inviare il messaggio.

#### Inviare una posizione in un messaggio

Se i propri amici non conoscono il luogo di un appuntamento, è possibile inviare loro la posizione su una mappa.

Questa funzione potrebbe non essere disponibile per tutte le aree.

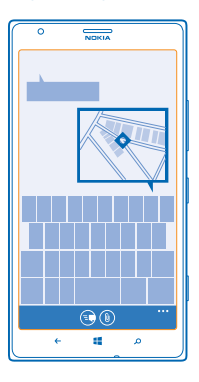

Il telefono potrebbe chiedere l'autorizzazione a utilizzare la propria posizione. È necessario acconsentire per poter utilizzare questa funzionalità.

**1.** Quando si scrive un SMS, toccare (i) > la mia posizione.

L'invio di un messaggio con un allegato potrebbe essere più costoso rispetto all'invio di un normale SMS. Per ulteriori informazioni, rivolgersi al proprio provider di servizi.

#### 2. Toccare 🗐.

Gli amici riceveranno un messaggio contenente un'immagine della propria posizione sulla mappa.

#### Inviare un messaggio audio

Se si desidera festeggiare il compleanno di un amico con una canzone, è possibile inviare il motivo come un messaggio audio.

- **1.** Quando si scrive un messaggio, toccare (1) > **nota vocale**.
- 2. Registrare il messaggio e toccare fatto.
- 3. Toccare 🗐.

#### Utilizzare la voce per scrivere un messaggio

Se si è troppo occupati per scrivere un messaggio, è possibile scrivere e inviare un SMS utilizzando la voce.

Questa funzione non è disponibile in tutte le lingue. Per informazioni sulle lingue supportate, visitare l'indirizzo www.windowsphone.com.

Per utilizzare questa funzionalità, è necessario essere connessi a Internet.

- 1. Tenere premuto 🚛
- 2. Pronunciare Invia un SMS e il nome del contatto.
- 3. Pronunciare il messaggio e seguire le istruzioni vocali.

#### In chat con amici

Se si ama conversare online in chat con gli amici e si è spesso in viaggio, è possibile inviare IM con il telefono da qualsiasi luogo ci si trovi.

È necessario disporre di un account Microsoft per avviare la chat. Quando si connette l'account Facebook all'account Microsoft, è possibile utilizzare la chat di Facebook in Messaggi. Per ulteriori informazioni, visitare il sito **www.windowsphone.com**.

Prima di avviare una chat, impostare un servizio chat. Toccare **Messaggi** e passare il dito verso sinistra su **in linea**, quindi seguire le istruzioni visualizzate sul telefono.

Accedere a un servizio chat, se ancora non è stato effettuato l'accesso.

#### 1. Toccare 🛯 Messaggi.

2. Toccare (+).

3. Per aggiungere un destinatario dall'elenco dei contatti, toccare ⊕. Toccare l'account di chat dell'amico per avviare una chat.

4. Toccare la casella del messaggio, scrivere il testo e toccare 争.

### E-mail

È possibile utilizzare il proprio telefono per leggere e rispondere a un messaggio e-mail mentre si è in giro.

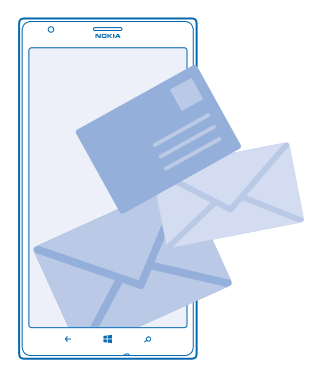

Nella schermata Start toccare 🖂.

Per inviare e ricevere messaggi e-mail, è necessario essere connessi a Internet.

#### Aggiungere una cassetta postale

Si utilizzano indirizzi e-mail diversi per il lavoro e il tempo libero? È possibile aggiungere diverse cassette postali al proprio telefono.

Per configurare l'e-mail nel telefono, è necessario connettersi a Internet.

Se non è stato effettuato l'accesso all'account Microsoft durante il primo avviamento, è possibile farlo ora. Quando si aggiunge un account Microsoft al telefono, automaticamente viene aggiunto un account e-mail.

1. Nella schermata Start toccare 🖂

2. Toccare un account e immettere il nome utente e la password.

Suggerimento: Aggiungere i messaggi di lavoro, i contatti e il calendario al proprio telefono con setup avanzato. Scrivere il nome utente e la password, toccare Exchange ActiveSync e immettere i dati richiesti.

- 3. Toccare accedi.
- Suggerimento: A seconda dell'account e-mail, è anche possibile sincronizzare con il telefono altri elementi oltre ai messaggi e-mail, ad esempio i contatti e il calendario.

Se il telefono non trova le impostazioni e-mail, è possibile trovarle con setup avanzato. A tal fine, è necessario conoscere il tipo di account e-mail e gli indirizzi dei server della posta in arrivo e in uscita. Per ottenere queste informazioni, rivolgersi al proprio operatore di servizi e-mail.

Per ulteriori informazioni sulla configurazione di diversi account e-mail, vedere la sezione delle procedure nel sito **www.windowsphone.com**.

Aggiungere una cassetta postale in un secondo momento

Nella cassetta postale toccare ••• > aggiungi account e-mail e un account, quindi effettuare l'accesso.

#### Eliminare una cassetta postale

Passare il dito a sinistra e toccare olim**postazioni > e-mail e account**. Tenere premuta la cassetta postale, quindi toccare **elimina**.

#### Exchange ActiveSync

Se si desidera avere a portata di mano i messaggi di lavoro, i contatti e l'agenda, sia mentre si è al computer che in giro con il telefono, è possibile sincronizzare il contenuto importante tra il telefono e un server di Microsoft Exchange.

Exchange ActiveSync può essere configurato solo se l'azienda dispone di un server Microsoft Exchange. Inoltre, è necessario che l'amministratore IT dell'azienda abbia attivato Microsoft Exchange ActiveSync per l'account.

Prima di iniziare il setup, assicurarsi di disporre di quanto segue:

- Un indirizzo e-mail aziendale
- Il nome del server di Exchange (contattare il reparto IT dell'azienda)
- Il nome di dominio della rete (contattare il reparto IT dell'azienda)
- La password della rete aziendale

A seconda della configurazione del server di Exchange, potrebbe essere necessario immettere altre informazioni durante il setup. Se non si conoscono i dati esatti richiesti, contattare il reparto IT dell'azienda.

Durante il setup, è possibile definire la frequenza con cui il telefono deve sincronizzare il contenuto con il server.Viene sincronizzato solo il contenuto definito durante la configurazione dell'account. Per sincronizzare altro contenuto, cambiare le impostazioni dell'account Exchange ActiveSync.

Con Exchange ActiveSync, potrebbe essere obbligatorio utilizzare il codice di blocco.

L'uso di Mail for Exchange è limitato alla sincronizzazione via etere delle informazioni PIM tra il dispositivo Nokia e il server Microsoft Exchange autorizzato.

#### Aprire un messaggio e-mail dalla schermata Start

Con i riquadri dei messaggi e-mail animati è possibile aprire direttamente il messaggio e-mail dalla schermata Start.

Dai riquadri è possibile vedere il numero di messaggi e-mail non letti e se sono stati ricevuti nuovi messaggi.

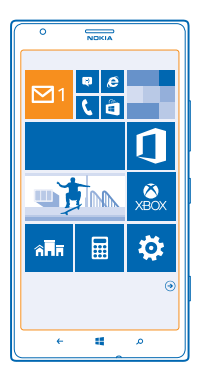

È possibile aggiungere diverse cassette postali alla schermata Start. Ad esempio, è possibile assegnare un riquadro ai messaggi e-mail di lavoro e uno a quelli personali. Se si collegano diverse cassette postali in un'unica inbox, è possibile aprire i messaggi e-mail nelle inbox di un unico riquadro.

Per leggere un messaggio e-mail, toccare il riquadro.

#### Inviare messaggi e-mail

Per non lasciare accumulare i messaggi e-mail, è possibile utilizzare il telefono per leggere e scrivere messaggi e-mail ovunque.

1. Nella schermata Start toccare 🖂

2. Toccare 🕀 e un account se si dispone di inbox collegate.

3. Per aggiungere un destinatario dall'elenco dei contatti, toccare ⊕ o iniziare a scrivere un nome. È anche possibile scrivere l'indirizzo.

**Suggerimento:** Per rimuovere un destinatario, toccare il nome e **Rimuovi**.

4. Scrivere l'oggetto e il messaggio.

- Suggerimento: Il telefono può aiutare a scrivere più velocemente il messaggio. Quando si inizia a scrivere, il telefono suggerisce le possibili corrispondenze che consentono di completare la frase. Per aggiungere una parola, toccare un suggerimento. Per sfogliare l'elenco, passare il dito sopra i suggerimenti. Questa funzione non è disponibile in tutte le lingue.
- 5. Per allegare una foto, toccare ()).
- Suggerimento: È anche possibile scattare una nuova foto mentre si scrive un messaggio e-mail. Toccare (a), scattare una foto, quindi toccare accetta.
- 6. Per inviare il messaggio e-mail, toccare 🗐.

#### Inviare un documento di Office

Toccare **1** Office, quindi il documento da inviare e ••• > condividi..., infine selezionare l'account e-mail da utilizzare.

#### Leggere messaggio e-mail

Se si è in attesa di notizie importanti, è possibile utilizzare il telefono per leggere i messaggi e-mail anziché attendere di essere in ufficio per controllare la posta.

È possibile vedere quando è arrivato un nuovo messaggio e-mail nella schermata Start.

Nella schermata Start toccare Z.

2. Nella casella e-mail toccare il messaggio. I messaggi e-mail non letti sono contrassegnati da un colore diverso.

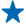

**Suggerimento:** Per eseguire lo zoom avanti o indietro, posizionare due dita sullo schermo e farle scorrere avvicinandole o distanziandole.

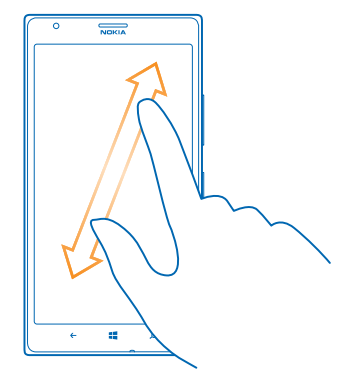

Suggerimento: Se un messaggio contiene un indirizzo Web, toccarlo per accedere al sito Web.

#### Leggere un messaggio e-mail in una conversazione

Nella casella e-mail toccare la conversazione che contiene il messaggio, quindi toccare quest'ultimo. Una conversazione con un messaggio e-mail non letto è contrassegnata da un colore diverso.

#### Salvare un allegato

Con il messaggio e-mail aperto toccare l'allegato, ad esempio una foto: verrà scaricato nel telefono. Toccare nuovamente l'allegato, quindi toccare ••• > salva nel telefono. Non tutti i formati di file possono essere salvati.

#### **Rispondere a e-mail**

Se si riceve un messaggio e-mail che necessita di una risposta rapida, è possibile farlo immediatamente utilizzando il telefono.

- 1. Nella schermata Start toccare 🗹
- 2. Aprire il messaggio e-mail e toccare 🐑.
- Suggerimento: per rispondere solo al mittente, toccare rispondi. Per rispondere al mittente e a tutti gli altri destinatari, toccare rispondi a tutti.

#### Inoltrare un messaggio e-mail

Aprire il messaggio e-mail e toccare 🔄 > inoltra.

#### Eliminare un messaggio e-mail

Se la casella e-mail contiene moltissime voci, è possibile eliminare alcuni messaggi e-mail per liberare spazio nel telefono.

1. Nella casella e-mail toccare sulla sinistra i messaggi e-mail che si desidera eliminare.

2. Toccare le caselle di controllo visualizzate accanto ai messaggi e-mail, quindi toccare 🖲

Tutti i messaggi e-mail selezionati vengono eliminati. A seconda dell'account e-mail, i messaggi possono essere eliminati anche dal server e-mail.

Eliminare un messaggio e-mail Aprire l'e-mail, quindi toccare (i).

#### Visualizzare e-mail separatamente

I messaggi e-mail sono raggruppati in conversazioni in base al titolo. Una conversazione include anche le proprie risposte. Per visualizzare tutti i messaggi e-mail separatamente, è possibile disattivare la funzionalità delle conversazioni.

- 1. Nella schermata Start toccare 🖂.
- 2. Toccare ••• > impostazioni.
- 3. Impostare Conversazioni su No 🛛 🖛 .

#### Utilizzare la voce per scrivere un messaggio e-mail

Anziché utilizzare la tastiera, è possibile dettare il messaggio e-mail.

Questa funzione non è disponibile in tutte le lingue. Per informazioni sulle lingue supportate, visitare l'indirizzo www.windowsphone.com.

- 1. Nella schermata Start toccare 🖂
- 2. Toccare 🕀 e un account se si dispone di inbox collegate.

3. Per aggiungere un destinatario dall'elenco dei contatti, toccare ⊕. È anche possibile scrivere l'indirizzo.

**Suggerimento:** Per rimuovere un destinatario, toccare il nome e **Rimuovi**.

- 4. Toccare Oggetto: > (1), quindi pronunciare l'oggetto.
- 5. Toccare la casella del messaggio e (1), quindi pronunciare il messaggio.
- 6. Per inviare il messaggio e-mail, toccare 🐵.

#### Collegare diverse cassette postali in un'unica inbox

Se si possiede più di un account e-mail, è possibile scegliere quali inbox collegare in un'unica inbox. L'inbox unica permette di visualizzare rapidamente tutti i messaggi e-mail.

- 1. Nella schermata Start toccare una cassetta postale.
- 2. Toccare ••• > collega inbox.
- 3. Nell'elenco altre inbox toccare le inbox da collegare alla prima.
- 4. Toccare rinomina inbox collegata, scrivere un nome nuovo per la cassetta postale e toccare 🕗.

La nuova inbox unificata viene aggiunta alla schermata Start.

Scollegare inbox uniche Nella schermata Start toccare l'inbox unica e ••• > inbox collegate. Nell'elenco toccare le inbox da scollegare e **scollega**.

# Fotocamera

Perché portarsi una fotocamera se il telefono ha tutto ciò che è necessario per catturare i ricordi? È possibile scattare foto o registrare video con facilità utilizzando la fotocamera del telefono.

### Introduzione alla fotocamera

#### Informazioni su Nokia Pro Camera

Con Con Nokia Pro Camera è possibile scattare foto sorprendenti ad alta risoluzione e acquisire video Full HD con audio stereo. È anche possibile cambiare manualmente ogni impostazione, in base alle proprie preferenze artistiche.

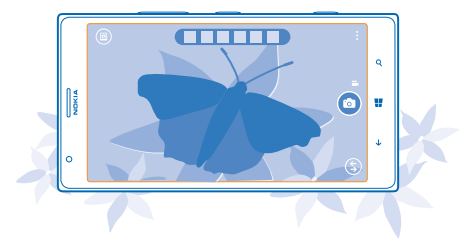

#### Scattare una foto

È possibile scattare foto nitide e vivaci per catturare i momenti più belli e inserirli nell'album fotografico.

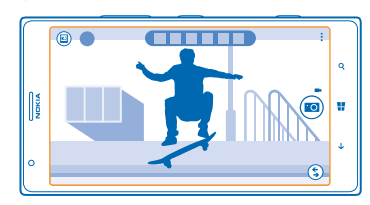

1. Per attivare la fotocamera, premere il relativo tasto.

2. Per eseguire lo zoom avanti, passare il dito verso l'alto; per eseguire lo zoom indietro passare il dito verso il basso.

3. Per mettere a fuoco il soggetto, tenere premuto a metà corsa il tasto della fotocamera.

4. Per scattare la foto, premere completamente il tasto della fotocamera.

Suggerimento: Per scattare una foto rapidamente, tenere premuto il tasto della fotocamera per un paio di secondi in modo da attivare la fotocamera quando il telefono è bloccato.

Tenersi a distanza di sicurezza quando si usa il flash. Non usare il flash per fotografare persone o animali a distanza ravvicinata. Non coprire il flash mentre si scattano le foto.

#### Visualizzare la foto in una vista a risoluzione piena

Per visualizzare la foto appena scattata, toccare la miniatura rotonda accanto a 阃. Questa foto a risoluzione piena può essere visualizzata solo in Nokia Pro Camera.

#### Reinquadrare le foto a piena risoluzione

È possibile catturare i momenti più belli con Nokia Pro Camera e reinquadrare le foto quando si ha tempo.

1. In Nokia Pro Camera toccare 🗐.

2. Scegliere la foto che si desidera reinquadrare e toccare Nokia Pro Camera.

3. Toccare 🗇.

4. Per reinquadrare la foto, tenere premuta la foto con due dita e roteare la foto nella direzione desiderata.

5. Toccare 🖲.

La foto originale a risoluzione piena rimane intatta, mentre la foto reinquadrata può essere condivisa. La foto reinquadrata verrà salvata in Foto. La foto a piena risoluzione può essere visualizzata solo in Nokia Pro Camera. All'infuori di Nokia Pro Camera, viene utilizzata una versione della foto facile da condividere.

#### Scattare un autoritratto

Per scattare facilmente un autoritratto, utilizzare la fotocamera anteriore del telefono.

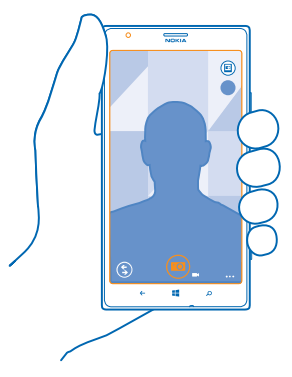

- 1. Per attivare la fotocamera, premere il relativo tasto.
- 2. Toccare ••• > usa fotocamera frontale.

3. Per scattare la foto, premere il tasto della fotocamera.

★ Suggerimento: La fotocamera anteriore consente anche di registrare video. Per passare alla registrazione video, toccare ■. Per iniziare la registrazione, premere il tasto della fotocamera.

#### **Registrare un video**

Oltre a scattare foto con il telefono, è possibile anche catturare momenti speciali con i video.

- 1. Per attivare la fotocamera, premere il relativo tasto.
- 2. Per passare dalla modalità foto alla modalità video, toccare 🛋

3. Per eseguire lo zoom avanti, passare il dito verso l'alto; per eseguire lo zoom indietro passare il dito verso il basso.

4. Per iniziare la registrazione, premere il tasto della fotocamera. Viene avviato il timer.

5. Per interrompere la registrazione, premere il tasto della fotocamera. Il timer si ferma.

Per visualizzare il video appena registrato, toccare 🗐. Il video verrà salvato in Foto.

#### Salvare le foto e i video in una scheda di memoria

Se nel telefono è presente una scheda di memoria e la memoria del telefono è quasi piena, è possibile salvare le foto e i video acquisiti nella scheda di memoria.

Per ottenere la migliore qualità video, registrare i video nella memoria del telefono in uso. Se si registrano video nella scheda di memoria, verificare che la scheda microSD in uso sia abbastanza veloce, vale a dire, di classe 4 o superiore.

1. Nella schermata Start passare il dito verso sinistra, quindi toccare 🔯 Impostazioni > memoria del telefono.

2. Impostare Salva le nuove foto su su scheda SD.

#### Salvare informazioni sulla posizione su foto e video

Per ricordare esattamente dove è stata scattata una foto o il luogo in cui è stato registrato un video, è possibile configurare il telefono affinché registri automaticamente la posizione.

1. Nella schermata Start passare il dito verso sinistra, quindi toccare 🔯 Impostazioni.

2. Passare il dito su applicazioni, quindi toccare foto e fotocamera > Includi dati della posizione nelle foto.

È possibile aggiungere informazioni sulla posizione a una foto o a un video, se la posizione può essere determinata tramite metodi di rete o satellite. Se si condivide una foto o un video contenente informazioni sulla posizione, tali informazioni potrebbero essere visibili a chiunque altro visualizzi la foto o il video. È possibile disattivare il geotagging nelle impostazioni del telefono.

#### Condividere foto e video

È possibile condividere gli scatti migliori direttamente dalla fotocamera.

- 1. Per attivare la fotocamera, premere il relativo tasto.
- 2. Scattare una foto o registrare un video.
- 3. Toccare (). Trovare la foto da condividere e toccare ••• > condividi....
- 4. Scegliere il modo in cui si desidera condividere e seguire le istruzioni.
- Suggerimento: Per condividere velocemente la foto o il video con qualcuno vicino, toccare Tocca e condividi, quindi toccare l'altro telefono con il proprio. L'altro telefono deve supportare NFC e Bluetooth deve essere attivato su entrambi i telefoni.

Suggerimento: È anche possibile condividere dall'hub Foto. Selezionare la foto o il video, quindi toccare ••• > condividi....
L'utilizzo dei servizi o il download di contenuti potrebbe implicare la trasmissione di grandi quantità di dati, con conseguenti costi per il traffico di dati.

Non tutti i servizi di condivisione supportano tutti i formati di file o video registrati in alta qualità.

### Fotografia avanzata

### Scattare foto professionali

Per sfruttare al massimo le proprie potenzialità creative e scattare foto professionali, con Nokia Pro Camera è possibile regolare manualmente le impostazioni della fotocamera sia in modalità fotocamera che video.

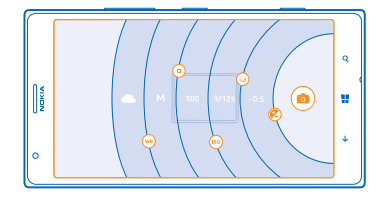

1. Per attivare la fotocamera, premere il relativo tasto.

2. Per visualizzare le impostazioni, trascinare i verso sinistra. Per modificare un'impostazione, far scorrere il dito verso l'alto o verso il basso sul dispositivo di scorrimento. È possibile, ad esempio, cambiare Compensazione esposizione per controllare la quantità di luce nella foto.

3. Per chiudere le impostazioni, trascinare 回 a destra.

4. Per scattare una foto, toccare 🗐.

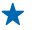

Suggerimento: Per avere una dimostrazione pratica sulle differenti impostazioni, toccare ••• > tutorial.

★ Suggerimento: Verifica Store la disponibilità degli ultimi aggiornamenti dell'app fotocamera e aggiorna Nokia Pro Camera a Nokia Camera, che combina tutte le funzionalità di Nokia Smart Camera e Nokia Pro Camera in un'unica app.

### Applicare cornici alle foto con facilità

Per applicare cornici professionali alle foto, è possibile utilizzare le griglie del mirino per comporre foto perfette.

1. Per attivare la fotocamera, premere il relativo tasto.

2. Toccare ••• > impostazioni e impostare Framing griglie su, ad esempio, Sezione aurea o Regola dei terzi.

3. Per scattare la foto, toccare 🗐.

### Suggerimenti per Nokia Pro Camera

Per sfruttare al meglio Nokia Pro Camera, leggere questi suggerimenti per scoprire ulteriori informazioni sulla fotocamera ad alta risoluzione.

- Per attivare rapidamente la fotocamera quando il telefono è bloccato, tenere premuto il tasto della fotocamera per un paio di secondi.
- Se non si usa la fotocamera per circa minuto, si attiva la modalità sospensione. Per riattivare la fotocamera, premere il tasto di accensione e spegnimento e trascinare lo schermo bloccato verso l'alto.
- Per passare dalla modalità fotocamera alla modalità video e viceversa, toccare
- È possibile eseguire lo zoom di Nokia Pro Camera solo con un dito. Per eseguire lo zoom avanti, passare il dito verso l'alto, mentre per eseguire lo zoom indietro, passare il dito verso il basso.
- Per mettere a fuoco un oggetto specifico, tocca l'oggetto sullo schermo.
- Per visualizzare in modo ottimale lo schermo, controllare che i sensori luminosi non vengano coperti.

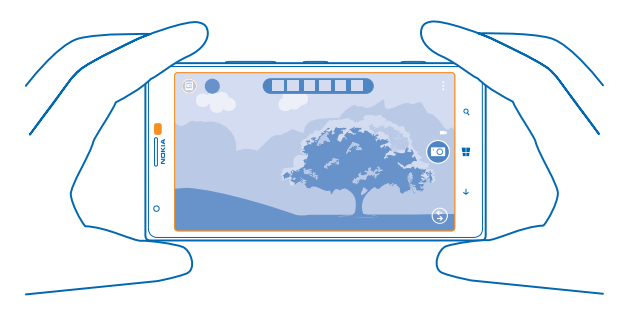

### Scaricare l'app Nokia Filtri da Store

Per migliorare l'utilizzo della fotocamera e trovare nuovi modi divertenti per scattare foto di qualità eccezionale, scaricare l'app Nokia Filtri da Store.

- 1. Per attivare la fotocamera, premere il relativo tasto.
- 2. Toccare (\$) > trova altri filtri e seguire le istruzioni.

L'utilizzo dei servizi o il download di contenuti potrebbe implicare la trasmissione di grandi quantità di dati, con conseguenti costi per il traffico di dati.

### Foto e video

Se sono stati acquisiti video e foto di elevata qualità, di seguito viene descritto come visualizzarli, organizzarli, condividerli e modificarli.

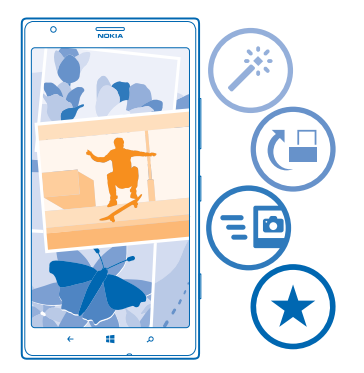

### Hub foto

Le foto scattate o i video registrati con il telefono vengono salvati nell'hub Foto, dove è possibile sfogliarli e visualizzarli.

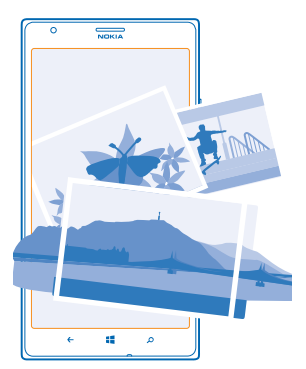

Per trovare con facilità le foto e i video, è possibile contrassegnare quelli preferiti oppure organizzarli in album.

### Visualizzare foto

È possibile visualizzare le foto sul telefono per rivivere i momenti importanti.

### Toccare Foto.

1. Per visualizzare una foto scattata, toccare Rullino e la foto.

2. Per visualizzare la foto successiva, passare il dito verso sinistra. Per visualizzare la foto precedente, passare il dito verso destra.

### Eseguire lo zoom avanti o indietro

Posizionare due dita sullo schermo e farle scorrere avvicinandole o distanziandole.

★ Suggerimento: Per annullare velocemente lo zoom avanti o indietro, toccare due volte la foto.

### Contrassegnare una foto come preferita

Per trovare velocemente e facilmente le foto migliori scattate, è possibile contrassegnarle come preferite e visualizzarle tutte insieme nella vista preferite dell'hub Foto.

1. Toccare Foto > album, quindi selezionare la foto desiderata.

Se la foto si trova in un album online, salvarla prima sul telefono. Toccare ••• > salva nel telefono.

### 2. Toccare ••• > aggiungi a preferite.

★ Suggerimento: Per contrassegnare velocemente più foto come preferite, selezionare l'album in cui si trovano le foto, toccare ⊜, scegliere le foto e toccare €.

Suggerimento: È anche possibile contrassegnare una foto come preferita subito dopo averla scattata. Basta passare il dito verso destra e toccare ••• > aggiungi a preferite.

### Visualizzare i preferiti

\*

Nell'hub Foto passare il dito su preferite.

### Caricare foto e video sul Web

Se si desidera caricare foto e video su un servizio di social network per condividerli con amici e parenti, è possibile farlo direttamente dall'hub Foto.

- 1. Toccare Foto, quindi selezionare una foto o un video.
- 2. Toccare ••• > condividi... e il servizio.
- 3. Toccare 🗐 o 🗐.

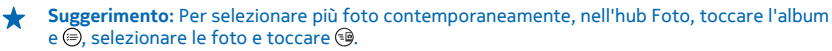

Suggerimento: Per accedere alle foto da tutti i dispositivi è possibile impostare il caricamento su SkyDrive. L'album SkyDrive appare quindi disponibile nell'hub Foto quando vengono visualizzate le foto.

Per configurare la funzionalità nella schermata Start passare il dito verso sinistra, quindi toccare Impostazioni. Passare il dito su applicazioni, toccare foto e fotocamera > SkyDrive, quindi selezionare un'opzione.

### Cambiare lo sfondo nell'hub Foto

Se è stata scattata una foto di qualità eccezionale che riempie di gioia nel vederla, è possibile impostarla come sfondo dell'hub Foto.

- 1. Toccare Foto.
- 2. Toccare ••• > scegli sfondo.
- Selezionare la foto e toccare ⊘.

© 2013 Nokia. Tutti i diritti sono riservati.

Suggerimento: È anche possibile configurare il telefono affinché la foto venga sostituita periodicamente in automatico. Toccare ••• > cambia lo sfondo per me.

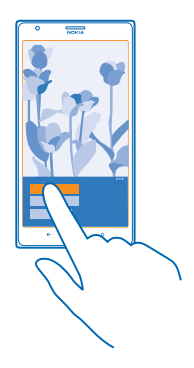

### Creare un album

Per trovare facilmente foto relative a un evento, una persona o un viaggio, organizzarle in album, ad esempio in base al soggetto.

Se si utilizza un computer Mac, installare l'app Windows Phone da Mac App Store.

- 1. Collegare il telefono a un computer compatibile con un cavo USB compatibile.
- 2. Sul computer aprire un'applicazione per la gestione dei file, ad esempio Esplora risorse o Finder, e selezionare la cartella delle foto.
- 3. Aggiungere una nuova cartella, assegnarle il nome desiderato e aggiungervi le foto.

La cartella è visibile come album nella vista album sul telefono.

Suggerimento: Su un computer con sistema operativo Windows 7 o Windows 8 è anche possibile utilizzare l'app Windows Phone. Con Windows 7, è possibile scaricarlo da www.windowsphone.com.

#### Eliminare un album

Quando si elimina un album dal telefono, anche le foto contenute in tale album verranno eliminate. Se l'album è stato copiato sul computer, l'album e le foto in esso contenute rimangono sul computer.

Toccare Foto > album. Tenere premuto un album, quindi toccare elimina.

Non è possibile eliminare gli album online dal telefono.

### Copiare le foto sul computer

Se sono state scattate delle foto con il telefono che si desidera copiare sul computer, è possibile utilizzare l'applicazione per la gestione dei file per copiare o spostare le foto.

Se si utilizza un computer Mac, installare l'app Nokia Photo Transfer per Mac da www.nokia.com.

1. Collegare il telefono a un computer compatibile con un cavo USB compatibile.

© 2013 Nokia. Tutti i diritti sono riservati.

2. Sul computer aprire un'applicazione per la gestione dei file, ad esempio Esplora risorse o il Finder, e selezionare il telefono.

- Suggerimento: Il telefono viene visualizzato tra i dispositivi portatili come Windows Phone. Fare doppio clic sul nome del telefono per visualizzare le relative cartelle. Esistono cartelle distinte per documenti, musica, foto, suonerie e video.
- 3. Aprire la cartella delle foto e selezionare e copiare le foto nel computer.
- Suggerimento: Su un computer con sistema operativo Windows 7 o Windows 8 è anche possibile utilizzare l'app Windows Phone. Con Windows 7, è possibile scaricarlo da www.windowsphone.com.

### Modificare una foto

È possibile modificare velocemente le foto appena scattate, ad esempio ruotandole o ritagliandole. È anche possibile utilizzare la funzione di correzione automatica per correggere la foto con un semplice tocco.

- 1. Toccare Foto > album.
- 2. Toccare una foto, quindi ••• > modifica e un'opzione.
- Suggerimento: Se sono state scaricate delle app per la modifica delle foto da Store, queste vengono elencate qui come opzioni di modifica.
- 3. Per salvare la foto modificata, toccare 🖲.

#### Mostrare le foto sullo schermo dell'amico

Per mostrare le foto migliori agli amici, utilizzare il proiettore del cellulare PhotoBeamer, in modo da visualizzare le foto sullo schermo dei dispositivi degli altri utenti, senza utilizzare fili.

1. Sul dispositivo che si desidera utilizzare per mostrare le foto, andare a https://

www.photobeamer.com (in inglese).

- 2. Nella schermata Start del nuovo telefono passare il dito verso sinistra e toccare PhotoBeamer.
- 3. Toccare la foto da mostrare sullo schermo.
- 4. Sulla pagina Web PhotoBeamer eseguire la scansione del codice a matrice sul telefono.

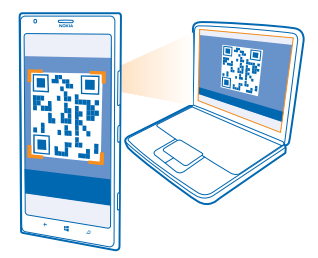

5. Passare il dito verso sinistra o destra per mostrare altre foto della stessa cartella.

## Mappe e navigazione

Per scoprire i luoghi e come raggiungerli.

### Attivare i servizi di individuazione posizione

Con HERE Maps è possibile scoprire la posizione in cui ci si trova e salvarla nelle foto scattate. Conoscendo la posizione, le app sono in grado di offrire una più ampia gamma di servizi.

- 1. Passare il dito a sinistra e toccare 🔯 Impostazioni.
- 2. Toccare posizione e impostare Individua posizione su Sì 🛄.

### **HERE Maps**

HERE Maps mostra ciò che si trova nelle vicinanze e guida verso il luogo in cui si desidera andare.

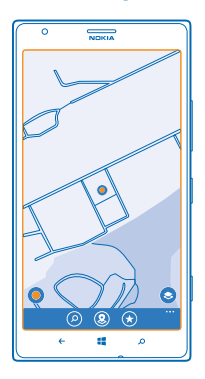

### È possibile:

- È possibile cercare indirizzi e luoghi di interesse, ad esempio ristoranti, ospedali e aeroporti
- È possibile ottenere indicazioni stradali per itinerari a piedi, in auto o con i trasporti pubblici, utilizzando la posizione in cui ci si trova o un altro luogo come punto di partenza
- Vedere la propria posizione in un centro commerciale o in un altro edifico di grandi dimensioni e trovare le strutture e i negozi preferiti
- Utilizzare il mirino della fotocamera del telefono per scoprire i negozi e i ristoranti nel dintorni
- Creare un backup dei luoghi preferiti e averli a portata di mano su tutte le app HERE e sul sito here.com: salvare i luoghi sull'account Nokia
- Scrivere una recensione relativa a un luogo o scattare una foto e caricarla in modo che sia visibile da tutti, sul telefono o sul sito here.com

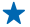

Suggerimento: Utilizzare questo codice QR per scaricare la versione più recente di HERE Maps nel telefono. Premere ♀ e toccare . Puntare la fotocamera sul codice, quindi toccare il link.

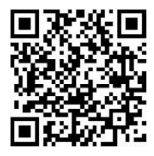

I contenuti delle mappe digitali possono talvolta essere inaccurati e incompleti. Nel caso di comunicazioni di vitale importanza, ad esempio per le emergenze mediche, non confidare mai esclusivamente sui contenuti del servizio.

L'utilizzo dei servizi o il download di contenuti potrebbe implicare la trasmissione di grandi quantità di dati, con conseguenti costi per il traffico di dati.

Una parte dei contenuti è generata da terzi e non da Nokia. I contenuti forniti possono essere inaccurati, oltre a non essere sempre disponibili.

### Scaricare mappe sul telefono

È possibile salvare nuove mappe sul telefono prima di un viaggio, in modo da poterle consultare anche senza una connessione Internet mentre si è in viaggio.

Nella schermata Start passare il dito a sinistra e toccare S HERE Maps > ••• > scarica mappe.

Per scaricare e aggiornare le mappe, attivare la connessione Wi-Fi.

- 1. Toccare scarica nuove mappe.
- 2. Toccare (+), quindi selezionare il paese/l'area.

### Aggiornare una mappa esistente

Toccare aggiorna mappe correnti.

#### Eliminare una mappa

Toccare scarica nuove mappe. Tenere premuta la mappa e toccare elimina.

#### Visualizzare la posizione in cui ci si trova sulla mappa

Per individuare la propria posizione, consultare la mappa. È anche possibile esplorare città e paesi diversi.

1. Nella schermata Start passare il dito verso sinistra, quindi toccare 🔕 HERE Maps.

Il simbolo () indica la posizione in cui ci si trova. Se HERE Maps non riesce a individuare la posizione, il simbolo () indica l'ultima posizione nota.

Se non è possibile una ricerca posizione accurata, un alone verde attorno all'icona della posizione indica l'area generale in cui ci si potrebbe trovare. Nelle aree densamente popolate la precisione della stima è migliore e l'alone verde non è molto grande.

2. Per visualizzare la posizione corrente o l'ultima nota, toccare .

Suggerimento: Quando ci si trova in un luogo nuovo, è possibile orientarsi, se la bussola è attivata, perché la mappa ruota, in modo che sia sempre visibile la direzione in cui ci si sta muovendo. Toccare .

La bussola ha un livello di precisione limitato. Anche la presenza di campi elettromagnetici, oggetti metallici o altri agenti esterni può ridurre il livello di precisione della bussola. La bussola deve essere sempre calibrata in modo corretto.

Se la bussola deve essere configurata, seguire le istruzioni visualizzate sul telefono.

L'area di copertura delle mappe varia a seconda del paese o dell'area.

### Navigare sulla mappa

Trascinare la mappa con il dito.

### Eseguire lo zoom avanti o indietro

Posizionare due dita sulla mappa e farle scorrere distanziandole per eseguire lo zoom avanti o avvicinandole per eseguire lo zoom indietro.

★ Suggerimento: Per aggiungere i controlli zoom alla vista mappa, toccare ··· > impostazioni, quindi impostare Controlli zoom su Sì □□.

### **Trovare una posizione**

HERE Maps consente di trovare posizioni e attività specifiche.

- 1. Nella schermata Start passare il dito a sinistra e toccare 🚫 HERE Maps > 🕗.
- Scrivere le parole da cercare, ad esempio un indirizzo o il nome di un luogo, nella casella di ricerca.
  Selezionare un elemento dall'elenco delle corrispondenze proposte mentre si scrive oppure toccare il tasto Invio per eseguire la ricerca.

La posizione viene visualizzata sulla mappa.

Suggerimento: nella vista con i dettagli del luogo sono disponibili informazioni di carattere generale, foto, commenti, collegamenti a manuali e ulteriori suggerimenti riguardanti luoghi nelle vicinanze. Quando la posizione appare sulla mappa, per visualizzare la vista con i dettagli del luogo, toccare il riquadro informativo.

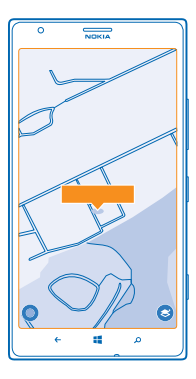

Suggerimento: Quando si tocca una stazione dei trasporti pubblici, è possibile vedere le linee dei trasporti pubblici che passano in quella stazione se sono disponibili le relative informazioni. Se la ricerca non produce alcun risultato, assicurarsi che i termini di ricerca siano scritti correttamente.

### Scoprire luoghi nelle vicinanze

Se si cerca un ristorante, un hotel o un negozio, HERE Maps suggerisce alcuni luoghi nelle vicinanze.

- 1. Nella schermata Start passare il dito verso sinistra, quindi toccare Start Passare.
- 2. Toccare (a) per trovare i luoghi suggeriti più vicini o spostarsi su un punto della mappa.
- **3.** Toccare (9).

Vengono visualizzati sulla mappa tutti i tipi di luoghi suggeriti.

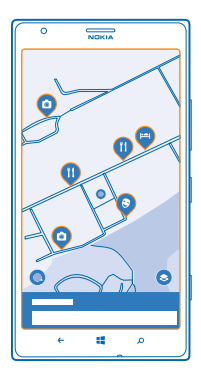

### Trovare alcuni tipi di luoghi nelle vicinanze

Quando i luoghi nelle vicinanze sono visualizzati sulla mappa, passare il dito verso l'alto dalla parte inferiore dello schermo, quindi toccare **mostra categorie** e una categoria.

I luoghi nelle vicinanze presenti nella categoria vengono visualizzati in un elenco. Per visualizzarli sulla mappa, toccare la mappa.

Suggerimento: Per aggiungere una categoria alla schermata Start, dopo averla selezionata, toccare . In questo modo sarà possibile scoprire rapidamente luoghi nuovi ovunque.

Utilizzare LiveSight per vedere l'ambiente circostante attraverso il mirino della fotocamera Per visualizzare la posizione corrente o l'ultima nota, toccare (). Toccare () accanto alla posizione corrente.

Per vedere i luoghi attraverso il mirino della fotocamera, tenere il telefono diritto come per scattare una foto in modalità verticale.

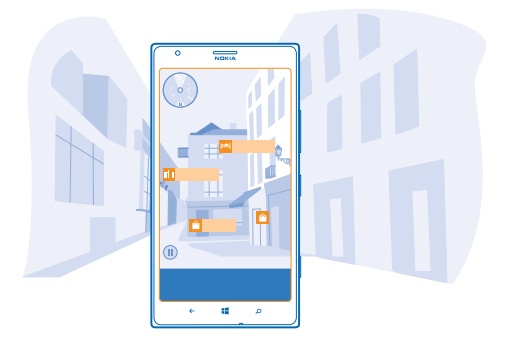

Per ottenere indicazioni stradali verso un luogo o per visualizzare altre informazioni, toccare il luogo. Per bloccare la vista, in modo da poter esaminare un luogo senza dover tenere il telefono puntato nella sua direzione, toccare (II).

Per guardare rapidamente dove si trovano i luoghi sulla mappa, tenere il telefono con lo schermo rivolto verso l'alto come se si impugnasse una bussola.

★ Suggerimento: è possibile trovare alcuni tipi di luoghi nelle vicinanze nello stesso modo in cui si trovano nella vista normale della mappa. È possibile anche aggiungere una categoria, ad esempio ristoranti e bar, alla schermata Start nella vista LiveSight. In questo modo è possibile visualizzare nella fotocamera i ristoranti più vicini con un solo tocco.

### Orientarsi in un centro commerciale

Non è più necessario zigzagare all'interno di un centro commerciale alla ricerca di un determinato negozio. HERE Maps guida attraverso i labirinti dei centri commerciali e di altri vasti edifici.

Nella schermata Start passare il dito verso sinistra, quindi toccare 🔕 HERE Maps.

Per utilizzare questa funzionalità, è necessario avere una connessione a Internet e i dati della mappa interna devono essere disponibili. Tali dati potrebbero non essere disponibili in tutti i paesi o in tutte le aree né per tutti gli edifici.

 Quando l'edificio appare sulla mappa, ingrandirla con lo zoom fino a vedere le parti interne dell'edificio, ad esempio i negozi di un centro commerciale.
 Toccare l'edificio.

Suggerimento: Per vedere le informazioni su un determinato luogo in un edificio, come un negozio, toccare la posizione e poi il riquadro informativo.

3. Per vedere un altro piano dell'edificio, passare il dito verso l'alto o verso il basso sul numero del piano alla destra della mappa.

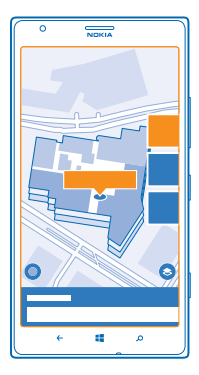

### Trovare determinati tipi di luoghi in un edificio

Toccare l'edificio e passare il dito verso l'alto dalla parte inferiore dello schermo. Toccare **mostra categorie** e selezionare una categoria.

### Trovare un luogo specifico in un edificio

Toccare l'edificio e passare il dito verso l'alto dalla parte inferiore dello schermo. Passare il dito verso sinistra **elenco negozi**, quindi toccare **Y**.

### Ottenere indicazioni stradali per un luogo

Raggiungere la propria destinazione è più facile. È possibile ottenere indicazioni stradali per itinerari a piedi, in auto o con i trasporti pubblici, utilizzando la posizione corrente o un altro luogo come punto di partenza.

1. Nella schermata Start passare il dito verso sinistra, quindi toccare 🖸 HERE Maps.

2. Toccare ••• > crea itinerario.

**3.** Se come punto di partenza non si desidera utilizzare la posizione corrente, toccare **da**, quindi cercare un nuovo punto di partenza.

4. Toccare verso, quindi cercare una destinazione.

L'itinerario viene visualizzato sulla mappa insieme a una stima del tempo necessario per giungere a destinazione. Per vedere indicazioni stradali dettagliate, passare il dito verso l'alto dalla parte inferiore dello schermo.

Suggerimento: Per ottenere indicazioni stradali verso un luogo, è anche possibile toccare il luogo sulla mappa o tenere premuto un punto sulla mappa, quindi toccare il riquadro informativo. Toccare indicazioni fino a qui o indicazioni da qui.

### Ottenere indicazioni stradali a piedi

Una volta creato l'itinerario, toccare 🖈 e, nella parte superiore della vista, toccare **avvia navigazione**. Per alternare tra la propria posizione, il successivo cambio di direzione e la panoramica itinerario, passare il dito verso sinistra o verso destra sull'area delle informazioni al di sotto della mappa.

### Ottenere indicazioni stradali tramite la guida vocale in HERE Drive+

Dopo aver impostato la destinazione, utilizzando la posizione corrente come punto di partenza, toccare 🖨 > avvia navigazione. L'itinerario si apre in HERE Drive+.

### Ottenere indicazioni stradali per i trasporti pubblici

Dopo aver creato l'itinerario, toccare 🚍.

L'itinerario si apre in HERE Transit. Le informazioni dei trasporti pubblici sono disponibili solo per determinate città del mondo.

### Aggiungere una foto a un luogo

È possibile condividere con altri un bel luogo visitato. È sufficiente scattare una foto e caricarla per renderla disponibile a tutti sui loro telefoni o sul sito here.com.

1. Nella schermata Start passare il dito verso sinistra, quindi toccare 🔕 HERE Maps.

- 2. Toccare (9) per visualizzare i luoghi nelle vicinanze.
- 3. Toccare l'icona del luogo sulla mappa, quindi toccare il riquadro informativo.
- 4. Nella vista dei dettagli del luogo passare il dito su foto, quindi toccare  $\oplus$ .
- 5. Toccare una foto e 🗐.

Non a tutti i tipi di luoghi sarà possibile aggiungere foto.

#### Votare e commentare un luogo

Nella vista dei dettagli del luogo passare il dito su **recensioni**, quindi toccare . Toccare le stelle per votare il luogo e scrivere un commento.

#### Salvare un luogo

Per pianificare più facilmente un viaggio, è possibile cercare luoghi, quali hotel, attrazioni o stazioni di servizio, e salvarli nel telefono.

1. Nella schermata Start passare il dito verso sinistra, quindi toccare 🚳 HERE Maps.

2. Per cercare un indirizzo o un luogo, toccare 🕗.

3. Quando il luogo appare sulla mappa, per aprire la vista con i relativi dettagli, toccare il riquadro informativo.

4. Nella vista con i dettagli del luogo toccare 🕏.

★ Suggerimento: è possibile anche aggiungere un luogo alla schermata Start per accedervi più facilmente. Quando il luogo appare sulla mappa, toccare il riquadro informativo e ⊘.

#### Visualizzare un luogo salvato Nella vista principale toccare (\*).

Nella vista principale toccare 💌.

### Rimuovere un luogo salvato

Nella vista principale toccare (★) e il luogo, quindi (★).

#### Sincronizzare i luoghi salvati

Per creare un backup dei luoghi preferiti e averli sempre a portata di mano è possibile sincronizzare i preferiti con il proprio account Nokia.

Nella schermata Start passare il dito verso sinistra, quindi toccare 🔕 HERE Maps.

È possibile pianificare un viaggio sul computer nel sito **here.com**, sincronizzare i luoghi salvati con HERE Maps sul telefono e accedere alla pianificazione mentre si è in viaggio. La sincronizzazione è una procedura comoda per trasferire nel nuovo telefono i luoghi salvati nel telefono Nokia precedente. Sincronizzare il vecchio telefono con l'account Nokia e poi con il nuovo telefono.

Se è stato effettuato l'accesso all'account Nokia, i preferiti vengono sincronizzati automaticamente con il proprio account ogni volta che si apre HERE Maps. Per sincronizzare manualmente i luoghi salvati, toccare > .

**Disattivare la sincronizzazione automatica** Toccare ••• > **impostazioni**, quindi impostare **Sincronizza automaticamente i preferiti** su

### Cambiare l'aspetto della mappa

È possibile visualizzare la mappa in modalità diverse per evidenziare alcuni dettagli e raggiungere la propria destinazione più facilmente.

1. Nella schermata Start passare il dito verso sinistra, quindi toccare 🛇 HERE Maps.

2. Toccare S, quindi selezionare una vista mappa, ad esempio, satellite o traffico.

Le opzioni e le funzionalità disponibili potrebbero variare da regione a regione. Le opzioni non disponibili sono oscurate.

### **HERE Drive+**

HERE Drive+ consente di raggiungere la destinazione desiderata grazie a indicazioni stradali dettagliate.

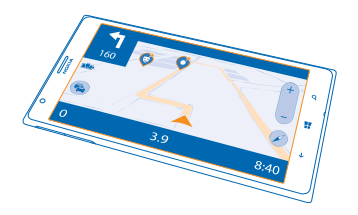

### Toccare 🚘 HERE Drive+.

È possibile:

- Trovare la strada giusta grazie a indicazioni stradali dettagliate e alla guida vocale
- Precaricare le mappe prima di mettersi in viaggio e utilizzare HERE Drive+ in modalità offline per risparmiare sui costi per il traffico di dati
- Ricevere informazioni in tempo reale sulle condizioni del traffico e i rallentamenti dovuti ad esso lungo gli itinerari quotidiani tramite I miei viaggi
- Ricevere un avvertimento quando si supera il limite di velocità
- Evitare traghetti e gallerie oppure alcuni tipi di strada, ad esempio le strade non asfaltate
- Creare un backup dei luoghi preferiti e averli a portata di mano su tutte le app HERE e sul sito **here.com**: salvare i luoghi sull'account Nokia
- ★ Suggerimento: Utilizzare questo codice QR per scaricare la versione più recente di HERE Drive + nel telefono. Premere e o e toccare Puntare la fotocamera sul codice, quindi toccare il link.

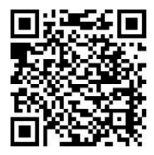

L'utilizzo dei servizi o il download di contenuti potrebbe implicare la trasmissione di grandi quantità di dati, con conseguenti costi per il traffico di dati.

### Scaricare mappe

Per risparmiare sul costo di trasferimento dei dati, è possibile salvare nuove mappe stradali sul telefono prima di mettersi in viaggio. Se lo spazio sul telefono non è sufficiente, è possibile rimuovere qualche mappa.

Toccare 🔄 HERE Drive+, passare il dito verso l'alto dalla parte inferiore dello schermo e toccare Impostazioni > Opzioni mappa > Gestione mappe.

Per scaricare le mappe sul telefono, è necessario essere connessi a una rete Wi-Fi.

Toccare ⊕.
 Selezionare il paese o l'area.

**Rimuovere una mappa** Tenere premuta la mappa e toccare **elimina**.

#### **Raggiungere in auto la destinazione**

HERE Drive+ consente di raggiungere la destinazione desiderata grazie a indicazioni stradali chiare e dettagliate, utili per chi guida.

### Toccare 🚘 HERE Drive+.

Rispettare tutte le leggi locali per la sicurezza stradale. L'utilizzo di un telefono cellulare o di alcune sue funzionalità durante la guida può essere vietato. Durante la guida, le mani devono essere sempre tenute libere per poter condurre il veicolo. La sicurezza stradale deve avere la priorità assoluta durante la guida.

Se la funzionalità I miei viaggi è disponibile nel proprio paese, potrebbe essere necessario fornire gli indirizzi di casa e ufficio.

1. Passare il dito verso l'alto dalla parte inferiore dello schermo, toccare **Destinazione** e cercare la propria destinazione.

2. Toccare la destinazione.

3. Se si desidera evitare gallerie e traghetti oppure certi tipi di strade, come le strade non asfaltate, toccare la barra degli strumenti con le opzioni dell'itinerario, quindi attivare o disattivare i tipi di strada.

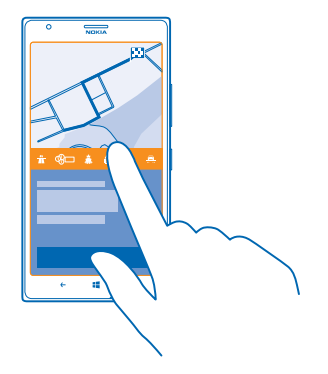

Suggerimento: Per cambiare i tipi di strada successivamente durante la navigazione, passare il dito verso l'alto dalla parte inferiore dello schermo e toccare Impostazioni > Impostaz. itinerario.

### 4. Per avviare la navigazione, toccare AVVIA.

Per impostazione predefinita, la mappa ruota seguendo le indicazioni stradali e la bussola punta verso nord. Per visualizzare la mappa con il nord verso l'alto, per avere ad esempio una foto generale dell'itinerario, toccare () > **Orientamento verso nord**.

- ★ Suggerimento: Se durante la navigazione si desidera controllare l'itinerario ancora da percorrere, è possibile trascinare la mappa con il dito. Per tornare alla posizione corrente, toccare .
- Suggerimento: Per dare un rapido sguardo alle condizioni del traffico nell'area circostante la posizione in cui ci si trova, toccare A. Per tornare alla vista della navigazione, toccare .

5. Per interrompere la navigazione, passare il dito verso l'alto dalla parte inferiore dello schermo e toccare Arresta navigaz.

#### Salvare un luogo

Per pianificare più facilmente un viaggio, è possibile cercare luoghi, quali hotel, attrazioni o stazioni di servizio, e crearne un backup per averli a disposizione su tutte le app HERE e sul sito here.com.

### Toccare 🚔 HERE Drive+.

1. Per cercare un luogo, passare il dito verso l'alto dalla parte inferiore dello schermo e toccare **Destinazione**.

- 2. Scrivere le parole da cercare, ad esempio un indirizzo o il nome di un luogo.
- 3. Toccare un luogo nell'elenco.
- 4. Toccare ↔.

Il luogo viene salvato nel proprio account Nokia. Se non è stato effettuato l'accesso all'account Nokia, viene richiesto di effettuare l'operazione.

### Sincronizzare i luoghi salvati

Se è stato effettuato l'accesso all'account Nokia, i preferiti vengono sincronizzati automaticamente nell'account ogni volta che si apre HERE Drive+. Per sincronizzare i preferiti manualmente, passare il dito verso l'alto dalla parte inferiore dello schermo e toccare **Preferiti** > ②.

### Raggiungere in auto un luogo salvato

Passare il dito verso l'alto dalla parte inferiore dello schermo e toccare Preferiti e il luogo.

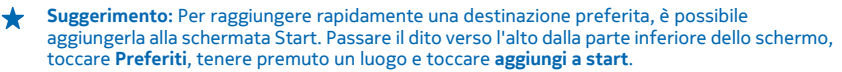

### Guida vocale

La guida vocale, se disponibile nella propria lingua, permette di trovare il percorso per raggiungere una destinazione e al tempo stesso apprezzare il viaggio.

#### Toccare 🚔 HERE Drive+.

1. Passare il dito verso l'alto dalla parte inferiore dello schermo e toccare Impostazioni > Voce navigazione.

2. Toccare una lingua. Se non si desidera utilizzare la guida vocale, toccare Nessuna.

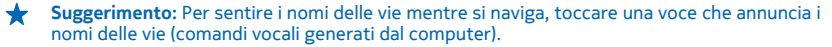

Se non è disponibile alcuna voce con i nomi delle vie nella propria lingua, potrebbe essere necessario scaricare e installare la lingua dei comandi vocali nelle impostazioni del telefono. Nella schermata Start passare il dito verso sinistra, quindi toccare il **impostazioni > comandi** vocali > Lingua dei comandi vocali. Non tutte le lingue sono supportate.

### Scaricare nuove voci di navigazione

Passare il dito verso l'alto dalla parte inferiore dello schermo e toccare **Impostazioni > Voce** navigazione > Scarica nuove, quindi una voce.

### **Navigare offline**

Per risparmiare sui costi per il traffico di dati, è possibile anche utilizzare HERE Drive+ in modalità non in linea.

#### 1. Toccare 🚍 HERE Drive+.

2. Passare il dito verso l'alto dalla parte inferiore dello schermo e toccare connessione internet.

3. Impostare l'opzione Conness. Internet su Disattivata

Alcune funzionalità, ad esempio i risultati della ricerca, potrebbero essere limitati quando si utilizza HERE Drive+ in modalità offline.

### Ricevere assistenza in viaggio

È possibile ridurre lo stress da viaggio: HERE Drive+ memorizza gli itinerari giornalieri e offre informazioni in tempo reale sulle condizioni del traffico e i rallentamenti dovuti ad esso.

Questa funzionalità è disponibile per alcune aree del mondo. Ne vengono costantemente aggiunte di nuove.

La disponibilità delle informazioni sul traffico può variare in base all'area e al paese.

© 2013 Nokia. Tutti i diritti sono riservati.

Quando si utilizza I miei viaggi, il telefono memorizza gli itinerari e gli orari degli spostamenti. Per velocizzare la memorizzazione, è possibile anche configurare manualmente i viaggi abituali. Per far ciò, toccare 🚔 HERE Drive+, passare il dito verso l'alto dalla parte inferiore dello schermo e toccare I miei viaggi. Passare il dito verso sinistra o destra per scegliere modifica, toccare NUOVO VIAGGIO, cercare il punto di inizio e la destinazione, ad esempio, gli indirizzi di casa e ufficio e definire gli orari in cui in genere ci si reca a lavoro e si ritorna a casa.

### 1. Toccare 📇 HERE Drive+.

2. Passare il dito verso l'alto dalla parte inferiore dello schermo. Se è quasi l'ora in cui in genere si parte per raggiungere la destinazione specificata, la destinazione viene suggerita nel riquadro I miei viaggi del telefono. Per recarsi al luogo suggerito, toccare il riquadro, quindi l'itinerario e **AVVIA**.

★ Suggerimento: Provare itinerari differenti per raggiungere le destinazioni quotidiane. I miei viaggi mostra tutti gli itinerari abituali. Per evitare i rallentamenti dovuti al traffico, toccare il riquadro animato e verificare qual è l'itinerario più veloce.

3. Per recarsi in un altro luogo, ad esempio in palestra anziché a casa, dopo aver toccato il riquadro I miei viaggi, passare il dito a sinistra o destra verso il luogo dove ci si desidera dirigere.

Suggerimento: Aggiungere il riquadro animato I miei viaggi alla schermata Start, in modo che sia possibile vedere rapidamente le informazioni sulle condizioni del traffico e la durata prevista del viaggio da effettuare e accedere ai propri viaggi con un solo tocco. Toccare il HERE Drive +, passare il dito verso l'alto dalla parte inferiore dello schermo e toccare Impostazioni > I miei viaggi > Aggiungi a start.

Se è stato effettuato l'accesso all'account Nokia, i propri viaggi vengono salvati nell'account in uso. Per rimuovere le informazioni su I miei viaggi, toccare 🔯 Impostazioni > Cancella dati pers. > I miei viaggi.

### Ricevere segnalazioni di superamento del limite di velocità

Per non superare il limite di velocità è possibile configurare il telefono in modo che segnali quando la velocità di guida è troppo elevata.

La disponibilità delle informazioni sul limite di velocità può variare in base all'area e al paese.

### 1. Toccare 📑 HERE Drive+.

2. Passare il dito verso l'alto dalla parte inferiore dello schermo, toccare Impostazioni > Limite di velocità, quindi impostare AVVISO LIMITE DI VELOCITÀ su Avviso attivo

3. Per stabilire di quanto può essere superato il limite prima di ricevere la segnalazione, trascinare il dispositivo di scorrimento Informami se la velocità supera il limite di. È possibile impostare un limite specifico per la velocità minima e per quella massima.

### Cambiare l'aspetto della vista Drive+

Indipendentemente dall'ora del giorno in cui si utilizza Indipendentemente dall'ora del giorno in cui si utilizza HERE Drive+, con le modalità giorno e notte è possibile visualizzare lo schermo in modo chiaro in qualsiasi momento. È possibile anche modificare altre impostazioni in base alle proprie esigenze.

### Toccare 🚍 HERE Drive+.

1. Passare il dito verso l'alto dalla parte inferiore dello schermo e toccare Impostazioni > Opzioni mappa.

# 2. Impostare Colori su Notte. Per attivare automaticamente la modalità notte quando è buio, toccare Automatica.

### Visualizzare luoghi quali stazioni di servizio e aree di sosta sulla mappa Passare il dito verso l'alto dalla parte inferiore dello schermo, toccare Impostazioni > Opzioni mappa > Mostra sulla mappa, quindi attivare o disattivare le categorie dei luoghi.

### Alternare la vista del tempo che manca a quella dell'ora di arrivo

Nella vista della navigazione tenere premuta l'ora di arrivo e toccare un'opzione.

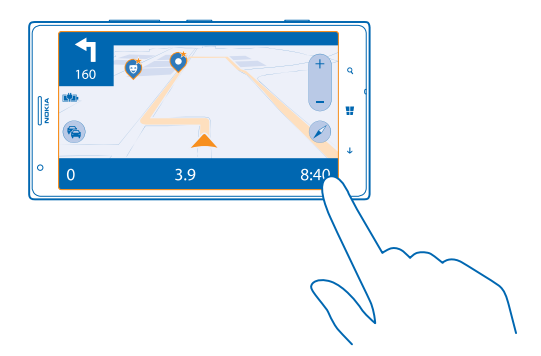

### Nascondere edifici sporgenti e attrazioni

Passare il dito verso l'alto dalla parte inferiore dello schermo, toccare Impostazioni > Opzioni mappa, quindi impostare Punti di rifer. su Ima.

### Metodi di ricerca posizione

Il telefono mostra la propria posizione sulla mappa utilizzando il metodo di ricerca posizione basato su GPS, GLONASS, A-GPS, Wi-Fi o sulla rete (ID cella).

La disponibilità, l'accuratezza e la completezza delle informazioni sulla posizione dipendono, ad esempio, dal luogo in cui ci si trova, dalle condizioni ambientali e da fonti terze e potrebbero essere limitate. Le informazioni sulla posizione possono non essere disponibili, ad esempio, all'interno di edifici o locali sotterranei. Per informazioni sulla privacy correlate ai metodi di ricerca posizione, leggere l'Informativa sulla Privacy di Nokia.

Il servizio di rete A-GPS (Assisted GPS) e altre funzionalità avanzate analoghe dei sistemi GPS e Glonass recuperano le informazioni sulla posizione utilizzando la rete cellulare e aiutano nel calcolo della posizione corrente.

L'A-GPS e altri potenziamenti del sistema GPS e GLONASS possono richiedere il trasferimento di piccole quantità di dati sulla rete cellulare. Per evitare i costi del trasferimento dati, ad esempio mentre si è in viaggio, è possibile disattivare la rete dati nelle impostazioni del telefono.

Il metodo di ricerca posizione tramite Wi-Fi migliora la precisione della ricerca posizione quando i segnali satellitari non sono disponibili, specialmente quando ci si trova in un interno o tra edifici alti. Nei luoghi in cui l'uso del Wi-Fi è soggetto a restrizioni è possibile disattivare la funzionalità Wi-Fi nelle impostazioni del telefono.

Nota: In alcuni paesi l'utilizzo di reti Wi-Fi può essere soggetto a restrizioni. Ad esempio, nell'Unione Europea è consentito l'utilizzo di reti Wi-Fi 5150-5350 MHz esclusivamente al chiuso e negli Stati Uniti e in Canada è consentito l'utilizzo di reti Wi-Fi 5,15-5,25 GHz esclusivamente al chiuso. Per ulteriori informazioni, rivolgersi alle autorità locali.

La precisione del contachilometri dipende dalla disponibilità e dalla qualità della connessione satellitare.

## Internet

Informazioni su come creare connessioni wireless e navigare sul Web contenendo i costi.

### Definire le connessioni a Internet

Se per il trasferimento dei dati il proprio provider di servizi di rete addebita una tariffa fissa o a consumo, è possibile modificare le impostazioni Wi-Fi e della rete dati per ridurre i costi per il traffico dati quando si è in roaming e a casa.

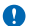

Importante: Utilizzare uno dei metodi di criptatura per aumentare la sicurezza della propria connessione Wi-Fi. L'uso della criptatura riduce il rischio di accesso non autorizzato ai propri dati.

Una connessione Wi-Fi è generalmente più veloce e meno costosa di una rete dati. Se sono disponibili sia la rete dati che la connessione Wi-Fi, il telefono utilizza la connessione Wi-Fi.

- 1. Nella schermata Start passare il dito verso sinistra e toccare 🔯 Impostazioni > Wi-Fi.
- 2. Verificare che l'opzione Wi-Fi sia impostata su Sì 🛄.
- 3. Selezionare la connessione che si desidera utilizzare.

### Utilizzare una rete dati

Nella schermata Start passare il dito verso sinistra e toccare 🔯 Impostazioni > rete cellulare, quindi impostare l'opzione Rete dati su sì.

### Utilizzare una rete dati durante il roaming

La connessione a Internet durante il roaming, soprattutto quando si è all'estero, può incrementare notevolmente i costi di trasferimento dei dati.

La connessione dati in roaming consente di utilizzare il telefono per ricevere dati tramite reti che il proprio operatore di servizi di rete non possiede né gestisce.

Nella schermata Start passare il dito verso sinistra e toccare in **Impostazioni > rete cellulare**, quindi impostare l'opzione **Opzioni dati in roaming** su **collega in roaming**.

Suggerimento: È anche possibile tenere traccia dell'uso dei propri dati con l'applicazione data sense.

### **Connettere il computer al Web**

Se si desidera utilizzare Internet sul computer portatile, ma non si ha l'accesso, è possibile utilizzare la propria rete dati del telefono con il computer portatile o con altri dispositivi. Viene così creata una connessione Wi-Fi.

1. Nella schermata Start passare il dito verso sinistra e toccare 🔯 Impostazioni > internet condiviso.

2. Impostare Condivisione su Sì.

3. Per cambiare il nome della connessione, toccare configura > Nome della rete e immettere un nome.

Suggerimento: È anche possibile digitare una password per la connessione.

4. Selezionare la connessione sull'altro dispositivo.

L'altro dispositivo utilizza i dati del proprio piano dati, il che può comportare costi per il traffico dati. Rivolgersi al proprio provider di servizi di rete per informazioni sulla disponibilità e i costi.

### Utilizzare il piano dati in modo efficiente

Se i costi sull'utilizzo dei dati preoccupano, l'app data sense consente di trovare modi più efficienti di utilizzare e monitorare la rete dati. Questa applicazione può interrompere completamente le reti dati.

1. Nella schermata Start passare il dito a sinistra e toccare data sense.

2. Toccare imposta la soglia e scegliere i valori desiderati.

Suggerimento: Per controllare il limite dei dati e il tempo restante o per cambiare i limiti, aprire di nuovo l'app data sense.

### **Browser Web**

È possibile aggiornarsi sulle ultime notizie e visitare i siti Web preferiti. È possibile utilizzare Internet Explorer 10 nel telefono per visualizzare le pagine Web su Internet. Il browser può anche essere utile per gli avvisi in caso di minacce alla sicurezza.

### Toccare Content Internet Explorer.

Per navigare sul Web, è necessario essere connessi a Internet.

### **Navigare sul Web**

Il computer non serve più visto che è possibile navigare in Internet dal telefono.

★ Suggerimento: Se il proprio fornitore di servizi di rete non addebita una tariffa fissa per il trasferimento dati, per risparmiare sui costi relativi, utilizzare una rete Wi-Fi per connettersi a Internet.

### 1. Toccare C Internet Explorer.

- 2. Toccare la barra degli indirizzi.
- 3. Scrivere un indirizzo Web.

★ Suggerimento: Per scrivere rapidamente un suffisso di un indirizzo Web, ad esempio .org, tenere premuto il tasto del suffisso sulla tastiera e toccare il suffisso desiderato.

### **4.** Toccare →.

★ Suggerimento: Per effettuare una ricerca in Internet, scrivere una parola da cercare nella barra degli indirizzi, quindi toccare →.

### Eseguire lo zoom avanti o indietro

Posizionare due dita sullo schermo e farle scorrere separatamente o insieme.

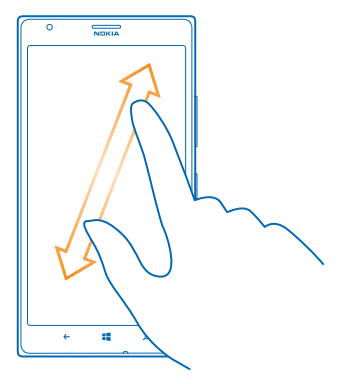

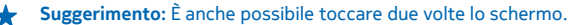

### Aprire una nuova scheda

Quando si desidera visitare diversi siti Web contemporaneamente, è possibile aprire fino a 6 schede del browser e passare da una all'altra.

Toccare 🧟 Internet Explorer.

Toccare ••• > schede > (+).

Passare da una scheda all'altra Toccare ••• > schede e una scheda.

Chiudere una scheda Toccare ••• > schede > 🗵.

### Aggiungere un sito Web ai preferiti

Se si visitano gli stessi siti Web contemporaneamente, aggiungerli ai preferiti, per accedervi rapidamente.

Toccare Content Internet Explorer.

1. Accedere a un sito Web.

2. Toccare ••• > aggiungi a preferiti.

★ Suggerimento: È possibile aggiungere i propri siti Web preferiti alla schermata Start. Durante la navigazione in un sito Web toccare ••• > aggiungi a start.

### Accedere a un sito Web preferito

Toccare ••• > preferiti e un sito Web.

Suggerimento: Per accedere rapidamente ai preferiti, aggiungere l'icona Preferiti alla barra degli indirizzi. Toccare ••• > impostazioni, quindi impostare Usa il pulsante della barra degli indirizzi per su preferiti.

### **Condividere pagine Web**

Se è stata trovata una pagina Web interessante, è possibile inviarla ai propri amici. Se sono nelle vicinanze, basta toccare i loro telefoni. Altrimenti, è possibile inviare loro la pagina in un messaggio e-mail o SMS oppure pubblicarla sui servizi di social network.

1. Per assicurarsi che la funzionalità tocca e condividi sia attivata, toccare in Impostazioni > tocca e condividi, quindi impostare Condivisione NFC su Sì

2. Toccare 🧧 Internet Explorer, quindi accedere a un sito Web.

3. Toccare ••• > condividi la pagina > Tocca e condividi.

4. Toccare il telefono dell'amico con il proprio telefono. L'altro telefono deve supportare la tecnologia NFC. Per ulteriori informazioni, consultare il manuale d'uso dell'altro telefono.

Questa funzionalità potrebbe non essere compatibile con tutti i telefoni che supportano la tecnologia NFC.

Inviare una pagina Web in un messaggio e-mail o SMS oppure pubblicarla sui servizi di social network Durante la navigazione toccare ••• > condividi la pagina e la modalità di condivisione.

### Cancellare la cronologia del browser

Al termine della navigazione è possibile eliminare i dati privati, ad esempio la cronologia di navigazione e i file temporanei Internet.

### 1. Toccare 🧟 Internet Explorer.

### 2. Toccare ••• > impostazioni > elimina la cronologia.

La cache è un'area di memoria che viene utilizzata per memorizzare temporaneamente i dati. Qualora fosse stato effettuato l'accesso o si fosse tentato di effettuare l'accesso a informazioni riservate o a un servizio protetto, che richiede una password, cancellare la cache dopo ogni utilizzo.

Eliminare un singolo elemento dalla cronologia di navigazione Toccare ••• > recenti > (a), l'elemento da eliminare, quindi (1).

### **Cercare sul Web**

Con la funzione di ricerca di Bing è possibile esplorare il Web e il mondo esterno. È possibile utilizzare la tastiera o la voce per scrivere i termini di ricerca.

#### 1. Premere $\mathcal{P}$ .

2. Scrivere la parola da cercare nella casella di ricerca, quindi toccare → È inoltre possibile scegliere un termine di ricerca tra le corrispondenze proposte.

3. Per vedere i risultati della ricerca correlati, passare il dito a sinistra per vedere le diverse categorie di risultati.

### Utilizzare la ricerca vocale

Premere 🔎, toccare 🎍 nella casella di ricerca e pronunciare la parola da cercare.

Questa funzione non è disponibile in tutte le lingue. Per ulteriori informazioni sulla disponibilità della funzione e del servizio, accedere al sito **www.windowsphone.com**.

### Chiudere tutte le connessioni Internet

Chiudendo le connessioni Internet aperte in background è possibile risparmiare la batteria. Ciò è possibile anche senza chiudere le app.

© 2013 Nokia. Tutti i diritti sono riservati.

1. Nella schermata Start passare il dito verso sinistra e toccare 🔯 Impostazioni > Wi-Fi. 2. Impostare Wi-Fi su No 💵.

### Chiudere una rete dati

Nella schermata Start passare il dito verso sinistra e toccare 🔯 Impostazioni > rete cellulare, quindi impostare l'opzione Rete dati su no.

## Intrattenimento

Sono disponibili informazioni su come guardare video, ascoltare la musica preferita e divertirsi con i giochi nel tempo libero.

### Guardare e ascoltare

È possibile utilizzare il telefono per guardare video e ascoltare musica e podcast ovunque ci si trovi.

Toccare 🞧 Musica + video.

### Riprodurre musica, podcast e video

È possibile portare con sé i contenuti multimediali preferiti mentre si è viaggio per guardare video e ascoltare musica e podcast ovunque ci si trovi.

- 1. Toccare 🕜 Musica + video.
- 2. Toccare musica, video o podcast.
- 3. Per sfogliare in base alla categoria, passare il dito verso sinistra o destra.
- 4. Toccare il brano, il podcast o il video che si desidera riprodurre.
- Suggerimento: È possibile migliorare la qualità dell'audio modificando le impostazioni dell'equalizzatore. Nella schermata Start passare il dito verso sinistra, quindi toccare Impostazioni > audio.

### Sospendere o riprendere la riproduzione

Toccare (II) o ().

Per riprodurre i brani in ordine casuale, toccare 벛.

Avanzare rapidamente o riavvolgere Tenere premuto  $\Theta$  o  $\Theta$ .

### Ascoltare in modalità wireless

Con l'altoparlante wireless PlayUp di JBL è possibile ascoltare musica di ottima qualità audio mentre il telefono è in carica, senza utilizzare fili.

Gli altoparlanti wireless Nokia, come il PlayUp di JBL, sono disponibili separatamente. La disponibilità degli accessori varia da regione a regione.

1. Toccare l'area NFC dell'altoparlante con l'area NFC del telefono. L'altoparlante si connette automaticamente al telefono.

2. Per caricare il telefono, collocarlo sull'area di ricarica wireless nella parte superiore dell'altoparlante. L'indicatore di carica diventa bianco e il flash si accende e spegne.

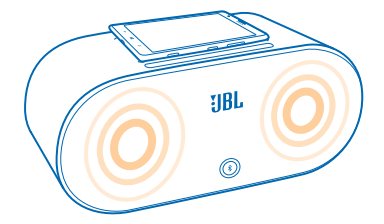

### FM, radio

Informazioni su come ascoltare la radio sul telefono.

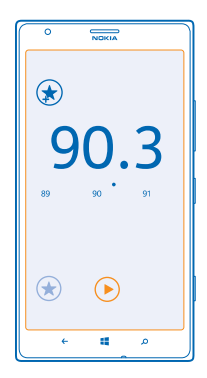

### Ascoltare la radio

È possibile ascoltare le stazioni radio FM preferite mentre si è in giro.

Per ascoltare la radio, è necessario collegare al dispositivo un auricolare compatibile. L'auricolare funge da antenna.

Nella schermata Start passare il dito verso sinistra, quindi toccare Musica + video > radio.
 Connettersi a un auricolare con fili compatibile.

#### **Passare alla stazione successiva o precedente** Passare il dito a sinistra o a destra.

### Salvare stazioni radio

È possibile salvare le stazioni radio preferite in modo da poterle ascoltare più facilmente in seguito. Nella schermata Start passare il dito verso sinistra, quindi toccare 🕜 Musica + video > radio. Per salvare la stazione che si sta ascoltando, toccare 🟵.

Visualizzare l'elenco delle stazioni salvate Toccare €.

Rimuovere una stazione dall'elenco Toccare (s).

### Nokia Musica

Con Nokia Musica su Windows Phone, è possibile scaricare brani musicali nel telefono e in un computer compatibile.

Nella schermata Start passare il dito verso sinistra, quindi toccare 🗾 Nokia Musica.

Per ulteriori informazioni, visita il sito music.nokia.com.

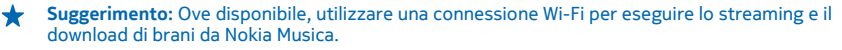

Questo servizio non è disponibile in tutti i paesi o regioni.

Se si dispone di credito o di un'iscrizione a Nokia Musica Unlimited in associazione al proprio account Nokia, non chiudere l'account. Altrimenti, si perderà tutto.

Il download e lo streaming di musica e altro contenuto potrebbero implicare la trasmissione di grandi quantità di dati attraverso la rete dell'operatore. Per informazioni sulle tariffe per la trasmissione dei dati, rivolgersi al proprio fornitore di servizi di rete.

### **Mix Radio**

Informazioni su come scoprire nuova musica con Mix Radio.

### **Mix Radio**

Il modo più semplice per scoprire artisti e brani nuovi di generi differenti consiste nell'eseguire lo streaming di musica da Nokia Mix Radio. È possibile eseguire lo streaming di mix scelti di artisti e generi differenti e salvarli sul telefono per ascoltarli non in linea.

Nella schermata Start passare il dito verso sinistra e toccare Z Nokia Musica > mix radio.
 Selezionare il tipo di musica che si desidera ascoltare.

★ Suggerimento: Tenere premuto il mix per aggiungerlo alla schermata Start o renderlo disponibile non in linea. Solo un numero limitato di mix può essere disponibile non in linea contemporaneamente.

# Mettere in pausa la musica o riprendere ad ascoltarla Toccare (1) o ( $\bullet$ ).

🛨 🛛 Suggerimento: Per acquistare il brano che si sta ascoltando, toccare 🕑.

### Passare al brano successivo

Toccare 💬.

Esistono alcune limitazioni sul numero di brani che è possibile saltare.

### Personalizzare Mix Radio

È possibile creare un profilo musicale per ascoltare mix di generi personalizzati in base ai propri gusti. Il profilo viene compilato automaticamente a partire dalla musica presente sul telefono o il computer in uso.

Nella schermata Start passare il dito verso sinistra, quindi toccare Z Nokia Musica > crea un mix.
 Passare il dito su Personalizza, quindi toccare crea profilo musicale. Viene eseguita la scansione dei dettagli della raccolta di musica. i quali vengono poi caricati nel servizio musicale.

3. Per eseguire la scansione della musica sul computer in uso, toccare ••• > analisi libreria computer e seguire le istruzioni.

4. Per riprodurre un mix, toccare 🕑.

★ Suggerimento: Scorrere verso l'alto oltre le immagini per visualizzare tutti i generi.

Questo servizio potrebbe non essere disponibile in tutti i paesi o regioni.

### **Ricevere suggerimenti con Mix Radio**

Con Nokia Mix Radio è possibile creare mix personalizzati per ricevere suggerimenti in linea a quelli dei propri artisti preferiti.

1. Nella schermata Start passare il dito verso sinistra, quindi toccare 🗾 Nokia Musica.

- 2. Toccare crea un mix.
- **3.** Toccare  $\oplus$ .

4. Scrivere il nome di un artista, è possibile inserire fino a 3 nomi.

5. Toccare 🕑 per creare un mix sulla base degli artisti selezionati.

### Acquistare musica

Con Nokia Musica è possibile scaricare i brani preferiti e stare al passo con i tempi.

Suggerimento: Ove disponibile, utilizzare una connessione Wi-Fi per eseguire lo streaming e il download di brani da Nokia Musica.

- 1. Nella schermata Start passare il dito verso sinistra, quindi toccare 🗗 Nokia Musica > negozio.
- 2. Selezionare il brano o l'album da scaricare.

3. Toccare il prezzo del brano o dell'album. Alcuni brani possono essere scaricati solo insieme a tutto l'album.

- 4. Se richiesto, accedere all'account Nokia.
- 5. Selezionare un metodo di pagamento.

I brani vengono salvati nel telefono e aggiunti automaticamente alla raccolta di musica.

Visualizzare i download in corso Toccare impostazioni & support.

Acquistare crediti per i download Visitare il sito music.nokia.com.

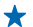

Suggerimento: Per verificare il saldo del proprio credito, toccare impostazioni & support.

### Trovare concerti

Per non perdere l'occasione di vedere il proprio gruppo musicale preferito suonare dal vivo. Con concerti è possibile vedere quali concerti sono in programma nelle vicinanze del luogo in cui ci si trova.

1. Nella schermata Start passare il dito verso sinistra, quindi toccare 🗗 Nokia Musica > concerti.

Il servizio deve conoscere la posizione corrente dell'utente, il quale, quando richiesto, dovrà autorizzare il servizio a utilizzare le informazioni sulla posizione.

2. Per acquistare i biglietti, toccare il concerto, passare il dito su **biglietti**, quindi selezionare il rivenditore, se disponibile.

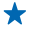

Suggerimento: È inoltre possibile eseguire la ricerca di concerti dal vivo in base all'artista, al luogo dell'evento o alla località. Toccare *(*), quindi scrivere la parola da cercare.

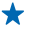

Suggerimento: Per condividere i dettagli del concerto con gli amici, toccare ③. È possibile condividerli in un messaggio e-mail o in un SMS oppure pubblicarli su un servizio di social network.

Questo servizio potrebbe non essere disponibile in tutti i paesi o regioni.

### Riprodurre brani musicali

Con la funzione la mia musica è possibile gestire con facilità la propria raccolta di musica.

1. Nella schermata Start passare il dito verso sinistra, quindi toccare 🗾 Nokia Musica.

- 2. Toccare la mia musica.
- 3. Toccare un brano, un album, un artista o un genere.

Suggerimento: Per ulteriori informazioni sull'artista e per vedere se sono in programma concerti nelle vicinanze, toccare l'artista, quindi passare il dito su informazioni su.

### Sospendere o riprendere la riproduzione

Toccare (II) o (.).

Per riprodurre i brani in ordine casuale, toccare 벛.

### Passare al brano successivo o precedente

Toccare 💬 o 🖳

### Sincronizzare brani e video tra il telefono e il computer

Se sul computer sono presenti file multimediali che si desidera ascoltare o guardare sul telefono, utilizzare un cavo USB per sincronizzare brani e video tra il telefono e il computer.

1. Collegare il telefono a un computer compatibile con un cavo USB.

2. In un'applicazione per la gestione dei file sul computer, quale Esplora risorse o Finder, trascinare i brani e i video sul telefono.

★ Suggerimento: Su un computer con sistema operativo Windows 7 o Windows 8 è anche possibile utilizzare l'app Windows Phone. Windows 8 installa l'app automaticamente. Con Windows 7, è possibile scaricarlo da www.windowsphone.com.

Per informazioni su quale app funziona con un determinato computer, vedere la seguente tabella:

| App di<br>Windows<br>Phone | App di<br>Windows<br>Phone per PC         | App di<br>Windows<br>Phone per<br>Mac     | Esplora<br>risorse                                                                             |
|----------------------------|-------------------------------------------|-------------------------------------------|------------------------------------------------------------------------------------------------|
| x                          | x                                         |                                           | x                                                                                              |
| x                          |                                           |                                           | x                                                                                              |
|                            | x                                         |                                           | x                                                                                              |
|                            |                                           |                                           | x                                                                                              |
|                            |                                           | x                                         |                                                                                                |
|                            | App di<br>Windows<br>Phone<br>×<br>×<br>× | App di<br>Windows<br>Phone per PCxxxxxxxx | App di<br>Windows<br>Phone per PCApp di<br>Windows<br>Phone per<br>Macxxxxxxxxxxxxxxxxxxxxxxxx |

### Giochi

Il divertimento è assicurato grazie ai giochi che possono essere scaricati sul telefono.

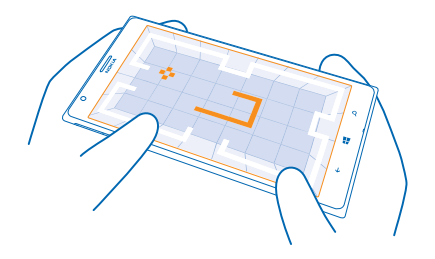

### Ottenere nuovi giochi

Accedere allo Store per scaricare e installare nuovi giochi sul telefono.

- 1. Toccare A Giochi > scarica altri giochi.
- 2. Consultare la scelta disponibile in Store, quindi toccare il gioco desiderato.
- 3. Per scaricare un gioco gratuito, toccare installa.
- 4. Per provare un gioco gratuitamente, toccare prova.
- 5. Per acquistare un gioco, toccare acquista.

Suggerimento: Per disinstallare un gioco, toccarlo e tenerlo premuto nella vista raccolta, quindi toccare rimuovi.

La disponibilità dei metodi di pagamento dipende dal proprio paese di residenza e dal proprio operatore di rete.

### Giocare

Giocare sul proprio telefono è una vera esperienza sociale. Xbox, il servizio di giochi Microsoft, permette di giocare con gli amici e di utilizzare il proprio profilo giocatore per tenere traccia dei punteggi e degli obiettivi del gioco. È possibile eseguire queste operazioni online, con la console Xbox e con il proprio telefono nell'hub Giochi.

### Toccare 🔼 Giochi.

Passare il dito su **raccolta**, quindi selezionare un gioco. Se si tratta di un gioco Xbox, accedere all'account Xbox. Se non si dispone ancora di un account, è possibile crearne uno. Xbox non è disponibile in tutte le aree.

Suggerimento: È possibile aggiungere i propri giochi preferiti alla schermata Start. Nella vista raccolta tenere premuto il gioco, quindi toccare aggiungi a start.

### Scaricare altri giochi

È possibile ottenere nuovi giochi da Store. Passare il dito su **raccolta**, quindi toccare **scarica altri** giochi.

### Accettare un invito a giocare

Accedere a Xbox, passare il dito su **notifiche**, quindi toccare l'invito. Se non si possiede il gioco, ma è disponibile nel Store, è possibile scaricare una versione di prova o acquistarlo subito.

### Riprendere un gioco

Quando si torna a un gioco, può essere presente un'icona che consente di riprenderlo. In caso contrario, toccare lo schermo.

## Ufficio

Per essere sempre organizzati, Informazioni su come utilizzare il calendario e le app di Microsoft Office.

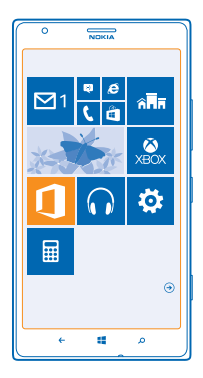

### **Microsoft Office Mobile**

Microsoft Office Mobile costituisce il proprio ufficio fuori dall'ufficio.

Accedere all'hub Office per creare e modificare documenti di Word e cartelle di lavoro di Excel, aprire e visualizzare presentazioni di PowerPoint e condividere documenti con SharePoint.

È anche possibile salvare i documenti in Windows SkyDrive. SkyDrive è un archivio cloud che è possibile utilizzare per accedere ai documenti dal telefono, dal tablet, dal computer o dalla Xbox. Quando si smette di lavorare su un documento e lo si riprende in seguito ci si troverà nello stesso punto in cui era stato lasciato, indipendentemente dal dispositivo in uso.

Microsoft Office Mobile comprende:

- Microsoft Word Mobile
- Microsoft Excel Mobile
- Microsoft PowerPoint Mobile
- Microsoft SharePoint Workspace Mobile
- Windows SkyDrive

### Leggere documenti di Microsoft Office

Nell'hub Office è possibile visualizzare documenti di Microsoft Office, come documenti di Word, cartelle di lavoro di Excel o presentazioni di PowerPoint.

1. Toccare **1** Office.

2. Passare il dito su percorsi e toccare il percorso del file che si desidera visualizzare.

3. Toccare un file di Word, Excel o PowerPoint.

### Creare un documento di Word

Microsoft Word Mobile consente di creare nuovi documenti.

### 1. Toccare 🚺 Office.

- 2. Passare il dito su recenti.
- **3.** Toccare  $\oplus$ .
- 4. Toccare un file di Word vuoto o un modello.
- 5. Scrivere il testo.
- 6. Per salvare il documento, toccare ••• > salva.

### Modificare un documento di Word

Microsoft Word Mobile consente di rifinire i propri documenti ovunque ci si trovi. È possibile modificare i documenti e condividere il proprio lavoro su un sito di SharePoint.

- 1. Toccare 1 Office e passare il dito su percorsi.
- 2. Toccare il percorso del file.
- **3.** Toccare il file di Word che si desidera modificare.
- **4.** Per modificare il testo, toccare 🕗.
- 5. Per salvare il documento, toccare ••• > salva.

**Suggerimento:** Per accedere rapidamente a un documento importante, è possibile aggiungerlo alla schermata Start. Tenere premuto il documento e toccare **aggiungi a start**.

#### Aggiungere un commento Toccare (2) > (2).

**Cercare testo in un documento** Toccare il file di Word e

Inviare un documento in un messaggio e-mail Toccare il file di Word e ••• > condividi....

### Creare cartelle di lavoro di Excel

Microsoft Excel Mobile consente di creare nuove cartelle di lavoro di Excel.

Toccare **1 Office** e passare il dito su recenti.

- 1. Toccare  $\oplus$ .
- 2. Toccare un file vuoto di Excel o un modello.
- 3. Toccare una cella e la casella di testo nella parte superiore della pagina.
- 4. Immettere valori o testo.
- 5. Per salvare la cartella di lavoro, toccare 🔶 > ••• > salva.

### Modificare una cartella di lavoro di Excel

Non è più necessario recarsi in ufficio per controllare gli ultimi dati. Microsoft Excel Mobile consente di modificare le cartelle di lavoro e condividere i risultati su un sito di SharePoint.

- **1.** Toccare **1** Office e passare il dito su percorsi.
- 2. Toccare il percorso del file.
- 3. Toccare il file di Excel che si desidera modificare.
- 4. Per passare a un altro foglio di lavoro, toccare 回 e un foglio di lavoro.

5. Per salvare la cartella di lavoro, toccare ••• > salva.

Aggiungere un commento a una cella Toccare ••• > commento.

Applicare un filtro alle celle Toccare ••• > applica filtro.

Cambiare il formato del testo e della cella Toccare ••• > formato celle....

**Trovare dati in un foglio di lavoro** Toccare il file di Excel e Ø.

Inviare una cartella di lavoro in un messaggio e-mail Toccare il file di Excel e ••• > condividi....

### Eliminare un documento

Se la memoria del telefono è piena, è possibile eliminare i documenti di Office che non sono più necessari.

- 1. Toccare **1** Office e passare il dito su percorsi.
- 2. Toccare telefono o un'altra posizione del documento che si desidera eliminare.
- 3. Tenere premuto il documento e toccare elimina.

### Visualizzare e modificare una presentazione di PowerPoint

Microsoft PowerPoint Mobile consente di perfezionare la propria presentazione mentre ci si dirige alla riunione.

- 1. Toccare **1** Office, passare il dito su **percorsi** e toccare il percorso del file di PowerPoint che si desidera visualizzare.
- 2. Toccare un file di PowerPoint e ruotare il telefono in orizzontale.
- 3. Per sfogliare le diapositive, passare il dito verso sinistra o verso destra.
- 4. Per visualizzare una diapositiva specifica, toccare 😑 e la dispositiva desiderata.

5. Per aggiungere una nota a una diapositiva, ruotare il telefono in modalità verticale e toccare l'area vuota sotto la diapositiva.

- 6. Per modificare una diapositiva, toccare 🖉.
- 7. Per salvare la presentazione, toccare ••• > salva.

### Inviare una presentazione in un messaggio e-mail

Toccare il file di PowerPoint e ••• > condividi....

#### Eliminare una presentazione

Tenere premuto il file di PowerPoint e toccare elimina.

### Guardare una trasmissione di PowerPoint

È possibile partecipare a una riunione mentre si è in viaggio e guardare una presentazione in PowerPoint sul telefono tramite Internet.

Aprire il messaggio e-mail contenente il link alla presentazione e toccare il link.

### Condividere documenti con SharePoint Workspace Mobile

È possibile lavorare su documenti di Microsoft Office condivisi e collaborare su progetti, pianificazioni e idee. Microsoft SharePoint Workspace Mobile consente di sfogliare, inviare, modificare e sincronizzare i propri documenti online.

**1.** Toccare **1** Office e passare il dito su percorsi.

- 2. Toccare , scrivere l'indirizzo Web di un sito di SharePoint, quindi toccare -
- 3. Selezionare un documento.

Viene scaricata una copia nel telefono.

4. Visualizzare o modificare il documento e salvare le modifiche.

Suggerimento: Per mantenere una copia non in linea di un documento sul telefono, tenere premuto il documento, quindi toccare mantieni sempre offline.

### **Tornare a SharePoint Workspace Mobile** Premere —.

### Scrivere una nota

Le note su carta si possono perdere facilmente. Anziché utilizzare foglietti di carta, è possibile scrivere le note con Microsoft OneNote Mobile. In questo modo è possibile portarle sempre con sé. È anche possibile sincronizzare le note su SkyDrive, nonché visualizzarle e modificarle con OneNote sul telefono, sul computer oppure online in un browser Web.

- 1. Nella schermata Start passare il dito verso sinistra e toccare 🖪 OneNote.
- 2. Toccare  $\oplus$ .
- 3. Scrivere la nota.
- 4. Per formattare il testo, toccare ••• > formato.
- 5. Per aggiungere un'immagine, toccare 💩.
- 6. Per registrare un clip audio, toccare .
- 7. Per salvare le modifiche, premere 🗲.

Se sul telefono è configurato un account Microsoft, le modifiche verranno salvate e sincronizzate sul blocco appunti **Personale (web)** predefinito in SkyDrive. In caso contrario, le modifiche verranno salvate sul telefono.

### Inviare una nota in un messaggio e-mail

Toccare una nota e ••• > condividi....

Suggerimento: Per accedere rapidamente a una nota importante, è possibile aggiungerla alla schermata Start. Tenere premuta la nota e toccare aggiungi a start.

### Continuare con un documento su un altro dispositivo

È possibile salvare il proprio documento di Office su SkyDrive e continuare a utilizzarlo su un altro dispositivo.

1. Quando si utilizza un documento di Office, toccare ••• > salva con nome....

- 2. Toccare Salva su > SkyDrive.
- 3. Toccare salva.

A questo punto è possibile aprire il documento di SkyDrive su un altro dispositivo e riprendere a lavorare dal punto in cui era stato lasciato in sospeso.

© 2013 Nokia. Tutti i diritti sono riservati.
### Calendario

Informazioni su come tenere aggiornati gli appuntamenti, le attività e le pianificazioni.

### Aggiungere un'attività all'elenco impegni

In caso di attività importanti da gestire al lavoro, libri da restituire in biblioteca o eventi cui si desidera partecipare, è possibile aggiungere attività (impegni) al calendario. Per ricordarsi una particolare scadenza, è possibile impostare un promemoria.

- 1. Nella schermata Start passare il dito verso sinistra e toccare 🗖 Calendario.
- 2. Passare il dito su attività.
- 3. Toccare (+), quindi compilare i campi.

4. Per aggiungere un promemoria, impostare **Promemoria** su **attivo**, quindi definire la data e l'ora del promemoria.

5. Toccare 🖲.

### Contrassegnare un'attività come completata

Tenere premuta l'attività e toccare completa.

### Modificare o eliminare un'attività

Tenere premuta l'attività e toccare modifica o elimina.

#### Aggiungere un appuntamento

Per ricordarsi un appuntamento, è possibile aggiunger al calendario.

- 1. Nella schermata Start passare il dito verso sinistra e toccare 🔲 Calendario.
- 2. Passare il dito su giorno o agenda, quindi toccare 🕀.
- 3. Compilare i campi.
- 4. Per aggiungere un promemoria, toccare più dettagli > Promemoria e definire l'ora del promemoria.
- 5. Toccare 🖲.

### Modificare o eliminare un appuntamento

Tenere premuto l'appuntamento e toccare modifica o elimina.

### Visualizzare la pianificazione

È possibile sfogliare gli eventi del calendario in diverse viste.

1. Nella schermata Start passare il dito verso sinistra e toccare 🗖 Calendario.

2. Per spostarsi tra le viste del calendario, passare il dito verso sinistra o destra.

### Visualizzare un mese intero

Nella vista giorno o agenda toccare 🖲.

Suggerimento: Passare il dito verso l'alto o il basso per visualizzare il mese successivo o precedente. Per passare a un mese specifico, selezionare il mese nella parte superiore dello schermo.

### Visualizzare un giorno specifico

Nella vista giorno o agenda toccare 🖲 e il giorno.

### Utilizzare più calendari

Ouando si impostano i propri account e-mail sul telefono, è possibile visualizzare i calendari di tutti gli account in un unico luogo.

**1.** Nella schermata Start passare il dito verso sinistra e toccare **Calendario**.

2. Per mostrare o nascondere un calendario, toccare ••• > impostazioni, quindi attivare o disattivare il calendario

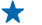

Suggerimento: Quando un calendario è nascosto, gli eventi e i promemoria non vengono visualizzati nelle diverse viste

Cambiare il colore di ciascun calendario Toccare ••• > impostazioni, guindi il colore attuale e infine il nuovo colore.

### Eseguire un calcolo

Se occorre eseguire un calcolo mentre si è in giro, è possibile utilizzare il telefono.

1. Nella schermata Start passare il dito verso sinistra, guindi toccare 🔳 Calcolatrice.

- + Suggerimento: per utilizzare la calcolatrice base, tenere il telefono in posizione diritta. Per utilizzare la calcolatrice scientifica, tenere il telefono in orizzontale.
- 2. Immettere la prima cifra del calcolo.
- 3. Toccare una funzione, ad esempio l'addizione o la sottrazione.
- 4. Immettere la seconda cifra del calcolo.
- 5. Toccare =

Questa funzione è progettata solo per uso personale. La precisione potrebbe essere scarsa.

### Utilizzare il telefono di lavoro

Un account aziendale sul telefono è di grande aiuto nello svolgimento del proprio lavoro.

Se si dispone di un telefono per il lavoro, l'azienda può creare un account aziendale che memorizza in modo sicuro le informazioni nel telefono, fornisce accesso ai documenti o alle informazioni all'interno della rete aziendale e fornisce anche app o hub utili per il proprio lavoro.

Subito dopo aver aggiunto l'account aziendale al proprio telefono, sarà anche possibile scaricare eventuali app di cui l'azienda dispone. Se un'app non è disponibile anche dopo aver configurato il proprio account. l'azienda può fornire le informazioni per scaricarla.

Un hub aziendale consente di ottenere tutte le informazioni relative all'azienda in un unico luogo, ad esempio notizie, spese, app o accesso allo store dell'azienda. L'installazione di un hub funziona analogamente all'installazione di un app aziendale: può essere aggiunto all'account aziendale non appena diventa disponibile. Se l'azienda sviluppa un hub in un secondo momento, viene offerto un altro modo per configurarlo una volta disponibile.

La maggior parte degli account aziendali include un criterio. Un criterio consente all'azienda di aggiungere al telefono sistemi di protezione, spesso per proteggere informazioni confidenziali o riservate

Per configurare l'account aziendale, toccare 🔯 Impostazioni > app aziendali.

### Suggerimenti per utenti aziendali

Utilizzare il telefono in modo efficiente sul lavoro.

Per ulteriori informazioni sulle offerte di Nokia per le aziende, accedere al Nokia Expert Centre all'indirizzo https://expertcentre.nokia.com.

### Utilizzare i messaggi e-mail e il calendario sul telefono e il PC

È possibile utilizzare indirizzi e-mail differenti per il lavoro e il tempo libero. È possibile aggiungere diverse cassette postali sul telefono e utilizzare lo stesso account sul telefono e sul PC, che sia un account di Outlook, Office 365 o un qualsiasi altro account e-mail. I messaggi e-mail e il calendario rimangono sincronizzati ed è possibile partecipare alle riunioni direttamente dagli inviti del calendario. È possibile utilizzare i messaggi e-mail e il calendario ne sul'avvicinarsi di una riunione sia possibile vedere l'elenco dei partecipanti e, con un tocco, accedere a qualunque discussione tramite e-mail o SMS avuta con un partecipante.

Per ulteriori informazioni sulla creazione delle cassette postali, consultare la sezione Aggiungere una cassetta postale nel presente manuale d'uso.

Per ulteriori informazioni su Office 365, vedere il video all'indirizzo www.youtube.com/watch? v=2QxiYmAerpw (solo in inglese).

### Mantenere i dati protetti sul telefono

Il telefono dispone di diverse opzioni di sicurezza per garantire che nessun altro acceda ai propri dati riservati memorizzati sul telefono. Ad esempio, è possibile impostare il telefono affinché si blocchi automaticamente o anche fare in modo che venga individuato in caso di smarrimento (non disponibile in tutte le zone).

Per ulteriori informazioni, consultare la sezione Sicurezza nel presente manuale d'uso o accedere all'indirizzo www.nokia.com/gb-en/products/nokia-for-business/nokia-lumia/security/windows-phone-security.

### Essere produttivi con le app di Office

Sul telefono sono presenti le versioni mobili delle app di Microsoft Office.

È possibile:

- Rivedere le note e i documenti, apportare modifiche dell'ultimo minuto o creare nuovi documenti
- Visualizzare e modificare presentazioni di PowerPoint
- Creare, visualizzare e modificare cartelle di lavoro di Microsoft Excel
- Salvare i file di Office su SkyDrive e riprendere il lavoro dal punto in cui era stato interrotto quando si torna al computer
- Accedere al servizio Office 365

Con SharePoint Workspace Mobile è possibile aprire, modificare e salvare documenti di Microsoft Office che sono presenti sui siti di SharePoint 2010 o SharePoint Online.

Per ulteriori informazioni, consultare la sezione Office del presente manuale d'uso.

Per ulteriori informazioni su Office 365, vedere il video all'indirizzo www.youtube.com/watch? v=2QxiYmAerpw (solo in inglese).

© 2013 Nokia. Tutti i diritti sono riservati.

### **Connettersi al Web**

È possibile navigare in Internet utilizzando il metodo di connessione ottimale, che sia una connessione Wi-Fi o la rete dati più veloce disponibile. È anche possibile condividere la rete dati del proprio telefono con il computer portatile, quando è necessario.

Per ulteriori informazioni, consultare le sezioni Internet e Connessione e gestione del telefono nel presente manuale d'uso.

### Collaborare in modo efficiente con Lync sul telefono

Microsoft Lync è un servizio di comunicazione di nuova generazione che connette gli utenti in diversi modi, in qualunque momento e, virtualmente, da qualunque luogo.

Con Lync è possibile:

- Tenere traccia della disponibilità dei contatti
- Inviare messaggi istantanei
- Effettuare chiamate
- Avviare conferenze audio, video o Web o unirsi a esse

Lync è stato concepito per una completa integrazione con Microsoft Office. È possibile scaricare la versione mobile di Microsoft Lync 2010 sul telefono dal sito Store.

Per ulteriori informazioni, vedere la documentazione per l'utente nelle pagine di supporto di Microsoft Lync all'indirizzo **lync.microsoft.com/en-us/resources/pages/resources.aspx?title=downloads**.

Consultare anche la sezione Office del presente manuale d'uso.

### Condividere il proprio schermo su un altro schermo

Se sul telefono si trova una presentazione o un documento che si desidera visualizzare su uno schermo più grande, utilizzare l'app Nokia Beamer per condividere facilmente lo schermo del telefono su qualsiasi altro schermo con accesso a Internet.

 Nella schermata Start del nuovo telefono passare il dito verso sinistra e toccare Nokia Beamer.
 Per condividere uno schermo nelle vicinanze, andare a beam.nokia.com sullo schermo di destinazione. Nell'app Nokia Beamer toccare Condividi nelle vicinanze ed eseguire la scansione del codice a matrice sul telefono.

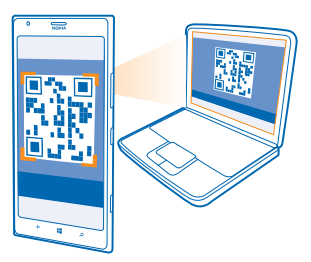

3. È anche possibile condividere lo schermo del telefono con qualcuno in lontananza. Per inviare un collegamento tramite SMS, e-mail o social network, toccare Condividi in remoto e Messaggi, E-mail o Social network.

4. Per aggiornare lo schermo, scuotere il telefono.

★ Suggerimento: Per aggiornare automaticamente lo schermo, toccare aggiorna automaticamente nell'app Nokia Beamer.

5. Per interrompere la condivisione, premere il tasto di blocco o nell'app Nokia Beamer toccare interrompi la trasmissione.

## Connessione e gestione del telefono

Il telefono e il relativo contenuto devono essere utilizzati correttamente. Informazioni su come connettersi ad accessori e reti, trasferire file, creare copie di backup, bloccare il telefono e mantenere aggiornato il software.

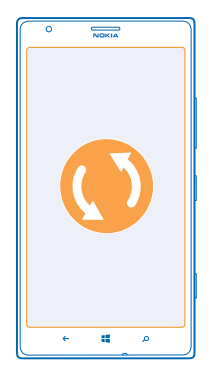

### Mantenere aggiornato il telefono

Per stare al passo con le ultime novità è possibile aggiornare il software e le applicazioni del telefono per ottenere funzionalità sempre più nuove e avanzate. Aggiornare il software del telefono consente anche di migliorarne le prestazioni.

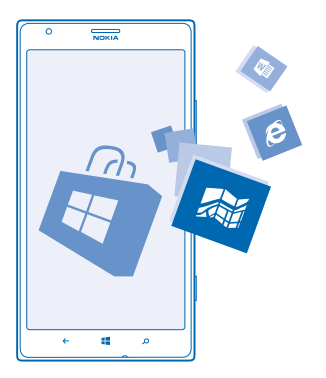

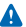

Avvertenza: Se si installa un aggiornamento software, non sarà possibile usare il dispositivo, neppure per le chiamate di emergenza, fino a quando l'installazione non sarà stata completata e il dispositivo riavviato.

Prima di iniziare l'aggiornamento, collegare un caricabatterie o assicurarsi che il livello di carica della batteria del dispositivo sia sufficiente.

Al termine dell'aggiornamento, visitare il sito **www.nokia.com/support** per scaricare il nuovo manuale d'uso.

### Aggiornare il software del telefono

Il computer non è più necessario: ora è possibile aggiornare il telefono in modalità wireless con nuove funzionalità e prestazioni migliorate.

Prima di avviare l'aggiornamento, assicurarsi che il telefono sia sufficientemente carico.

L'utilizzo dei servizi o il download di contenuti potrebbe implicare la trasmissione di grandi quantità di dati, con conseguenti costi per il traffico di dati.

Per impostazione predefinita, il telefono scarica automaticamente gli aggiornamenti disponibili ogni qualvolta le impostazioni della rete dati, ad esempio in roaming, lo consentono. Quando il telefono notifica che è disponibile un aggiornamento, seguire le istruzioni sul telefono.

**Suggerimento:** Verificare in Store la disponibilità di aggiornamenti delle app.

### Disattivare il download automatico degli aggiornamenti

Se si desidera mantenere uno stretto controllo sui costi della trasmissione dati durante il roaming, disattivare il download automatico degli aggiornamenti. Nella schermata Start passare il dito verso sinistra, toccare in Impostazioni > aggiornamenti, quindi deselezionare la casella di controllo Scarica gli aggiornamenti automaticamente quando le impostazioni della rete dati lo permettono.

### Utilizzare una connessione ad alta velocità

Per usufruire al meglio delle connessione di rete, è possibile utilizzare una connessione 4G, se disponibile e se supportata dal telefono.

1. Nella schermata Start passare il dito verso sinistra, quindi toccare 🔯 Impostazioni > rete cellulare.

2. Impostare Velocità massima di connessione su 4G.

Suggerimento: Quando si utilizza il telefono in un'area in cui la connessione 4G potrebbe non essere disponibile, ripristinare la connessione 3G. Ciò consente inoltre di prolungare la durata della batteria, dal momento che il telefono non tenterà inutilmente di connettersi alla rete 4G.

**Suggerimento:** È anche possibile selezionare la rete manualmente. Toccare **Seleziona la rete**.

### Wi-Fi

Ulteriori informazioni sull'utilizzo della connessione Wi-Fi.

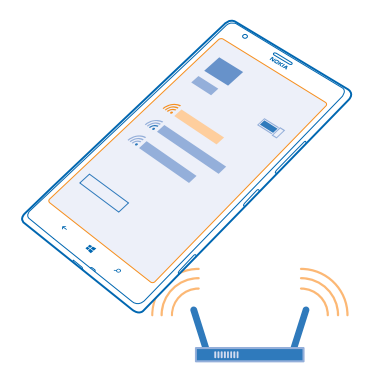

### **Connessioni Wi-Fi**

Periodicamente il telefono verifica e notifica la presenza di connessioni disponibili. La notifica viene visualizzata per un breve istante nella parte superiore dello schermo. Per gestire le connessioni Wi-Fi, selezionare la notifica.

Nella schermata Start passare il dito verso sinistra e toccare 🔯 Impostazioni > Wi-Fi.

Il metodo di ricerca posizione tramite Wi-Fi migliora la precisione della ricerca posizione quando i segnali satellitari non sono disponibili, specialmente quando ci si trova in un interno o tra edifici alti. Il Wi-Fi può anche essere disattivato nelle impostazioni del telefono.

Nota: In alcuni paesi l'utilizzo di reti Wi-Fi può essere soggetto a restrizioni. Ad esempio, nell'Unione Europea è consentito l'utilizzo di reti Wi-Fi 5150-5350 MHz esclusivamente al chiuso e negli Stati Uniti e in Canada è consentito l'utilizzo di reti Wi-Fi 5,15-5,25 GHz esclusivamente al chiuso. Per ulteriori informazioni, rivolgersi alle autorità locali.

### Connettersi a una Wi-Fi

Connettersi a una rete Wi-Fi è un modo pratico di accedere a Internet. È possibile connettersi a reti Wi-Fi mentre si è in giro, in luoghi pubblici come librerie o Internet café.

Nella schermata Start passare il dito verso sinistra, quindi toccare 🔯 Impostazioni.

- 1. Toccare Wi-Fi.
- 2. Verificare che l'opzione Wi-Fi sia impostata su Sì 🛄.
- 3. Selezionare la connessione che si desidera utilizzare.

Suggerimento: La connessione termina quando lo schermo del telefono si spegne. Per cambiare questa impostazione, nella schermata Start passare il dito verso sinistra e toccare Impostazioni.

#### Chiudere la connessione Toccare Wi-Fi, e impostare Wi-Fi su No [\_\_\_\_].

### NFC

Esplorare il mondo nei dintorni. Toccare gli accessori per connettersi a essi, quindi toccare le etichette per chiamare qualcuno o aprire un sito Web. Con NFC (Near Field Communication) la connessione è più facile e divertente.

Nella schermata Start passare il dito verso sinistra, quindi toccare 🔯 Impostazioni > tocca e condividi.

Con NFC è possibile:

- Connettersi ad accessori Bluetooth compatibili che supportano NFC, quali auricolari o altoparlanti wireless
- Inviare elementi, quali contatti o foto personali, al telefono, al PC o al tablet con sistema operativo Windows 8 dei propri amici con tocca e condividi
- Toccare le etichette per ottenere altri contenuti per il proprio telefono o accedere ai servizi online
- Effettuare pagamenti con il telefono, se questa funzione è supportata dal proprio fornitore di servizi di rete

L'area NFC si trova sul retro del telefono, accanto alla fotocamera. Toccare altri telefoni, accessori, etichette o lettori con l'area NFC.

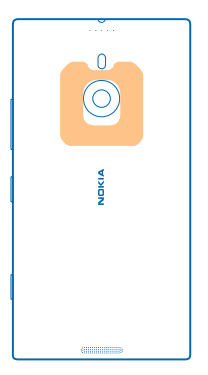

Prima di utilizzare NFC, assicurarsi che lo schermo e i tasti siano sbloccati. Potrebbe essere possibile pagare con il telefono o utilizzarlo come ticket anche quando è bloccato, a seconda dell'operatore di servizi.

### Connettersi a un accessorio Bluetooth con NFC

Se si hanno le mani occupate, è possibile utilizzare un auricolare. È anche possibile ascoltare musica utilizzando il vivavoce wireless. Basta solo toccare l'accessorio compatibile con il telefono.

Toccare l'area NFC dell'accessorio con l'area NFC del telefono e seguire le istruzioni sullo schermo.

Accessori, come l'l'auricolare stereo wireless Nokia Purity Pro di Monster, sono venduti separatamente. La disponibilità degli accessori varia da regione a regione.

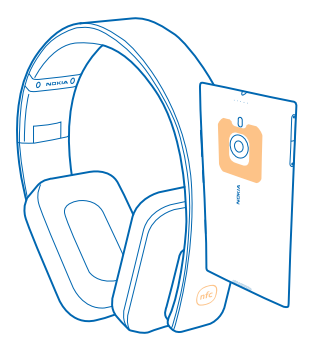

### Scollegare l'accessorio

Toccare di nuovo l'area NFC dell'accessorio. Per ulteriori informazioni, consultare il manuale d'uso dell'accessorio.

### Leggere etichette NFC

Le etichette NFC possono contenere informazioni, come un indirizzo Web, un numero di telefono o un biglietto da visita. Le informazioni che servono sono a portata di tocco.

Toccare un'etichetta con l'area NFC del telefono.

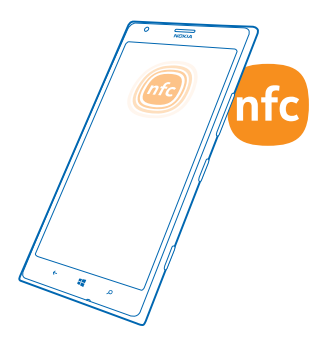

### Effettuare pagamenti con il telefono

Se si è dimenticato il portafoglio o la borsa a casa, è possibile pagare con il telefono o utilizzarlo come ticket, se questa funzione è supportata dall'operatore di servizi di rete.

Questa funzione potrebbe non essere disponibile per tutte le aree. Rivolgersi al proprio operatore di servizi di rete per informazioni sulla disponibilità. I servizi sono associati alla SIM. È necessario disporre di un abbonamento al servizio con il proprio operatore di servizi e che l'applicazione dell'operatore sia installata nel Portafoglio.

1. Per attivare il servizio, rivolgersi al proprio operatore di servizi di rete.

2. Per eseguire un pagamento, toccare il lettore con l'area NFC del telefono. L'operatore di servizi potrebbe richiedere di confermare il pagamento.

Nota: Le applicazioni e i servizi di pagamento e acquisto biglietti sono forniti da terzi. Nokia non fornisce alcuna garanzia né si assume responsabilità rispetto a tali applicazioni e servizi, inclusi il supporto, la funzionalità, le transazioni o la perdita di qualsiasi valore monetario. Dopo la riparazione del dispositivo potrebbe essere necessario reinstallare e attivare l'applicazione di pagamento o acquisto biglietti fornita da terzi. Dopo la riparazione del dispositivo potrebbe essere necessario reinstallare o attivare le carte aggiunte così come l'applicazione di pagamento o acquisto biglietti.

### Bluetooth

È possibile connettersi in modalità wireless ad altri dispositivi compatibili, quali telefoni, computer, auricolari e kit veicolari. È anche possibile inviare foto a telefoni compatibili o al computer.

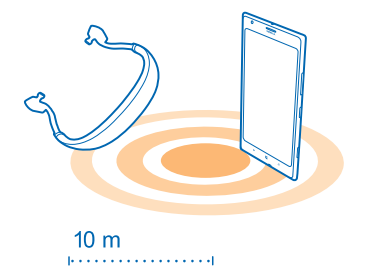

Poiché i dispositivi dotati della tecnologia wireless Bluetooth comunicano tramite onde radio, non è necessario che siano posti uno di fronte all'altro. I dispositivi Bluetooth devono tuttavia trovarsi entro un raggio di 10 metri; in ogni caso, la connessione potrebbe essere soggetta a interferenze generate da ostacoli, quali muri o altri dispositivi elettronici.

I dispositivi associati possono essere collegati al telefono quando la funzione Bluetooth è attiva. Il proprio telefono può essere rilevato da altri dispositivi solo se è aperta la vista delle impostazioni Bluetooth.

Non eseguire l'associazione e non accettare richieste di connessione da dispositivi sconosciuti. In questo modo si protegge il telefono da contenuti pericolosi.

### Connettersi a un auricolare wireless

Con un auricolare wireless (venduto separatamente) è possibile parlare al telefono mantenendo le mani libere e continuare, ad esempio, a lavorare al computer durante una chiamata.

1. Nella schermata Start passare il dito verso sinistra, quindi toccare 🔯 Impostazioni > Bluetooth.

2. Impostare Stato su Acceso 💻 🗌.

**3.** Assicurarsi che l'auricolare sia acceso.

Potrebbe essere necessario avviare la procedura di associazione dall'auricolare. Per dettagli, consultare il manuale d'uso dell'auricolare.

4. Per associare il telefono e l'auricolare, toccare l'auricolare nell'elenco.

5. Potrebbe essere necessario inserire un codice di protezione. Per dettagli, consultare il manuale d'uso dell'auricolare.

### Connettersi al telefono di un amico tramite Bluetooth

Utilizzare il Bluetooth per connettersi in modalità wireless al telefono di un amico, condividere foto e altro ancora.

1. Nella schermata Start passare il dito verso sinistra, quindi toccare 🙋 Impostazioni > Bluetooth.

2. Verificare che in entrambi i telefoni la funzione Bluetooth sia attiva.

3. Verificare che entrambi i telefoni siano visibili ad altri telefoni. È necessario che sia aperta la vista delle impostazioni Bluetooth perché il proprio telefono sia visibile ad altri telefoni.

4. I telefoni Bluetooth vengono visualizzati all'interno del raggio d'azione. Toccare il telefono al quale si desidera stabilire la connessione.

5. Se l'altro telefono lo richiede, digitare o accettare il codice di protezione.

Il codice di protezione viene utilizzato solo in occasione della prima connessione.

### Inviare il contenuto tramite Bluetooth

Per condividere il contenuto o inviare a un amico le foto scattate, è possibile utilizzare la funzione Bluetooth per inviare in modalità wireless le foto o altro contenuto a dispositivi compatibili o al computer.

È possibile utilizzare più connessioni Bluetooth contemporaneamente. Ad esempio, mentre si utilizza un auricolare Bluetooth, è comunque possibile inviare elementi a un altro dispositivo.

1. Assicurarsi che la funzione Bluetooth sia attivata.

2. Tenere premuto il contenuto che si desidera inviare, quindi toccare condividi... > Bluetooth.

3. Toccare il dispositivo a cui connettersi. Vengono visualizzati i dispositivi Bluetooth all'interno del raggio d'azione.

4. Se l'altro dispositivo lo richiede, digitare il codice di protezione. Quest'ultimo, che può essere creato dall'utente, deve essere digitato su entrambi i dispositivi. In alcuni dispositivi il codice di protezione è fisso. Per ulteriori informazioni, consultare il manuale d'uso dell'altro dispositivo.

Il codice di protezione viene utilizzato solo in occasione della prima connessione.

### Cambiare il nome del dispositivo

È possibile cambiare il nome dispositivo del telefono per facilitarne l'individuazione quando lo si connette ad altri dispositivi tramite Bluetooth.

1. Utilizzare un cavo dati USB compatibile per connettere il telefono a un computer in cui è in esecuzione Windows.

2. Trovare il telefono sulla schermata Esplora risorse del computer.

3. Fare clic con il pulsante destro del mouse sull'icona Windows Phone e aprire la visualizzazione proprietà del telefono.

4. Cambiare il nome predefinito con uno di proprio gradimento. Il nome predefinito è in genere Windows Phone.

Il nome Bluetooth del telefono è identico al nome dispositivo.

### Memoria e archiviazione

Informazioni su come gestire foto, applicazioni e altri contenuti presenti sul telefono.

### Creare il backup dei dati e ripristinarli sul telefono

Nell'eventualità di possibili incidenti configurare il telefono in modo da creare il backup di tutti i dati e di tutte le impostazioni nell'account Microsoft.

È necessario disporre di un account Microsoft per eseguire il backup del telefono. È possibile configurare il telefono affinché crei il backup dell'elenco delle applicazioni, nonché delle impostazioni, degli SMS, delle foto e dei video.

- 1. Nella schermata Start passare il dito verso sinistra, quindi toccare 🔯 Impostazioni > backup.
- 2. Se richiesto, accedere all'account Microsoft.
- 3. Scegliere gli elementi di cui creare il backup e la modalità.

Le applicazioni scaricate potrebbero non essere incluse nel backup, ma è possibile effettuarne nuovamente il download da Store, finché sono disponibili. Potranno essere applicati i costi per il trasferimento dati. Per ulteriori informazioni, rivolgersi al proprio provider di servizi di rete.

Per eseguire automaticamente il backup di video o foto di ottima qualità, è necessaria una connessione Wi-Fi.

Per eseguire il backup di altri contenuti, quali brani musicali, utilizzare l'applicazione Windows Phone per desktop o Esplora risorse.

#### Ripristinare i dati del backup

Per ripristinare il contenuto di cui è stato effettuato il backup, è necessario accedere al proprio account Microsoft. Il ripristino del contenuto è automatico.

È possibile ripristinare i dati di cui è stato effettuato il backup dopo aver ripristinato o aggiornato il software del telefono oppure quando si configura un nuovo telefono.

### Controllare e incrementare la memoria disponibile sul telefono

Dopo aver controllato la quantità di memoria disponibile, è anche possibile specificare il percorso in cui salvare i file in futuro.

Nella schermata Start passare il dito verso sinistra, quindi toccare **Impostazioni > memoria del telefono**.

Per controllare i dati della memoria del telefono, toccare **telefono**. Per controllare i dati della scheda di memoria, toccare **scheda SD**.

Se la memoria è esaurita, controllare innanzitutto gli elementi che non sono più necessari e rimuoverli:

- SMS, MMS e messaggi e-mail
- Contatti e dettagli
- Applicazioni
- Musica, foto o video

Verificare il consumo di memoria con l'apposita funzionalità di controllo Nella schermata Start passare il dito verso sinistra, quindi toccare 🔯 Impostazioni > controllo memoria.

Rimuovere file temporanei per liberare spazio con la funzionalità di controllo della memoria Nella schermata Start passare il dito verso sinistra, quindi toccare il Impostazioni > controllo memoria. Passare quindi il dito su dettagli e toccare cancella.

### Eliminare un'applicazione dal telefono

È possibile rimuovere le applicazioni installate che non si desidera più conservare o utilizzare, per aumentare la quantità di memoria disponibile.

1. Nella schermata Start passare il dito a sinistra sul menu della applicazioni.

2. Tenere premuta l'app, quindi toccare **rimuovi**. Potrebbe non essere possibile rimuovere alcune applicazioni.

Se si rimuove un'applicazione, è probabile che la si possa reinstallare senza doverla acquistare di nuovo, purché sia disponibile in Store.

Un'applicazione installata che dipende da un'applicazione che è stata rimossa potrebbe non funzionare più. Per dettagli, consultare la documentazione per l'utente dell'applicazione installata.

### Copiare contenuto tra il telefono e il computer

È possibile copiare foto, video e altro contenuto creato dall'utente da telefono a computer e viceversa.

★ Suggerimento: Se si utilizza un computer Mac, installare l'app Windows Phone da Mac App Store.

Se si desidera trasferire le foto scattate sul Mac, si consiglia di utilizzare l'app Nokia Photo Transfer per Mac, che è possibile scaricare da **www.nokia.com**.

1. Collegare il telefono a un computer compatibile con un cavo USB compatibile.

2. Sul computer aprire un'applicazione per la gestione dei file, ad esempio Esplora risorse o il Finder, e selezionare il telefono.

Suggerimento: Il telefono viene visualizzato tra i dispositivi portatili come Windows Phone. Fare doppio clic sul nome del telefono per visualizzare le relative cartelle. Esistono cartelle distinte per documenti, musica, foto, suonerie e video.

3. Trascinare gli elementi dal telefono al computer o viceversa.

★ Suggerimento: Su un computer con sistema operativo Windows 7 o Windows 8 è anche possibile utilizzare l'app Windows Phone. Windows 8 installa l'app automaticamente. Con Windows 7, è possibile scaricarlo da www.windowsphone.com.

Per informazioni su quale app funziona con un determinato computer, vedere la seguente tabella:

|                     | App di<br>Windows<br>Phone | App di<br>Windows<br>Phone per<br>PC | App di<br>Windows<br>Phone per<br>Mac | App Nokia<br>Photo<br>Transfer<br>per Mac<br>(solo foto e<br>video) | Esplora<br>risorse |
|---------------------|----------------------------|--------------------------------------|---------------------------------------|---------------------------------------------------------------------|--------------------|
| Windows 8           | x                          | x                                    |                                       |                                                                     | x                  |
| Windows 8 RT        | x                          |                                      |                                       |                                                                     | x                  |
| Windows 7           |                            | x                                    |                                       |                                                                     | x                  |
| Windows<br>Vista/XP |                            |                                      |                                       |                                                                     | x                  |
| Mac                 |                            |                                      | x                                     | x                                                                   |                    |

### Protezione

Informazioni su come proteggere il telefono e mantenere i dati al sicuro.

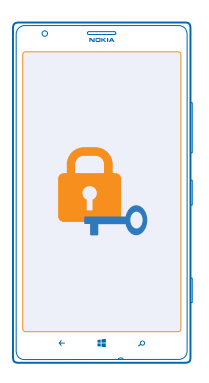

### Configurare il blocco automatico del telefono

Se si desidera proteggere il telefono da un uso non autorizzato, è possibile definire un codice di blocco e configurare il telefono affinché si blocchi automaticamente quando non viene utilizzato per un certo periodo di tempo.

1. Nella schermata Start passare il dito verso sinistra, quindi toccare 🔯 Impostazioni > schermata di blocco.

2. Impostare Password su Sì [] e inserire un codice di protezione di almeno 4 cifre.

3. Toccare Richiedi la password dopo e definire l'intervallo di tempo trascorso il quale il telefono si blocca automaticamente.

Mantenere segreto il codice di blocco e conservarlo in un luogo sicuro, lontano dal telefono. Se lo si dimentica e non è possibile recuperarlo o se si immette più volte il codice errato, sarà necessario rivolgersi all'assistenza. Potranno essere applicati costi aggiuntivi e tutti i dati personali contenuti nel telefono potrebbero essere eliminati. Per ulteriori informazioni, rivolgersi a Nokia Care o al proprio rivenditore.

### Sbloccare il telefono

Premere il tasto di accensione e spegnimento, trascinare la schermata di blocco verso l'alto e inserire il codice di protezione.

### Utilizzare il telefono quando è bloccato

Quando il telefono è bloccato è comunque possibile utilizzare determinate funzionalità senza dover immettere il codice di protezione.

Per attivare il telefono, premere il tasto di accensione e spegnimento.

Aprire la fotocamera Tenere premuto il tasto della fotocamera.

**Cambiare la modalità di notifica delle chiamate in arrivo** Premere i tasti del volume e toccare (?), (\*) o (\*).

Mettere in pausa la musica o riprendere ad ascoltarla oppure passare a un altro brano Utilizzare i controlli del lettore musicale visibili nella parte superiore dello schermo.

### **Cambiare il codice PIN**

Se la scheda SIM è stata fornita con un codice PIN predefinito, è possibile cambiare tale codice e impostarne uno più sicuro.

- 1. Nella schermata Start passare il dito verso sinistra, quindi toccare 🔯 Impostazioni.
- 2. Passare il dito su applicazioni, quindi toccare telefono.
- 3. Toccare cambia PIN della SIM.

Il codice PIN può contenere da 4 a 8 cifre.

### Trovare il telefono smarrito

Se il telefono è stato smarrito o rubato, utilizzare trova il mio telefono per individuarlo e bloccare o eliminare tutti dati presenti da remoto.

È necessario disporre di un account Microsoft sul telefono.

- 1. Sul computer visitare il sito www.windowsphone.com.
- 2. Accedere con lo stesso account Microsoft del telefono.
- 3. Selezionare trova il mio telefono.

È possibile:

- Individuare il telefono su una mappa
- Far squillare il telefono, anche se è attivata la modalità silenziosa

- Bloccare il telefono e configurarlo in modo che appaia un messaggio affinché venga restituito
- Eliminare tutti i dati presenti nel telefono da remoto

Le opzioni disponibili possono variare.

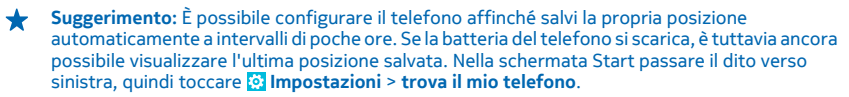

### Portafoglio

 $\tilde{E}$  possibile utilizzare Portafoglio per raccogliere n un unico posto carte di credito e prepagate, tagliandi e offerte.

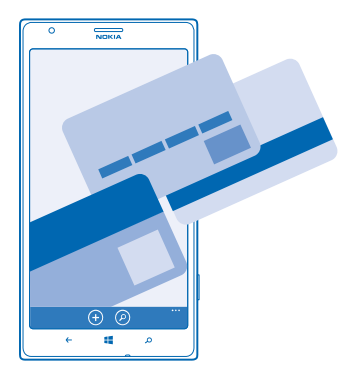

Portafoglio è un portafoglio virtuale sul telefono. È possibile:

- Registrare le carte di credito e prepagate sul telefono. Per aggiungere una carta al Portafoglio, è
  necessario accedere al proprio account Microsoft sul telefono. Se si dispone già di una carta di
  credito nel proprio account Microsoft, viene aggiunta automaticamente al Portafoglio.
- Effettuare pagamenti su Store, ad esempio durante l'acquisto di un'applicazione su Store
- Effettuare acquisti in-app con le carte registrate nel Portafoglio
- Controllare il conto della carta prepagata, se un'applicazione del Portafoglio può essere utilizzata con la carta
- Utilizzare le carte nel Portafoglio per i pagamenti NFC, se questa funzione è supportata dal proprio fornitore di servizi di rete
- Registrare i tagliandi delle offerte e le tessere d'iscrizione nel Portafoglio

Per proteggere il Portafoglio, è necessario definire un codice PIN.

### **Definire un codice PIN per Portafoglio**

Come proteggere un portafoglio virtuale.

© 2013 Nokia. Tutti i diritti sono riservati.

1. Nella schermata Start passare il dito verso sinistra e toccare 🚰 Portafoglio.

2. Toccare ••• > impostazioni e pin, impostare PIN del portafoglio su Si e inserire un codice PIN per Portafoglio.

3. Toccare fatto.

Il codice PIN definito viene richiesto ogni volta che si accede a Portafoglio.

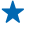

Suggerimento: Per proteggere i propri Store acquisti, toccare la casella di controllo Usa il PIN del portafoglio per proteggere musica, app e acquisti nell'app.

La definizione di un codice PIN per la funzionalità Portafoglio non impedisce l'utilizzo della tecnologia NFC per i pagamenti.

### Aggiungere una carta

È possibile registrare carte prepagate e di credito, tessere d'iscrizione e carte fedeltà in modalità digitale nel Portafoglio.

Per aggiungere una carta al Portafoglio per effettuare gli acquisti su Store, è necessario accedere al proprio account Microsoft sul telefono.

1. Nella schermata Start passare il dito verso sinistra e toccare 🗹 Portafoglio.

2. Per aggiungere una carta di credito o prepagata, toccare ⊕ > Carta di credito o prepagata e seguire le istruzioni visualizzate.

Il telefono cerca un'applicazione, disponibile presso l'operatore di servizi, che può essere collegata alla propria carta.

### Aggiungere una tessera d'iscrizione o una carta fedeltà al Portafoglio

Toccare  $\oplus$  > **altro**.

Il telefono cerca un'applicazione, disponibile presso l'operatore di servizi, che può essere collegata alla propria carta.

Nota: Le applicazioni e i servizi di pagamento e acquisto biglietti sono forniti da terzi. Nokia non fornisce alcuna garanzia né si assume responsabilità rispetto a tali applicazioni e servizi, inclusi il supporto, la funzionalità, le transazioni o la perdita di qualsiasi valore monetario. Dopo la riparazione del dispositivo potrebbe essere necessario reinstallare e attivare l'applicazione di pagamento o acquisto biglietti fornita da terzi. Dopo la riparazione del dispositivo potrebbe essere necessario reinstallare o del dispositivo potrebbe o carte aggiunte così come l'applicazione di pagamento o acquisto biglietti.

### Codici di accesso

Di seguito viene spiegato a cosa servono i diversi codici di accesso del telefono.

| codice PIN<br>(4-8 cifre) | Tale codice protegge la scheda SIM dall'uso non<br>autorizzato o è necessario per accedere ad<br>alcune funzionalità. |  |  |
|---------------------------|----------------------------------------------------------------------------------------------------|--|--|
|                           | È possibile configurare il proprio telefono<br>affinché chieda il codice PIN all'accensione.                          |  |  |

|                                                   | Se si dimentica il codice o non viene fornito con<br>la scheda, contattare l'operatore di servizi di<br>rete.                                                                                                    |
|---------------------------------------------------|----------------------------------------------------------------------------------------------------|
|                                                   | Se si inserisce il codice per tre volte di seguito in<br>modo errato, sarà necessario utilizzare il codice<br>PUK per sbloccarlo.                                                                                                  |
| РИК                                               | Questo codice viene richiesto per sbloccare un codice PIN.                                                                                                    |
|                                                   | Se non viene fornito con la scheda SIM, rivolgersi<br>al proprio operatore di servizi di rete.                                                                                                    |
| Codice di protezione (codice di blocco, password) | In questo modo si protegge il telefono dall'uso<br>non autorizzato.                                                                                                    |
| (min. 4 cifre)                                    | È possibile configurare il proprio telefono<br>affinché chieda il codice di blocco definito.                                                                                                    |
|                                                   | Mantenere segreto il codice e conservarlo in un luogo sicuro, lontano dal telefono.                                                                                                    |
|                                                   | Se si dimentica il codice e il telefono è bloccato,<br>sarà necessario rivolgersi all'assistenza.<br>Potranno essere applicati costi aggiuntivi e tutti<br>i dati personali contenuti nel telefono<br>potrebbero essere eliminati. |
|                                                   | Per ulteriori informazioni, rivolgersi a Nokia Care<br>o al proprio rivenditore.                                                                                                    |
| IMEI                                              | Consente di identificare i telefoni della rete.<br>Potrebbe inoltre essere necessario fornire tale<br>numero ai servizi Nokia Care.                                                                                                |
|                                                   | Per visualizzare il numero IMEI, comporre <b>*#06#</b> .                                                                                                    |

## Risoluzione dei problemi e supporto

Per maggiori informazioni sull'utilizzo del telefono o in caso di dubbi sul suo funzionamento, sono disponibili diversi canali di supporto a cui rivolgersi.

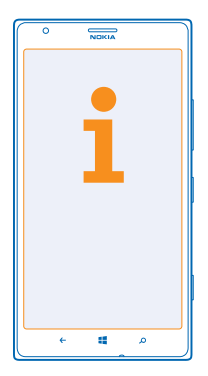

Per sfruttarne al massimo le potenzialità, consultare il manuale d'uso in dotazione con il telefono contenente istruzioni aggiuntive. Nella schermata Start passare il dito verso sinistra, quindi toccare I Nokia Care.

È possibile inoltre visitare il sito www.nokia.com/support, dove sono disponibili:

- Informazioni per la risoluzione dei problemi
- Discussioni
- Notizie su app e download
- Informazioni sugli aggiornamenti del software
- Ulteriori dettagli su funzionalità e tecnologie e sulla compatibilità di dispositivi e accessori

La risoluzione dei problemi e le discussioni potrebbero non essere disponibili in tutte le lingue.

Per i video di supporto, visitare il sito www.youtube.com/NokiaSupportVideos.

### Se il telefono si blocca

Provare quanto segue:

- Tenere premuto il tasto di accensione e spegnimento per oltre 8 secondi. Il telefono verrà riavviato.
- Aggiornare il software del telefono.
- Reimpostare il telefono. Vengono così ripristinate le impostazioni originali e viene cancellato tutto il contenuto personale, incluse le app acquistate e scaricate. Nella schermata Start passare il dito a sinistra e toccare il Impostazioni > informazioni su > ripristina il telefono.

Se il problema persiste, contattare l'operatore dei servizi di rete o Nokia per conoscere le opzioni di ripristino. Prima di far riparare il telefono, effettuare sempre un backup dei dati poiché tutti i dati personali contenuti nel telefono potrebbero essere eliminati.

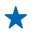

Suggerimento: Per visualizzare il numero IMEI univoco che può servire per identificare il telefono, chiamare **\*#06#**.

## Trovare il numero del modello e il numero di serie (IMEI)

Per contattare Nokia Care o il fornitore di servizi, potrebbe essere necessario avere a disposizione informazioni, quali il numero di modello e il numero di serie (IMEI) del telefono. Per visualizzare le informazioni, toccare 🖸 Impostazioni > informazioni su.

Le informazioni sono disponibili anche sull'etichetta del telefono, posizionata tra il fermo della nano SIM e il fermo della scheda di memoria. Per vedere l'etichetta del telefono, estrarre i fermi.

Per aprire un fermo, infilare la chiave dello sportellino della SIM in un foro fino a sbloccare il fermo, quindi estrarre il fermo.

**Suggerimento:** Per visualizzare il numero IMEI del telefono, comporre **\*#06#**.

C

## Informazioni sul prodotto e sulla sicurezza

### Servizi di rete e costi

Il dispositivo è stato omologato per essere utilizzato sulle reti LTE 800, 900, 1800, 2100, 2600; reti WCDMA 850, 900, 1900, 2100 e GSM 850, 900, 1800, 1900 MHz. A seconda del paese o del provider di servizi, il supporto per le reti LTE potrebbe essere stato disattivato sul dispositivo. Per usare il dispositivo è necessario eseguire una sottoscrizione con un operatore.

L'utilizzo di alcune funzionalità e il download di contenuto richiedono una connessione di rete e possono implicare costi per il traffico di dati. Alcune funzioni dei prodotti richiedono un'eventuale sottoscrizione.

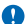

Importante: Tuttavia, la connessione 4G/LTE potrebbe non essere supportata dal proprio provider di servizi di rete né dal provider di servizi utilizzato guando si viaggia. In guesti casi potrebbe essere impossibile effettuare o ricevere chiamate, inviare o ricevere messaggi oppure utilizzare reti dati. Per garantire il funzionamento ininterrotto del dispositivo guando il servizio 4G/LTE completo non è disponibile, si consiglia di cambiare la velocità di connessione più elevata da 4G a 3G. Per far ciò, nella schermata Start passare il dito verso sinistra e toccare 🐼 Impostazioni > rete cellulare. Impostare Velocità massima di connessione su 3G

Per ulteriori informazioni, rivolgersi al proprio fornitore di servizi di rete.

### Effettuare una chiamata di emergenza

Assicurarsi che il telefono sia acceso.

2. Controllare che il segnale sia sufficientemente forte.

Potrebbe essere necessario fare anche quanto segue:

- . Inserire una scheda SIM nel dispositivo, se supportata.
- Disabilitare le limitazioni alle chiamate nel telefono, ad esempio blocco delle chiamate, chiamate a numeri consentiti o . chiamate a un gruppo chiuso di utenti.
- Assicurarsi che modalità aereo non sia attivata.
- Se lo schermo e i tasti del telefono sono bloccati, sbloccarli,
- 3 Premere
- 4. Selezionare
- 5. Selezionare 😱

6. Inserire il numero di emergenza del luogo in cui ci si trova. I numeri delle chiamate di emergenza variano da località a località. 7 Selezionare chiama

8. Fornire tutte le informazioni necessarie cercando di essere il più precisi possibile. Pertanto non terminare la chiamata fino a che non si verrà autorizzati a farlo

Quando si accende il telefono per la prima volta, viene chiesto di creare un account Microsoft e di configurare il telefono. Per effettuare una chiamata di emergenza durante la configurazione dell'account e del telefono, toccare emergenza,

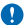

Importante: Attivare sia le chiamate via Internet che da cellulare, se il telefono supporta le chiamate via Internet. Il telefono può tentare di effettuare le chiamate di emergenza sia sulle reti cellulari che via Internet. Non è possibile garantire il collegamento in qualunque condizione. Nel caso di comunicazioni di vitale importanza, ad esempio, per le emergenze mediche, non confidare mai esclusivamente nei telefoni senza fili.

### Precauzioni e manutenzione del proprio dispositivo

Maneggiare il dispositivo, la batteria, il caricabatterie e gli accessori con attenzione. I suggerimenti di seguito riportati aiutano l'utente a mantenere il proprio dispositivo in funzione.

- Evitare che il dispositivo si bagni. La pioggia, l'umidità e tutti i tipi di liquidi o la condensa contengono sostanze minerali corrosive che possono danneggiare i circuiti elettronici. Se il dispositivo si bagna, lasciare asciugare il dispositivo.
- Non usare né lasciare il dispositivo in ambienti particolarmente polverosi o sporchi.
- Non lasciare il dispositivo in ambienti particolarmente caldi. Temperature troppo elevate possono danneggiare il dispositivo o la batteria.
- Non lasciare il dispositivo esposto a temperature fredde. Quando, infatti, esso torna alla temperatura normale, al suo interno può formarsi della condensa che lo può danneggiare.
- Non aprire il dispositivo in modi diversi da quelli indicati nel manuale d'uso.
- Modifiche non autorizzate potrebbero danneggiare il dispositivo e violare le norme relative agli apparati radio.

© 2013 Nokia. Tutti i diritti sono riservati.

- Non far cadere, battere né scuotere il dispositivo poiché potrebbe subire danni.
- Usare esclusivamente un panno morbido, pulito e asciutto per pulire la superficie del dispositivo.
- Non dipingere il dispositivo. La vernice può impedirne il corretto funzionamento.
- Tenere il dispositivo lontano da magneti o campi magnetici.
- Per conservare i dati importanti al sicuro, archiviarli in almeno due luoghi diversi, ad esempio il dispositivo, la memory card
  o il computer, oppure mettere per iscritto le informazioni di valore.

In caso di uso prolungato il dispositivo potrebbe risultare caldo al tatto. Nella maggior parte dei casi ciò è normale. Per evitare il surriscaldamento, il dispositivo potrebbe rallentare automaticamente, chiudere le applicazioni, interrompere il caricamento e, se necessario, spegnersi. In caso di malfunzionamento di uno qualsiasi di questi dispositivi, rivolgersi al più vicino centro di assistenza tecnica qualificato.

Riciclo

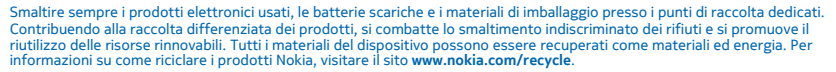

#### **Contenitore mobile barrato**

La presenza di un contenitore mobile barrato sul prodotto, sulla batteria, sulla documentazione o sulla confezione segnala che tutti i prodotti elettrici ed elettronici, nonché le batterie sono soggetti a raccolta speciale alla fine del ciclo di vita. Non smaltire questi prodotti nei rifiuti urbani indifferenziati: portarli a un centro di riciclaggio. Per informazioni sul più vicino centro di riciclaggio, rivolgersi alle locali autorità competenti oppure visitare l'indirizzo **www.nokia.com/support**. Per maggiori informazioni sulle caratteristiche ambientali del dispositivo in uso, visitare i si sto **www.nokia.com/support**.

### DRM (Gestione dei diritti digitali)

Durante l'uso del presente dispositivo, assicurarsi di rispettare tutte le leggi e gli usi locali, nonché la privacy ed i diritti altrui, inclusi i diritti di copyright. I diritti di copyright potrebbero impedire la copia, la modifica o il trasferimento di foto, musica e altri elementi.

Il contenuto protetto da DRM (gestione dei diritti digitali) viene fornito con una licenza associata che definisce i diritti all'uso di tale contenuto.

Questo dispositivo consente di accedere a contenuto protetto con PlayReady. Qualora un certo software DRM non riesca a proteggere il contenuto, i proprietari del contenuto potrebbero richiedere che a tale funzionalità del software DRM sia revocato l'accesso al nuovo contenuto protetto da DRM. La revoca potrebbe anche impedire il rinnovo del contenuto protetto da DRM già presente sul dispositivo. La revoca dell'accesso a tale software DRM non influisce in alcun modo sull'uso del contenuto protetto da DRM da la tri tipi di DRM o del contenuto no protetto da DRM.

Se il dispositivo ha contenuto protetto da PlayReady o WMDRM, sia le licenze che il contenuto andranno perduti, se la memoria del dispositivo viene formattata. Nel caso in cui i file sul dispositivo vengano per qualche ragione danneggiati si potrebbero perdere anche le licenze e il contenuto. La perdita delle licenze o del contenuto potrebbe limitare la capacità dell'utente di riutilizzare lo stesso contenuto sul dispositivo. Per ulteriori informazioni, rivolgersi al proprio fornitore di servizi.

### Batteria e caricabatterie

Il dispositivo è dotato di una batteria interna, non rimovibile e ricaricabile. Non tentare di aprire la cover posteriore né di rimuovere la batteria in quanto il dispositivo potrebbe danneggiarsi. Per la sostituzione della batteria recarsi presso il più vicino centro di assistenza autorizzato.

Caricare il dispositivo con il caricabatterie AC-60E o AC-60X. Il tipo di spina del caricabatterie potrebbe variare.

Inoltre, i caricabatterie di terzi conformi allo standard IEC/EN 62684 possono essere compatibili con questo dispositivo se collegati alla porta dati micro-USB.

Nokia potrebbe rendere disponibili altri modelli di batterie o di caricabatterie per questo dispositivo.

© 2013 Nokia. Tutti i diritti sono riservati.

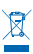

La batteria può essere caricata e scaricata centinaia di volte, ma con l'uso si esaurisce. Quando i tempi di conversazione e standby sono notevolmente più brevi del normale, recarsi presso il più vicino centro di assistenza autorizzato per la sostituzione della batteria.

#### Sicurezza batteria e caricabatterie

Per scollegare il cavo di un caricabatterie o di un accessorio, afferrare e tirare la spina e non il cavo.

Quando il caricabatterie non viene utilizzato, scollegarlo. Se non utilizzata, una batteria anche completamente carica si scarica con il passare del tempo.

Per ottimizzare le prestazioni, tenere sempre la batteria ad una temperatura compresa tra 15°C e 25°C. Le temperature estreme riducono la capacità e la durata della batteria. Un dispositivo con una batteria molto calda o molto fredda potrebbe non funzionare temporaneamente.

Non gettare le batterie nel fuoco in quanto potrebbero esplodere. Rispettare le normative locali. Riciclarle, quando possibile. Non gettare le batterie nei rifiuti domestici.

Non smontare, tagliare, comprimere, piegare, forare o in alcun modo danneggiare la batteria. In caso di fuoriuscita di liquido dalla batteria, evitare il contatto del liquido con la pelle o gli occhi. Qualora il contatto si verifichi, sciacquare immediatamente la parte colpita con abbondante acqua oppure consultare un medico. Non modificare, né tentare di inserire oggetti estranei nella batteria e non immergerla né esporla all'acqua o ad altri liquidi. Le batterie potrebbero esplodere se danneggiate.

Non utilizzare le batterie e il caricabatterie per scopi diversi da quelli prescritti. L'uso improprio o l'uso di batterie o caricabatterie non approvati o incompatibili può comportare il pericolo di incendio, deflagrazione o altri pericoli e può far decadere qualsiasi garanzia o approvazione. Qualora si ritenga che la batteria o il caricabatterie possa essersi danneggiato, si consiglia di recarsi al più vicino centro di assistenza prima di continuare ad utilizzarlo. Non utilizzare mai una batteria o un caricabatterie che risulti danneggiato. Non caricare il dispositivo durante un temporale. Usare il caricabatterie solo in luoghi chiusi.

### Informazioni sulla sicurezza aggiuntive

#### **Bambini piccoli**

Il dispositivo così come i suoi accessori non sono giocattoli. Potrebbero contenere parti molto piccole. Tenere il dispositivo e i relativi accessori lontano dalla portata dei bambini!

#### Apparecchiature mediche

L'uso di apparecchiature ricetrasmittenti, compresi i telefoni senza fili, può causare interferenze sul funzionamento di apparecchiature mediche prive di adeguata schermatura. Consultare un medico o la casa produttrice dell'apparecchiatura medica per sapere se è adeguatamente schermata da segnali radio esterni.

#### Apparecchiature mediche impiantate

Per evitare potenziali interferenze, i produttori di apparecchiature mediche impiantate raccomandano di mantenere una distanza minima di 15,3 centimetri tra un dispositivo senza fili e l'apparecchiatura medica. I portatori di queste apparecchiature devono:

- Mantenere sempre il dispositivo senza fili a più di 15,3 centimetri di distanza dall'apparecchiatura medica.
- Non tenere il dispositivo senza fili nel taschino.
- Tenere il dispositivo senza fili sull'orecchio opposto rispetto alla posizione dell'apparecchiatura medica.
- Spegnere il dispositivo senza fili in caso di sospetta interferenza.
- Seguire le istruzioni del produttore dell'apparecchiatura medica impiantata.

In caso di dubbi inerenti l'utilizzo del dispositivo senza fili con un apparecchiatura medica impiantata, rivolgersi al proprio medico.

#### Apparecchi acustici

A Avvertenza: Quando si usa l'auricolare, potrebbe risultare difficile udire i suoni all'esterno. Non usare l'auricolare se questo può mettere a rischio la propria sicurezza.

Alcuni dispositivi digitali senza fili possono interferire con alcuni apparecchi acustici.

La superficie di questo dispositivo non contiene nickel.

#### Proteggere il dispositivo da contenuti pericolosi

Il dispositivo potrebbe essere esposto a virus e altro contenuto dannoso. Adottare le seguenti precauzioni:

- Fare attenzione durante l'apertura dei messaggi. I messaggi potrebbero contenere software pericolosi o essere in altro modo dannosi per il proprio dispositivo o computer.
- Fare attenzione quando si accettano richieste di connessione, si naviga in Internet o si scarica contenuto. Non accettare connessioni Bluetooth da fonti non affidabili.
- Installare e usare esclusivamente servizi e software da fonti affidabili che offrono un livello adeguato di sicurezza e protezione.
- Installare software antivirus e altri software di protezione sul proprio dispositivo e su tutti i computer ad esso collegati. Utilizzare una sola applicazione antivirus alla volta. L'utilizzo di più applicazioni potrebbe influire sulle prestazioni e sul funzionamento del dispositivo e/o del computer.
- Se si accede a segnalibri o collegamenti preinstallati per siti Internet di terzi, adottare precauzioni adeguate. Nokia non avalla né si assume alcuna responsabilità per tali siti.

#### Veicoli

Segnali a radiofrequenza possono incidere negativamente su sistemi elettronici non correttamente installati o schermati in modo inadeguato presenti all'interno di veicoli. Per maggiori informazioni, rivolgersi al produttore del proprio veicolo o delle sue dotazioni.

Soltanto personale qualificato dovrebbe installare il dispositivo in un veicolo. Un'installazione difettosa può rivelarsi pericolosa e far decadere la garanzia. Eseguire controlli periodici per verificare che tutto l'impianto del dispositivo senza fili all'interno del proprio veicolo sia montato e funzioni regolarmente. Non tenere o trasportare liquidi infiammabili o materiali esplosivi nello stesso contenitore del dispositivo, dei suoi componenti o dei suoi accessori. Non collocare oggetti nell'area di espansione dell'air bag.

### Aree a rischio di esplosione

Spegnere il dispositivo in ambienti potenzialmente esplosivi, ad esempio in prossimità dei distributori di carburante. Eventuali scintille potrebbero provocare un'esplosione o un incendio causando ferite o la morte. Attenersi strettamente a qualunque disposizione specifica nei depositi di carburante, negli stabilimenti chimici o in luoghi in cui sono in corso operazioni che prevedono l'uso di materiali esplosivi. Le aree a rischio di esplosione potrebbero non essere chiaramente indicate. In genere sono aree in cui viene chiesto di spegnere il motore del proprio veicolo, sottocoperta sulle imbarcazioni, strutture per trasporto o immagazzinaggio di sostanze chimiche e aree con aria satura di sostanze chimiche o particelle, come grani, polvere e polveri metalliche. Rivolgersi ai produttori di veicoli che usano gas liquidi di petrollo, cite GPL (come il propano o butano) per sapere se questo dispositivo può essere utilizzato in sicurezza in prossimità di questo tipo di veicoli.

#### Informazioni sulla certificazione (SAR)

Questo dispositivo cellulare è conforme ai requisiti delle direttive vigenti per l'esposizione alle onde radio.

Per informazioni sui valori SAR, consultare il manuale d'uso stampato oppure visitare la pagina www.nokia.com/sar.

### Messaggi di supporto Nokia

Nokia potrebbe inviare dei messaggi per consentire all'utente di trarrei il massimo vantaggio dalle funzionalità del telefono e dai servizi offerti. I messaggi possono contenere suggerimenti, consigli e supporto. Per consentire l'erogazione del servizio appena descritto, al primo utilizzo del telefono a Nokia potrebbero essere trasmessi il numero di cellulare, il numero di serie del telefono e alcuni identificatori della sottoscrizione del servizio cellulare. Tali informazioni potranno essere utilizzate nella modalità specificata nell'informativa sulla privave, disponibile all'indirizzo **www.nokia.com**.

### Copyright e altre comunicazioni

#### **DICHIARAZIONE DI CONFORMITÀ**

# €€01680

Con la presente, NOKIA CORPORATION dichiara che il prodotto RM-937 è conforme ai requisiti essenziali ed alle altre disposizioni applicabili stabilite dalla direttiva 1999/5/CE. È possibile consultare una copia della Dichiarazione di conformità al seguente indrizzo Internet www.nokia.com/global/declaration/declaration-of-conformity.

La disponibilità di prodotti, funzioni, applicazioni e servizi potrebbe variare da regione ne a regione. Per ulteriori informazioni, rivolgersi al rivenditore Nokia o all'operatore di rete. In questo dispositivo sono inclusi articoli, tecnologia o software soggetti alle normative relative all'esportazione degli Stati Uniti e di altri paesi. È vietata qualsiasi deroga a tali normative.

Il contenuto di questo documento viene fornito "come tale". Fatta eccezione per quanto previsto dalla legge in vigore, non è prestata alcuna garanzia, implicita o esplicita, tra cui, garanzie implicite di commerciabilità e idoneità per un fine particolare, in relazione all'accuratezza, all'affidabilità o al contenuto del presente documento. Nokia si riserva il diritto di modificare questo documento o di ritirarlo in qualsiasi momento senza preavviso.

Fino al limite massimo autorizzato dalla legge in vigore, in nessuna circostanza Nokia o qualsivoglia dei suoi licenzianti sarà ritenuto responsabile di eventuali perdite di dati o di guadagni o di qualsiasi danno speciale, incidentale, consequenziale o indiretto in qualunque modo causato.

Il contenuto del presente documento, o parte di esso, non potrà essere riprodotto, trasferito o distribuito in qualsiasi forma senza il permesso scritto di Nokia. Nokia adotta una politica di continuo sviluppo. Nokia si riserva il diritto di effettuare modifiche e miglioramenti a qualsiasi prodotto descritto nel presente documento senza preavviso.

Nokia non offre alcuna garanzia, né è responsabile della funzionalità, del contenuto o del supporto all'utente finale delle applicazioni di terzi fornite insieme al dispositivo. Utilizzando un'applicazione, l'utente riconosce che l'applicazione viene fornita così com'è. Nokia non rilascia alcuna dichiarazione, garanzia né è responsabile della funzionalità, del contenuto o del supporto all'utente finale delle applicazioni di terzi fornite insieme al dispositivo.

Il download di mappe, giochi, musica e video e il caricamento di foto e video potrebbero implicare la trasmissione di grandi quantità di dati. Il fornitore di servizi potrebbe addebitare costi per la trasmissione dei dati. La disponibilità di prodotti, servizi e funzioni particolari potrebbe variare da regione a regione. Per ulteriori dettagli e informazioni sulle lingue disponibili, contattare il fornitore di servizi o il rivenditore Nokia locale.

#### **AVVISO FCC**

Questo dispositivo è conforme alla parte 15 delle norme FCC. Il suo utilizzo è soggetto alle seguenti due condizioni: 1. il dispositivo non deve causare interferenze dannose e 2. il dispositivo deve accettare qualsivoglia interferenze ricevuta, incluse le interferenze che potrebbero provocare funzionamenti indesiderati. Per ulteriori informazioni, visitare l'indirizzo **transition.fcc.gov/oet/ rfsafety/rf-faqs.html**. Qualunque modifica o alterazione non espressamente approvata da Nokia potrebbe invalidare il diritto dell'utente ad utilizzare questo dispositivo.

Nota: questo dispositivo è stato sottoposto a test e rientra nei limiti stabiliti per i dispositivi digitali di Classe B, in conformità alla parte 15 della normativa FCC. Tali limiti sono finalizzati a provvedere una ragionevole protezione contro le interferenze dannose nell'installazione residenziale. Questo dispositivo usa e può irradiare energia nella frequenza radiofonica e, se non installato e utilizzato secondo le istruzioni, può causare interferenze dannose per le comunicazioni radio. Peraltro non si garantisce che tali interferenze non possano avere luogo in determinate installazioni. Se questo dispositivo dovesse generare interferenze dannose alla ricezione radio e televisiva, cosa verificabile mediante l'accensione e lo spegnimento dell'apparecchiatura, si raccomanda all'utente di cercare di correggere l'interferenza adottando una o più delle seguenti contromisure:

- Riorientare o riposizionare l'antenna di ricezione.
- Aumentare la distanza tra il dispositivo e il ricevitore.
- Collegare il dispositivo ad una presa elettrica di un circuito diverso da quello cui è connesso il ricevitore.
- Rivolgersi al rappresentante o ad un tecnico radio/TV esperto.

TM & © 2013 Nokia. Tutti i diritti sono riservati. Prodotti/nomi di terzi possono essere marchi registrati dei rispettivi proprietari.

 $\ensuremath{\mathbb S}$  2013 Microsoft Corporation. All rights reserved. Microsoft, Windows and the Windows logo are trademarks of the Microsoft group of companies.

The Bluetooth word mark and logos are owned by the Bluetooth SIG, Inc. and any use of such marks by Nokia is under license.

Dolby and the double-D symbol are trademarks of Dolby Laboratories.

Manufactured under license from Dolby Laboratories.

© 2013 Nokia. Tutti i diritti sono riservati.

Questo prodotto viene concesso in licenza ai sensi della MPEG-4 Visual Patent Portfolio License (i) per uso personale e non commerciale in relazione a dati codificati in conformità allo standard MPEG-4 Visual da parte di consumatori impegnati in attività personali e non commerciali e (ii) per essere utilizzato con video MPEG-4 forniti da distributori autorizzati. Nessuna licenza viene concessa o sarà considerata implicita per qualsiasi altro uso. Ulteriori informazioni, incluse quelle relative agli usi promozionali, interni e commerciali, possono richiedersi a MPEG LA, LLC. Vedere il sito **www.mpegla.com**.

The 'Qi' symbol is a trademark of the Wireless Power Consortium.